# Inspiron 15 5000 Service Manual

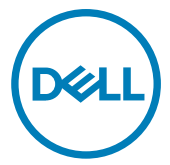

Computer Model: Inspiron 5575 Regulatory Model: P75F Regulatory Type: P75F002

### Anmerkungen, Vorsichtshinweise und Warnungen

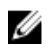

ANMERKUNG: Eine ANMERKUNG macht auf wichtige Informationen aufmerksam, mit denen Sie Ihr Produkt besser einsetzen können.

VORSICHT: Ein VORSICHTSHINWEIS macht darauf aufmerksam, dass bei Nichtbefolgung von Anweisungen eine Beschädigung der Hardware oder ein Verlust von Daten droht, und zeigt auf, wie derartige Probleme vermieden werden können.

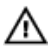

WARNUNG: Durch eine WARNUNG werden Sie auf Gefahrenquellen hingewiesen, die materielle Schäden, Verletzungen oder sogar den Tod von Personen zur Folge haben können.

© 2018 Dell Inc. oder deren Tochtergesellschaften. Alle Rechte vorbehalten. Dell, EMC und andere Marken sind Marken von Dell Inc. oder deren Tochtergesellschaften. Andere Marken können Marken ihrer jeweiligen Inhaber sein.

2018 - 02

Rev. A00

# Contents

| Vor der Arbeit an Komponenten im Innern des   |    |
|-----------------------------------------------|----|
| Computers                                     | 12 |
| Bevor Sie beginnen:                           | 12 |
| Sicherheitshinweise                           | 12 |
| Empfohlene Werkzeuge                          | 14 |
| Schraubenliste                                | 14 |
| Nach der Arbeit an Komponenten im Inneren des | 10 |
| Entformen des entischen Laufwerks             | 10 |
| Verfahren                                     |    |
| Austauschen des optischen Laufwerks           | 22 |
| Verfahren                                     |    |
| Entfernen der Bodenabdeckung                  | 23 |
| Voraussetzungen                               | 23 |
| Verfahren                                     |    |
| Für Computer ohne optisches Laufwerk          |    |
| Wiedereinbauen der Bodenabdeckung             | 30 |
| Verfahren                                     |    |
| Für Computer ohne optisches Laufwerk          |    |
| Voraussetzungen nach der Arbeit am Computer   |    |

| Entfernen des Akkus                          |    |
|----------------------------------------------|----|
| Voraussetzungen                              |    |
| Verfahren                                    |    |
| Wiedereinbauen des Akkus                     | 34 |
| Verfahren                                    |    |
| Voraussetzungen nach der Arbeit am Computer  |    |
| Entfernen der Speichermodule                 | 35 |
| Voraussetzungen                              |    |
| Verfahren                                    |    |
| Wiedereinbauen der Speichermodule            | 37 |
| Verfahren                                    |    |
| Voraussetzungen nach der Arbeit am Computer  |    |
| Entfernen der Wireless-Karte                 | 39 |
| Voraussetzungen                              |    |
| Verfahren                                    | 40 |
| Wiedereinbauen der Wireless-Karte            |    |
| Vorgehensweise beim                          |    |
| Voraussetzungen nach der Arbeit am Computer  | 43 |
| Entfernen der Anschlussplatine des optischer | 1  |
| Laufwerks                                    |    |
| Voraussetzungen                              | 44 |
| Verfahren                                    |    |

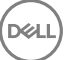

| Austauschen der Anschlussplatine des optis<br>Laufwerks                                                      | chen<br>46                             |
|----------------------------------------------------------------------------------------------------|----------------------------------------|
| Verfahren                                                                                                    |                                        |
| Voraussetzungen nach der Arbeit am Computer                                                                  | 46                                     |
| Entfernen der Knopfzellenbatterie                                                                            | 47                                     |
| Voraussetzungen                                                                                              | 47                                     |
| Verfahren                                                                                                    | 47                                     |
| Für Computer ohne optisches Laufwerk                                                                         |                                        |
| Wiedereinbauen der Knopfzellenbatterie                                                                       | 50                                     |
| Vorgehensweise                                                                                               |                                        |
| Für Computer ohne optisches Laufwerk                                                                         |                                        |
| Voraussetzungen nach der Arbeit am Computer                                                                  | 51                                     |
| Entfernen des Lüfters                                                                                        | 52                                     |
| Voraussetzungen                                                                                              | 52                                     |
| Verfahren                                                                                                    |                                        |
| Wiedereinbauen des Lüfters                                                                                   | 55                                     |
| Verfahren                                                                                                    |                                        |
| Voraussetzungen nach der Arbeit am Computer                                                                  | 55                                     |
|                                                                                                    |                                        |
| Entfernen des SSD-Laufwerks                                                                                  | 56                                     |
| Entfernen des SSD-Laufwerks                                                                                  | <b>56</b><br>                          |
| Entfernen des SSD-Laufwerks<br>Voraussetzungen<br>Verfahren                                                  | <b>56</b><br>56<br>                    |
| Entfernen des SSD-Laufwerks<br>Voraussetzungen<br>Verfahren<br>Wiedereinbauen des SSD-Laufwerks              | <b>56</b><br>                          |
| Entfernen des SSD-Laufwerks<br>Voraussetzungen<br>Verfahren<br>Wiedereinbauen des SSD-Laufwerks<br>Verfahren | <b>56</b><br>56<br>56<br><b>58</b><br> |

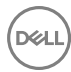

| Entfernen des Festplattenlaufwerks                                                                                                    | 60            |
|----------------------------------------------------------------------------------------------------|---------------|
| Voraussetzungen                                                                                                    |               |
| Verfahren                                                                                                    | 60            |
| Wiedereinbauen der Festplatte                                                                                                    | 63            |
| Verfahren                                                                                                    |               |
| Voraussetzungen nach der Arbeit am Computer                                                                                                    | 63            |
| Entfernen des Touchpads                                                                                                    | 64            |
| Voraussetzungen                                                                                                    | 64            |
| Verfahren                                                                                                    | 64            |
| Austauschen des Touchpads                                                                                                    | 67            |
| Verfahren                                                                                                    | 67            |
| Voraussetzungen nach der Arbeit am Computer                                                                                                    | 67            |
|                                                                                                    |               |
| Entfernen der Lautsprecher                                                                                                    | 68            |
| Entfernen der Lautsprecher                                                                                                    | <b>68</b>     |
| Entfernen der Lautsprecher<br>Voraussetzungen<br>Verfahren                                                                                                    | <b>68</b><br> |
| Entfernen der Lautsprecher<br>Voraussetzungen<br>Verfahren<br>Wiedereinbauen der Lautsprecher                                                                                                    |               |
| Entfernen der Lautsprecher<br>Voraussetzungen<br>Verfahren<br>Wiedereinbauen der Lautsprecher<br>Verfahren                                                                                                    |               |
| Entfernen der Lautsprecher<br>Voraussetzungen<br>Verfahren<br>Wiedereinbauen der Lautsprecher<br>Verfahren<br>Voraussetzungen nach der Arbeit am Computer                                                                                                    |               |
| Entfernen der Lautsprecher<br>Voraussetzungen<br>Verfahren<br>Wiedereinbauen der Lautsprecher<br>Verfahren<br>Voraussetzungen nach der Arbeit am Computer<br>Entfernen des Kühlkörpers                                                                                                    |               |
| Entfernen der Lautsprecher<br>Voraussetzungen<br>Verfahren<br>Wiedereinbauen der Lautsprecher<br>Verfahren<br>Voraussetzungen nach der Arbeit am Computer<br>Entfernen des Kühlkörpers<br>Voraussetzungen                                                                                                    |               |
| Entfernen der Lautsprecher<br>Voraussetzungen<br>Verfahren<br>Wiedereinbauen der Lautsprecher<br>Verfahren<br>Voraussetzungen nach der Arbeit am Computer<br>Entfernen des Kühlkörpers<br>Voraussetzungen<br>Verfahren                                                                                                    |               |
| Entfernen der Lautsprecher<br>Voraussetzungen<br>Verfahren<br>Wiedereinbauen der Lautsprecher<br>Verfahren<br>Voraussetzungen nach der Arbeit am Computer<br>Entfernen des Kühlkörpers<br>Voraussetzungen<br>Verfahren<br>Wiedereinbauen des Kühlkörpers                                                                                                    |               |
| Entfernen der Lautsprecher<br>Voraussetzungen<br>Verfahren<br>Wiedereinbauen der Lautsprecher<br>Verfahren<br>Voraussetzungen nach der Arbeit am Computer<br>Voraussetzungen nach der Arbeit am Computer<br>Voraussetzungen nach der Arbeit am Computer<br>Voraussetzungen nach der Arbeit am Computer<br>Voraussetzungen nach des Kühlkörpers<br>Verfahren<br>Verfahren |               |

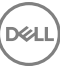

| Entfernen des Netzadapteranschlusses           | 75 |
|------------------------------------------------|----|
| Voraussetzungen                                | 75 |
| Verfahren                                      | 75 |
| Wiedereinbauen des Netzadapteranschlusses      | 77 |
| · Verfahren                                    | 77 |
| Voraussetzungen nach der Arbeit am Computer    | 77 |
| Entfernen der Bildschirmbaugruppe              | 78 |
| Voraussetzungen                                | 78 |
| Verfahren                                      |    |
| Wiedereinsetzen der Bildschirmbaugruppe        | 83 |
| Verfahren                                      |    |
| Voraussetzungen nach der Arbeit am Computer    | 84 |
| Entfernen der E/A-Platine                      | 85 |
| Voraussetzungen                                |    |
| Verfahren                                      |    |
| Verfahren für Computer ohne optisches Laufwerk | 86 |
| Wiedereinbauen der E/A-Platine                 | 88 |
| Verfahren                                      |    |
| Voraussetzungen nach der Arbeit am Computer    |    |
| Entfernen der Betriebsschalterplatine          | 89 |
| Voraussetzungen                                |    |
| Verfahren                                      |    |
| Wiedereinsetzen der Betriebsschalterplatine    | 92 |
| Verfahren                                      |    |
| Voraussetzungen nach der Arbeit am Computer    | 93 |

| Entfernen der Systemplatine                           | 94  |
|-------------------------------------------------------|-----|
| Voraussetzungen                                       | 94  |
| Verfahren                                             | 95  |
| Wiedereinbauen der Systemplatine                      | 99  |
| Verfahren                                             |     |
| Voraussetzungen nach der Arbeit am Computer           | 100 |
| Eingabe der Service-Tag-Nummer im BIOS-Setup-Programm | 100 |
| Entfernen des Betriebsschalters mit                   |     |
| Fingerabdruckleser                                    | 101 |
| Voraussetzungen                                       | 101 |
| Verfahren                                             | 101 |
| Ersetzen des Betriebsschalters mit                    |     |
| Fingerabdruckleser                                    | 103 |
| Verfahren                                             | 103 |
| Voraussetzungen nach der Arbeit am Computer           | 104 |
| Entfernen der Handballenstützen- und                  | 405 |
| Iastaturbaugruppe                                     | 105 |
| Voraussetzungen                                       | 105 |
| Verfahren                                             | 106 |
| Wiedereinbauen der Handballenstützen- und             | 407 |
| Tastaturbaugruppe                                     | IU7 |
|                                                       | 107 |
| Voraussetzungen nach der Arbeit am Computer           | 107 |
| Entfernen der Bildschirmblende                        | 109 |
| Voraussetzungen                                       | 109 |
| Verfahren                                             | 109 |
|                                                       |     |

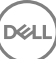

| Wiedereinbauen der Bildschirmblende                                                                                                    | 111                    |
|----------------------------------------------------------------------------------------------------|------------------------|
| Verfahren                                                                                                    | 111                    |
| Voraussetzungen nach der Arbeit am Computer                                                                                                    |                        |
| Entfernen der Kamera                                                                                                    | 112                    |
| Voraussetzungen                                                                                                    |                        |
| Verfahren                                                                                                    | 112                    |
| Wiedereinbauen der Kamera                                                                                                    | 114                    |
| Verfahren                                                                                                    | 114                    |
| Voraussetzungen nach der Arbeit am Computer                                                                                                    | 114                    |
| Entfernen des Bildschirms                                                                                                    | 115                    |
| Voraussetzungen                                                                                                    |                        |
| Verfahren                                                                                                    | 115                    |
|                                                                                                    |                        |
| Wiedereinbauen des Bildschirms                                                                                                    | 118                    |
| Wiedereinbauen des Bildschirms                                                                                                    | <b> 118</b><br>118     |
| Wiedereinbauen des Bildschirms<br>Verfahren<br>Voraussetzungen nach der Arbeit am Computer                                                                                                    | <b> 118</b><br>118<br> |
| Wiedereinbauen des Bildschirms<br>Verfahren<br>Voraussetzungen nach der Arbeit am Computer<br>Entfernen der Bildschirmscharniere                                                                                                    | <b>118</b><br>118<br>  |
| Wiedereinbauen des Bildschirms                                                                                                    | <b>118</b><br>         |
| Wiedereinbauen des Bildschirms.         Verfahren         Voraussetzungen nach der Arbeit am Computer.         Entfernen der Bildschirmscharniere.         Voraussetzungen.         Verfahren.                                                                                                    |                        |
| <ul> <li>Wiedereinbauen des Bildschirms.</li> <li>Verfahren</li> <li>Voraussetzungen nach der Arbeit am Computer.</li> <li>Entfernen der Bildschirmscharniere.</li> <li>Voraussetzungen.</li> <li>Verfahren.</li> <li>Wiedereinsetzen der Bildschirmscharniere.</li> </ul>                                                                                             |                        |
| <ul> <li>Wiedereinbauen des Bildschirms</li></ul>                                                                                                    |                        |
| <ul> <li>Wiedereinbauen des Bildschirms.</li> <li>Verfahren</li> <li>Voraussetzungen nach der Arbeit am Computer.</li> <li>Entfernen der Bildschirmscharniere.</li> <li>Voraussetzungen.</li> <li>Verfahren.</li> <li>Wiedereinsetzen der Bildschirmscharniere.</li> <li>Verfahren</li> <li>Verfahren</li> <li>Voraussetzungen nach der Arbeit am Computer.</li> </ul> |                        |
| <ul> <li>Wiedereinbauen des Bildschirms</li></ul>                                                                                                    |                        |
| <ul> <li>Wiedereinbauen des Bildschirms</li></ul>                                                                                                    |                        |

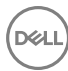

| Wiederbefestigen des Bildschirmkabels                   | 125 |
|---------------------------------------------------------|-----|
| Verfahren                                               | 125 |
| Voraussetzungen nach der Arbeit am Computer             | 125 |
| Entfernen der hinteren Bildschirmabdeckung und          |     |
| der Antennenbaugruppe                                   | 126 |
| Voraussetzungen                                         | 126 |
| Vorgehensweise                                          | 126 |
| Austauschen der hinteren Bildschirmabdeckung un         | d   |
| der Antennenbaugruppe                                   | 128 |
| Verfahren                                               | 128 |
| Voraussetzungen nach der Arbeit am Computer             | 128 |
| Herunterladen von Treibern                              | 129 |
| Herunterladen der Audiotreiber                          | 129 |
| Herunterladen des Grafikkartentreibers                  | 129 |
| Herunterladen des USB 3.0-Treibers                      | 130 |
| Herunterladen des WLAN-Treibers                         | 131 |
| Herunterladen des Medienkartenlesegeräte-Treibers       |     |
| Herunterladen des Chipsatz-Treibers                     |     |
| Herunterladen des Netzwerktreibers                      | 133 |
| System-Setup                                            | 135 |
| Startreihenfolge                                        | 135 |
| Navigationstasten                                       | 135 |
| BIOS-Übersicht                                          | 136 |
| Aufrufen des BIOS-Setup-Programms                       | 136 |
| Aktivieren oder Deaktivieren des USB-Speichermediums im |     |
| BIOS- Setup-Programm                                    |     |
| Identifizieren der Festplatte im BIOS-Setup-Programm    | 137 |

| Prüfen des Systemspeichers im BIOS-Setup-Programm          | 138 |
|------------------------------------------------------------|-----|
| Optionen des System-Setup                                  | 138 |
|                                                            |     |
| System- und Setup-Kennwort                                 | 145 |
| Zuweisen eines System- und Setup-Kennworts                 | 145 |
| Vorhandenenes System- und/oder Setup-Kennwort löschen oder |     |
| ändern                                                     | 146 |
| Löschen von CMOS-Einstellungen                             | 147 |
| Löschen vergessener Kennwörter                             | 147 |
| Fablashababasa                                             | 440 |
| Fenierbenebung                                             | 148 |
| Aktualisieren des BIOS                                     | 148 |
| Aktualisieren des BIOS (USB-Stick)                         | 148 |
| Enhanced Pre-boot System Assessment (ePSA, Erweiterte      |     |
| Systemtests vor Hochfahren des Computers)                  | 149 |
| Ausführen der ePSA-Diagnose                                | 150 |
| Systemdiagnoseanzeigen                                     | 150 |
| Reststromentladung                                         | 152 |
| Ein- und Ausschalten des WLAN                              | 152 |
| Hilfe erhalten und Kontaktaufnahme mit Dell                | 154 |
| Selbsthilfe-Ressourcen                                     | 154 |
| Kontaktaufnahme mit Dell                                   | 155 |
|                                                            |     |

# Vor der Arbeit an Komponenten im Innern des Computers

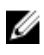

ANMERKUNG: Die Abbildungen in diesem Dokument können von Ihrem Computer abweichen, ie nach der von Ihnen bestellten Konfiguration.

#### Bevor Sie beginnen:

- 1 Speichern und schließen Sie alle geöffneten Dateien und beenden Sie alle geöffneten Programme.
- Fahren Sie den Computer herunter. Klicken Sie auf Start  $\rightarrow$  D Ein/Aus  $\rightarrow$ 2 Herunterfahren.

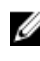

ANMERKUNG: Wenn Sie ein anderes Betriebssystem benutzen, lesen Sie bitte in der entsprechenden Betriebssystemdokumentation nach, wie der Computer heruntergefahren wird.

- 3 Trennen Sie Ihren Computer sowie alle daran angeschlossenen Geräte vom Stromnetz.
- 4 Trennen Sie alle angeschlossenen Netzwerkgeräte und Peripheriegeräte wie z. B. Tastatur, Maus und Monitor vom Computer.
- Entfernen Sie alle Medienkarten und optische Datenträger aus dem Computer, 5 falls vorhanden.

#### Sicherheitshinweise

Beachten Sie folgende Sicherheitsrichtlinien, damit Ihr Computer vor möglichen Schäden geschützt und Ihre eigene Sicherheit sichergestellt ist.

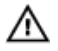

WARNUNG: Bevor Sie Arbeiten im Inneren des Computers ausführen, lesen Sie zunächst die im Lieferumfang des Computers enthaltenen Sicherheitshinweise. Weitere Informationen zur bestmöglichen Einhaltung der Sicherheitsrichtlinien finden Sie auf der Homepage zur Richtlinienkonformität unter www.dell.com/regulatory\_compliance.

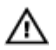

M WARNUNG: Trennen Sie den Computer vom Netz, bevor Sie die Computerabdeckung oder Verkleidungselemente entfernen. Bringen Sie nach Abschluss der Arbeiten innerhalb des Computers wieder alle Abdeckungen, Verkleidungselemente und Schrauben an, bevor Sie das Gerät erneut an das Stromnetz anschließen.

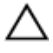

VORSICHT: Achten Sie auf eine ebene und saubere Arbeitsfläche, um Schäden am Computer zu vermeiden.

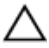

VORSICHT: Greifen Sie Bauteile und Karten nur an den Außenkanten und berühren Sie keine Steckverbindungen oder Kontakte, um Schäden an diesen zu vermeiden.

VORSICHT: Sie dürfen nur Fehlerbehebungsmaßnahmen durchführen und Reparaturen vornehmen, wenn Sie durch das Dell Team für technische Unterstützung dazu autorisiert oder angeleitet wurden. Schäden durch nicht von Dell genehmigte Wartungsversuche werden nicht durch die Garantie abgedeckt. Weitere Informationen finden Sie in den Sicherheitshinweisen, die mit dem Produkt geliefert wurden, oder unter www.dell.com/ regulatory\_compliance.

VORSICHT: Bevor Sie Komponenten im Innern des Computers berühren, müssen Sie sich erden. Berühren Sie dazu eine nicht lackierte Metalloberfläche, beispielsweise Metallteile an der Rückseite des Computers. Wiederholen Sie diese Erdung während der Arbeit am System regelmäßig, um statische Elektrizität abzuleiten, die interne Bauteile beschädigen könnte.

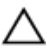

VORSICHT: Ziehen Sie beim Trennen des Geräts nur am Stecker oder an der Zuglasche und nicht am Kabel selbst. Einige Kabel verfügen über Anschlussstecker mit Sperrzungen oder Fingerschrauben, die vor dem Trennen des Kabels gelöst werden müssen. Ziehen Sie die Kabel beim Trennen möglichst gerade ab, um die Anschlussstifte nicht zu beschädigen bzw. zu verbiegen. Stellen Sie beim Anschließen von Kabeln sicher, dass die Anschlüsse korrekt orientiert und ausgerichtet sind.

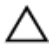

VORSICHT: Drücken Sie auf im Medienkartenlesegerät installierte Karten. um sie auszuwerfen.

### Empfohlene Werkzeuge

Für die in diesem Dokument beschriebenen Arbeitsschritte können die folgenden Werkzeuge erforderlich sein:

- · Kreuzschlitzschraubenzieher #1
- Kunststoffstift

#### Schraubenliste

#### Tabelle 1. Schraubenliste

| Komponente                                                                                       | Zur Befestigung<br>von                              | Schraube<br>ntyp | Menge | Abbildung<br>Schraube |
|--------------------------------------------------------------------------------------------------|-----------------------------------------------------|------------------|-------|-----------------------|
| Bodenabdeckun<br>g<br>ANMERK<br>UNG: Gilt<br>nur für<br>Computer<br>mit<br>optischem<br>Laufwerk | Handballenstütz<br>en- und<br>Tastaturbaugrup<br>pe | M2 x 2           | 2     | 22                    |
| Bodenabdeckun<br>g                                                                               | Handballenstütz<br>en- und<br>Tastaturbaugrup<br>pe | M2x4             | 1     | ę                     |
| Bodenabdeckun<br>g                                                                               | Handballenstütz<br>en- und<br>Tastaturbaugrup<br>pe | M2,5 x 7         | 6     |                       |

| Komponente                       | Zur Befestigung<br>von                                          | Schraube<br>ntyp | Menge | Abbi<br>Schr | ldung<br>aube                                                                                                |
|----------------------------------|-----------------------------------------------------------------|------------------|-------|--------------|----------------------------------------------------------------------------------------------------|
|                                  |                                                                 |                  |       | IJ           | ANMERKU<br>NG: Die<br>Farbe der<br>Schraube<br>kann je<br>nach<br>bestellter<br>Konfiguratio<br>n variieren. |
| Akku                             | Handballenstütz<br>en- und<br>Tastaturbaugrup<br>pe             | M2x3             | 4     |              |                                                                                                    |
| Bildschirm                       | Hintere<br>Bildschirmabdec<br>kung und<br>Antennenbaugru<br>ppe | M2 x 2           | 4     | <b>31</b>    | )                                                                                                    |
| Lüfter                           | Handballenstütz<br>en- und<br>Tastaturbaugrup<br>pe             | M2,5 x 5         | 3     |              |                                                                                                    |
| Festplattenbaug<br>ruppe         | Handballenstütz<br>en- und<br>Tastaturbaugrup<br>pe             | M2x3             | 4     | •            |                                                                                                    |
| Festplattenlauf<br>werkhalterung | Festplattenlaufw<br>erk                                         | M3x3             | 4     |              |                                                                                                    |
| Kühlkörper                       | Systemplatine                                                   | M2x3             | 3     |              |                                                                                                    |

DELL

ANMERKUNG: Gilt nur für Computer mit separater Konfiguration.

| Komponente                                                    | Zur Befestigung<br>von                                          | Schraube<br>ntyp | Menge                                                                                                    | Abbildung<br>Schraube |
|---------------------------------------------------------------|-----------------------------------------------------------------|------------------|----------------------------------------------------------------------------------------------------|-----------------------|
| Scharniere                                                    | Handballenstütz<br>en- und<br>Tastaturbaugrup<br>pe             | M2,5 x 5         | <ul> <li>5 (bei<br/>Computern<br/>mit<br/>optischem<br/>Laufwerk)</li> <li>6 (bei<br/>Computern<br/>ohne<br/>optisches<br/>Laufwerk)</li> </ul> |                       |
| Scharnierhalter<br>ungen                                      | Hintere<br>Bildschirmabdec<br>kung und<br>Antennenbaugru<br>ppe | (M2,5x2,5<br>)   | 8                                                                                                    | ę                     |
| Scharnierhalter<br>ungen                                      | Hintere<br>Bildschirmabdec<br>kung und<br>Antennenbaugru<br>ppe | M2 x 2           | 2                                                                                                    | 57                    |
| E/A-Platine                                                   | Handballenstütz<br>en- und<br>Tastaturbaugrup<br>pe             | M2x4             | 1                                                                                                    | ę                     |
| Halterung des<br>optischen<br>Laufwerks<br>(optional)         | Optisches<br>Laufwerk                                           | M2x3             | 2                                                                                                    | <b>9</b>              |
| Anschlussplatin<br>e des optischen<br>Laufwerks<br>(optional) | Handballenstütz<br>en- und<br>Tastaturbaugrup<br>pe             | M2x2 Big<br>Head | 1                                                                                                    | Ţ                     |
| Netzadapterans<br>chluss                                      | Handballenstütz<br>en- und<br>Tastaturbaugrup<br>pe             | M2 x 2           | 1                                                                                                    | ę                     |

| Komponente                                                                    | Zur Befestigung<br>von                              | Schraube<br>ntyp | Menge | Abbildung<br>Schraube |
|-------------------------------------------------------------------------------|-----------------------------------------------------|------------------|-------|-----------------------|
| Betriebsschalter<br>platine                                                   | Handballenstütz<br>en- und<br>Tastaturbaugrup<br>pe | M2x3             | 1     | <b>9</b>              |
| Betriebsschalter<br>mit<br>Fingerabdruckle<br>ser (optional)                  | Handballenstütz<br>en- und<br>Tastaturbaugrup<br>pe | M2 x 2           | 1     | (m)                   |
| SSD-Laufwerk  ANMERK UNG: Gilt nur für Computer mit M.2- SATA- SSD- Laufwerk. | Handballenstütz<br>en- und<br>Tastaturbaugrup<br>pe | M2x2,2           | 1     | •                     |
| Systemplatine                                                                 | Handballenstütz<br>en- und<br>Tastaturbaugrup<br>pe | M2x4             | 1     |                       |
| Touchpad                                                                      | Handballenstütz<br>en- und<br>Tastaturbaugrup<br>pe | M2 x 2           | 4     | 51                    |
| Wireless-<br>Kartenhalterung                                                  | Systemplatine                                       | M2x3             | 1     | 8                     |

D&LI

# Nach der Arbeit an Komponenten im Inneren des Computers

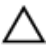

### VORSICHT: Im Inneren des Computers vergessene oder lose Schrauben können den Computer erheblich beschädigen.

- 1 Bringen Sie alle Schrauben wieder an und stellen Sie sicher, dass sich im Inneren des Computers keine losen Schrauben mehr befinden.
- 2 Schließen Sie alle externen Geräte, Peripheriegeräte oder Kabel wieder an, die Sie vor dem Arbeiten an Ihrem Computer entfernt haben.
- **3** Setzen Sie alle Medienkarten, Laufwerke oder andere Teile wieder ein, die Sie vor dem Arbeiten an Ihrem Computer entfernt haben.
- **4** Schließen Sie den Computer sowie alle daran angeschlossenen Geräte an das Stromnetz an.
- **5** Schalten Sie den Computer ein.

## Entfernen des optischen Laufwerks

WARNUNG: Bevor Sie Arbeiten im Inneren des Computers ausführen, lesen Sie zunächst die im Lieferumfang des Computers enthaltenen Sicherheitshinweise und befolgen Sie die Anweisungen unter <u>Bevor Sie im</u> <u>Inneren Ihres Computers arbeiten</u>. Befolgen Sie nach Arbeiten im Inneren des Computers die Anweisungen unter. <u>nach Abschluss der Arbeiten im</u> <u>Inneren Ihres Computers</u>. Weitere Informationen zur bestmöglichen Einhaltung der Sicherheitsrichtlinien finden Sie auf der Homepage zur Richtlinienkonformität unter <u>www.dell.com/regulatory\_compliance</u>.

### Verfahren

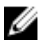

#### ANMERKUNG: Gilt nur für Computer, die mit optischem Laufwerk ausgeliefert werden.

- 1 Entfernen Sie die Schraube (M2x2), mit der die Baugruppe des optischen Laufwerks an der Abdeckung an der Unterseite befestigt ist.
- 2 Drücken Sie das optische Laufwerk mithilfe eines Schraubenziehers aus dem Steckplatz, um die Baugruppe des optischen Laufwerks aus dem entsprechenden Laufwerkschacht zu lösen.

**3** Schieben Sie die Baugruppe des optischen Laufwerks aus dem entsprechenden Laufwerkschacht heraus.

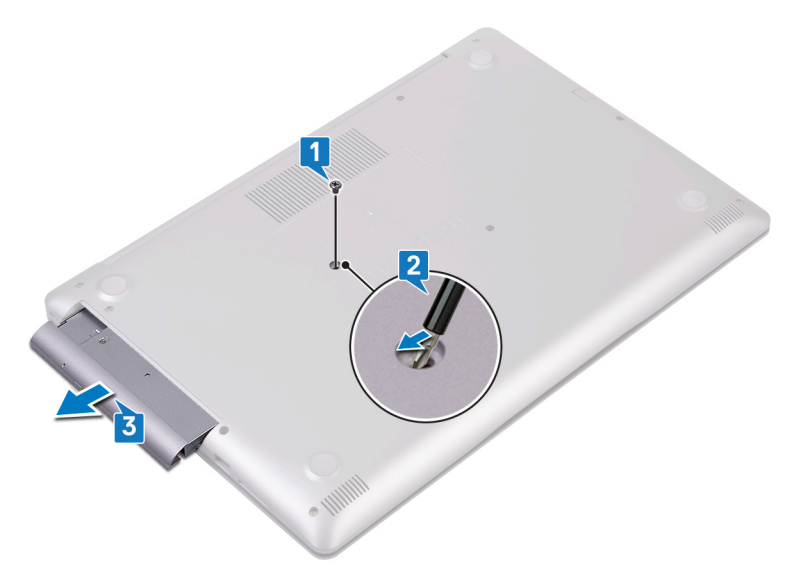

- 4 Entfernen Sie die beiden Schrauben (M2x3), mit denen die Halterung des optischen Laufwerks am optischen Laufwerk befestigt ist.
- 5 Entfernen Sie die Halterung des optischen Laufwerks vom Laufwerk.

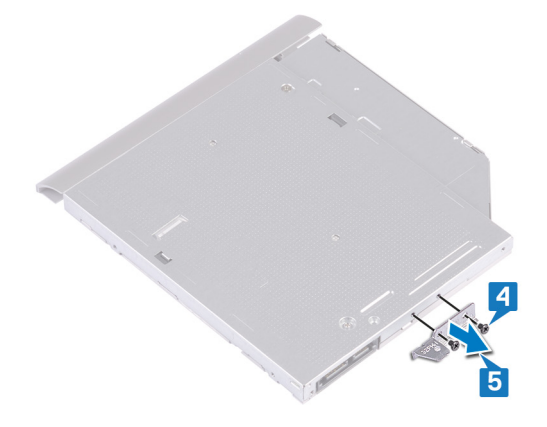

6 Ziehen Sie an der Blende des optischen Laufwerks, um sie vom optischen Laufwerk zu lösen.

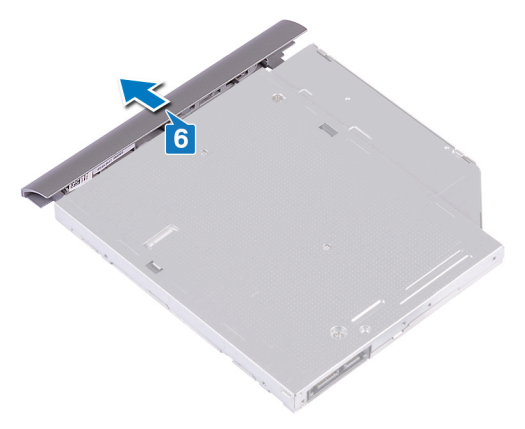

## Austauschen des optischen Laufwerks

WARNUNG: Bevor Sie Arbeiten im Inneren des Computers ausführen, lesen Sie zunächst die im Lieferumfang des Computers enthaltenen Sicherheitshinweise und befolgen Sie die Anweisungen unter <u>Bevor Sie im</u> <u>Inneren Ihres Computers arbeiten</u>. Befolgen Sie nach Arbeiten im Inneren des Computers die Anweisungen unter. <u>nach Abschluss der Arbeiten im</u> <u>Inneren Ihres Computers</u>. Weitere Informationen zur bestmöglichen Einhaltung der Sicherheitsrichtlinien finden Sie auf der Homepage zur Richtlinienkonformität unter <u>www.dell.com/regulatory\_compliance</u>.

#### Verfahren

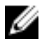

### ANMERKUNG: Gilt nur für Computer, die mit optischem Laufwerk ausgeliefert werden.

- 1 Richten Sie die Halterungen auf der Blende des optischen Laufwerks an den Schlitzen am optischen Laufwerk aus und lassen Sie die Blende vorsichtig einrasten.
- 2 Richten Sie die Schraubenöffnungen auf der Halterung des optischen Laufwerks an den Schraubenöffnungen auf dem optischen Laufwerk aus.
- **3** Bringen Sie die beiden Schrauben (M2x3) wieder an, mit denen die Halterung des optischen Laufwerks am optischen Laufwerk befestigt wird.
- **4** Schieben Sie die optische Laufwerkbaugruppe in den optischen Laufwerkschacht.
- **5** Richten Sie die Schraubenbohrung in der Halterung für das optische Laufwerk mit der Schraubenbohrung der Bodenabdeckung aus.
- **6** Bringen Sie die Schraube (M2x2) wieder an, mit der die Baugruppe des optischen Laufwerks an der Bodenabdeckung befestigt wird.

# Entfernen der Bodenabdeckung

WARNUNG: Bevor Sie Arbeiten im Inneren des Computers ausführen, lesen Sie zunächst die im Lieferumfang des Computers enthaltenen Sicherheitshinweise und befolgen Sie die Anweisungen unter <u>Bevor Sie im</u> <u>Inneren Ihres Computers arbeiten</u>. Befolgen Sie nach Arbeiten im Inneren des Computers die Anweisungen unter. <u>nach Abschluss der Arbeiten im</u> <u>Inneren Ihres Computers</u>. Weitere Informationen zur bestmöglichen Einhaltung der Sicherheitsrichtlinien finden Sie auf der Homepage zur Richtlinienkonformität unter <u>www.dell.com/regulatory\_compliance</u>.

#### Voraussetzungen

Entfernen Sie das optische Laufwerk (optional).

#### Verfahren

- 1 Lösen Sie die drei unverlierbaren Schrauben an der Bodenabdeckung.
- 2 Entfernen Sie die Schraube (M2x4), mit der die Bodenabdeckung an der Handballenstützen- und Tastaturbaugruppe befestigt ist.
- 3 Entfernen Sie die Schrauben (M2x2), mit denen die Bodenabdeckung an der Handballenstützen- und Tastaturbaugruppe befestigt ist.

**4** Entfernen Sie die sechs Schrauben (M2,5x7), mit denen die Bodenabdeckung an der Handballenstützen- und Tastaturbaugruppe befestigt ist.

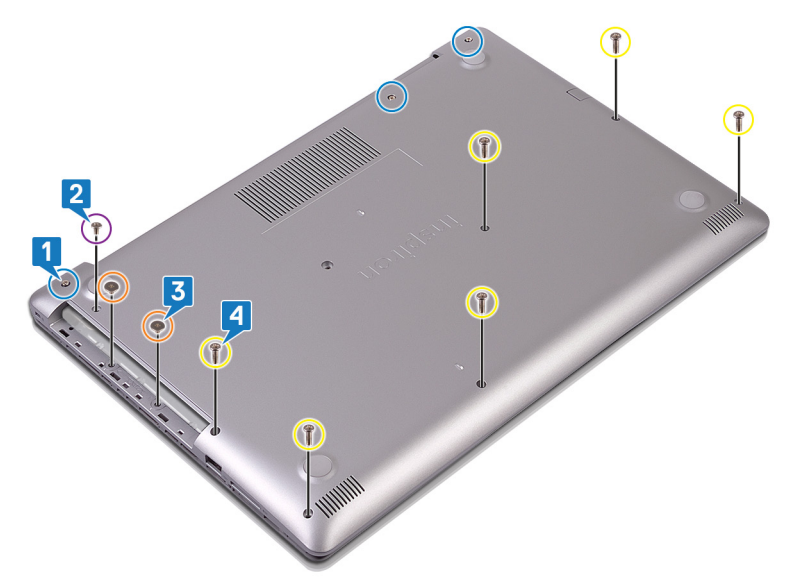

**5** Hebeln Sie die Bodenabdeckung beginnend an der oberen linken Ecke am Computersockel auf.

24

Heben Sie die Bodenabdeckung von der Handballenstützen- und 6 Tastaturbaugruppe.

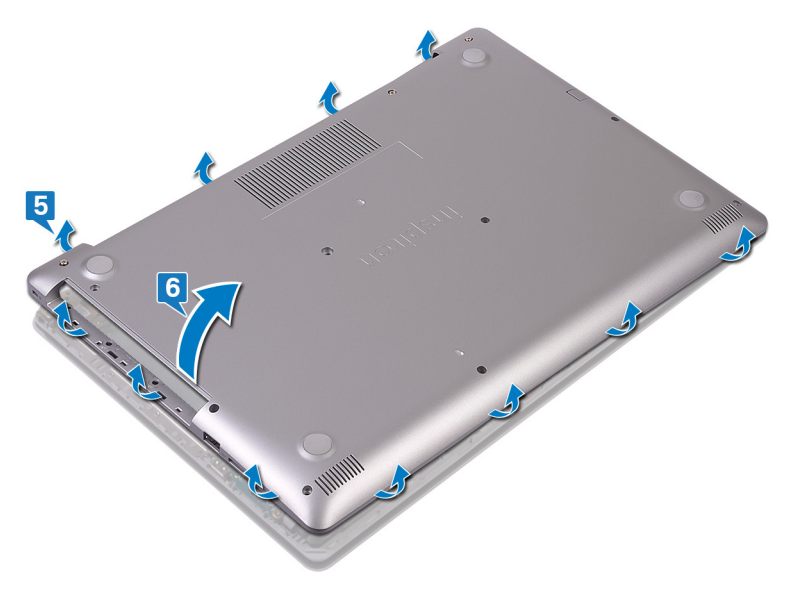

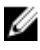

ANMERKUNG: Die folgenden Schritte sind nur anwendbar, wenn Sie noch weitere Komponenten aus dem Computer entfernen möchten.

7 Trennen Sie das Batteriekabel von der Systemplatine.

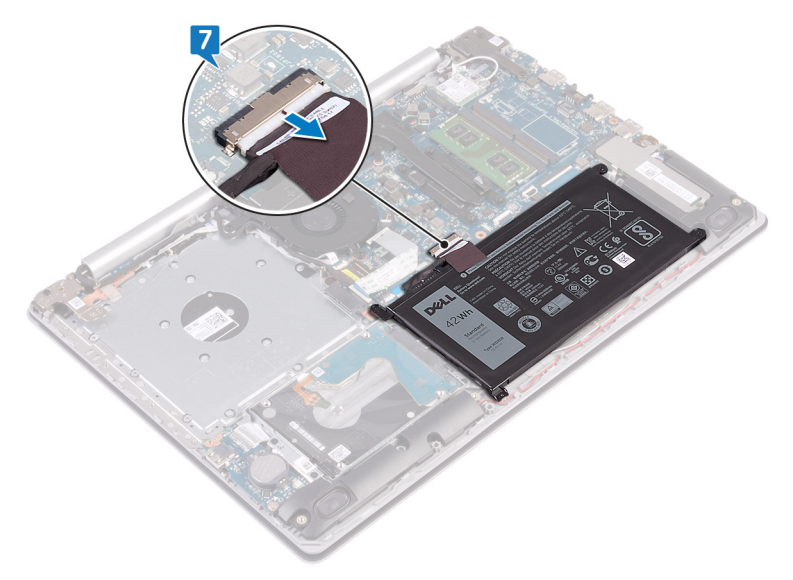

8 Halten Sie den Betriebsschalter 5 Sekunden lang gedrückt, um den Computer zu erden und die Restspannung zu entladen.

#### Für Computer ohne optisches Laufwerk

- 1 Lösen Sie die drei unverlierbaren Schrauben an der Bodenabdeckung.
- 2 Entfernen Sie die Schraube (M2x4), mit der die Bodenabdeckung an der Handballenstützen- und Tastaturbaugruppe befestigt ist.

**3** Entfernen Sie die sechs Schrauben (M2,5x7), mit denen die Bodenabdeckung an der Handballenstützen- und Tastaturbaugruppe befestigt ist.

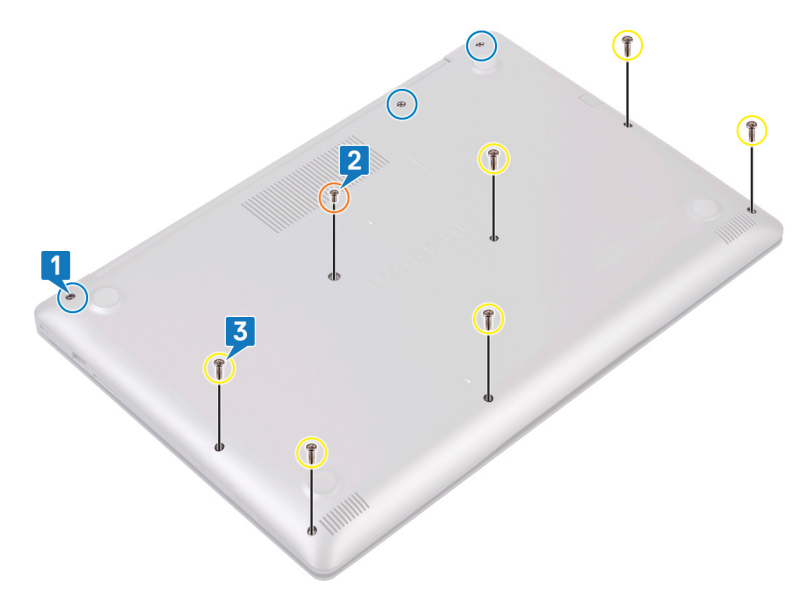

**4** Hebeln Sie die Bodenabdeckung beginnend an der oberen linken Ecke am Computersockel auf.

D//

Heben Sie die Bodenabdeckung von der Handballenstützen- und 5 Tastaturbaugruppe.

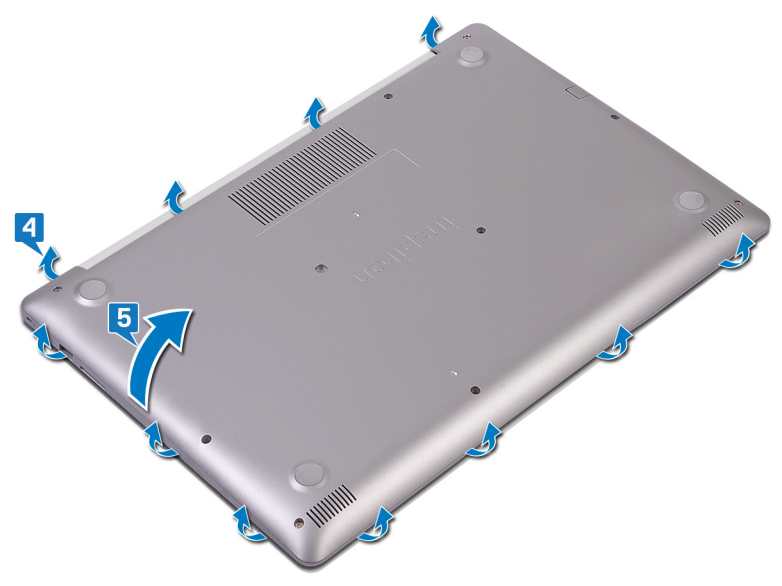

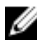

ANMERKUNG: Die folgenden Schritte sind nur anwendbar, wenn Sie noch weitere Komponenten aus dem Computer entfernen möchten.

6 Trennen Sie das Batteriekabel von der Systemplatine.

D⁄c

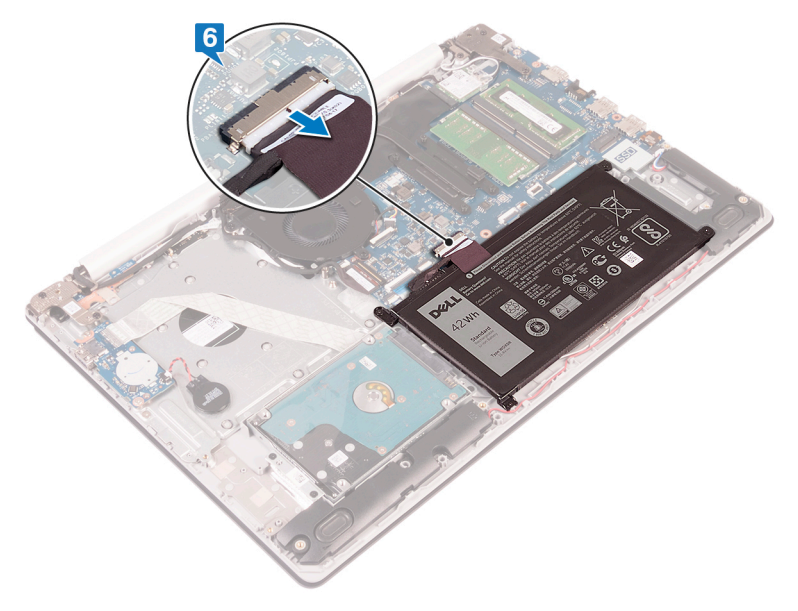

7 Halten Sie den Betriebsschalter für 5 Sekunden gedrückt, um den Computer zu erden und den Reststrom zu entladen.

# Wiedereinbauen der Bodenabdeckung

WARNUNG: Bevor Sie Arbeiten im Inneren des Computers ausführen, lesen Sie zunächst die im Lieferumfang des Computers enthaltenen Sicherheitshinweise und befolgen Sie die Anweisungen unter <u>Bevor Sie im</u> <u>Inneren Ihres Computers arbeiten</u>. Befolgen Sie nach Arbeiten im Inneren des Computers die Anweisungen unter. <u>nach Abschluss der Arbeiten im</u> <u>Inneren Ihres Computers</u>. Weitere Informationen zur bestmöglichen Einhaltung der Sicherheitsrichtlinien finden Sie auf der Homepage zur Richtlinienkonformität unter <u>www.dell.com/regulatory\_compliance</u>.

#### Verfahren

1 Verbinden Sie gegebenenfalls das Batteriekabel mit der Systemplatine.

VORSICHT: Um versehentliche Schäden am Netzadapteranschluss zu vermeiden, drücken Sie die Bodenabdeckung nicht gegen den Netzadapteranschluss, wenn Sie die Bodenabdeckung an der Computerbasis befestigen.

- 2 Setzen Sie die Bodenabdeckung wieder auf der Handballenstützen- und Tastaturbaugruppe ein und lassen Sie sie einrasten. Beginnen Sie dabei am Netzadapteranschluss.
- Bringen Sie die sechs Schrauben (M2,5x7) wieder an, mit denen die Bodenabdeckung an der Handballenstützen- und Tastaturbaugruppe befestigt wird.
- 4 Bringen Sie die zwei Schrauben (M2x2) wieder an, mit denen die Bodenabdeckung an der Handballenstützen- und Tastaturbaugruppe befestigt wird. (Nur bei Computern mit optischem Laufwerk)
- Bringen Sie die Schraube (M2x4) wieder an, mit der die Bodenabdeckung an der Handballenstützen- und Tastaturbaugruppe befestigt wird.
- 6 Ziehen Sie die drei unverlierbaren Schrauben an, mit denen die Bodenabdeckung an der Handballenstützen- und Tastaturbaugruppe befestigt wird.

#### Für Computer ohne optisches Laufwerk

1 Verbinden Sie gegebenenfalls das Batteriekabel mit der Systemplatine.

#### VORSICHT: Um versehentliche Schäden am Netzadapteranschluss zu vermeiden, drücken Sie die Bodenabdeckung nicht gegen den Netzadapteranschluss, wenn Sie die Bodenabdeckung an der Computerbasis befestigen.

- 2 Setzen Sie die Bodenabdeckung wieder auf der Handballenstützen- und Tastaturbaugruppe ein und lassen Sie sie einrasten. Beginnen Sie dabei am Netzadapteranschluss.
- 3 Bringen Sie die sechs Schrauben (M2,5x7) wieder an, mit denen die Bodenabdeckung an der Handballenstützen- und Tastaturbaugruppe befestigt wird.
- **4** Bringen Sie die Schraube (M2x4) wieder an, mit der die Bodenabdeckung an der Handballenstützen- und Tastaturbaugruppe befestigt wird.
- **5** Ziehen Sie die drei unverlierbaren Schrauben an, mit denen die Bodenabdeckung an der Handballenstützen- und Tastaturbaugruppe befestigt wird.

#### Voraussetzungen nach der Arbeit am Computer

Bauen Sie das optische Laufwerk wieder ein (optional).

# Entfernen des Akkus

WARNUNG: Bevor Sie Arbeiten im Inneren des Computers ausführen, lesen Sie zunächst die im Lieferumfang des Computers enthaltenen Sicherheitshinweise und befolgen Sie die Anweisungen unter <u>Bevor Sie im</u> <u>Inneren Ihres Computers arbeiten</u>. Befolgen Sie nach Arbeiten im Inneren des Computers die Anweisungen unter. <u>nach Abschluss der Arbeiten im</u> <u>Inneren Ihres Computers</u>. Weitere Informationen zur bestmöglichen Einhaltung der Sicherheitsrichtlinien finden Sie auf der Homepage zur Richtlinienkonformität unter <u>www.dell.com/regulatory\_compliance</u>.

#### Voraussetzungen

- 1 Entfernen Sie das optische Laufwerk (optional).
- 2 Entfernen Sie die <u>Abdeckung an der Unterseite</u>.

### Verfahren

1 Entfernen Sie die vier Schrauben (M2x3), mit denen der Akku an der Handballenstützen- und Tastaturbaugruppe befestigt ist.

2 Heben Sie den Akku aus der Handballenstützen- und Tastaturbaugruppe.

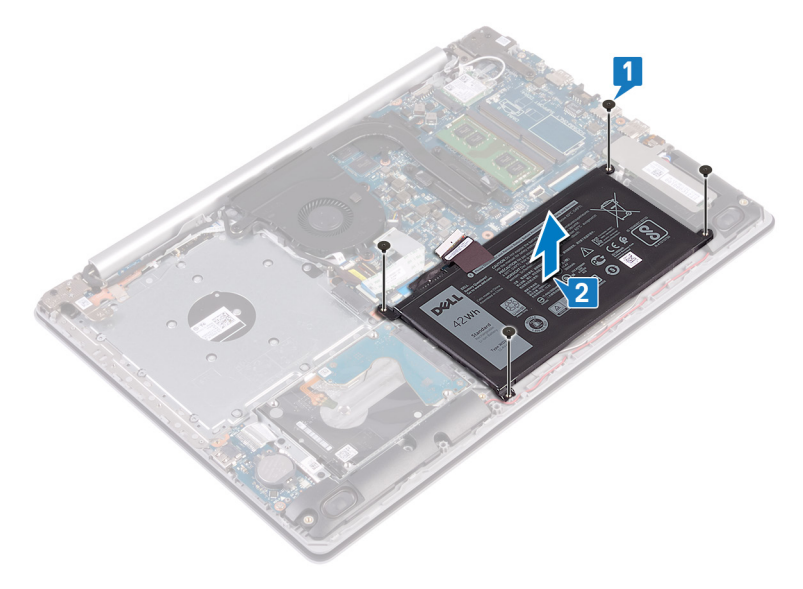

# Wiedereinbauen des Akkus

WARNUNG: Bevor Sie Arbeiten im Inneren des Computers ausführen, lesen Sie zunächst die im Lieferumfang des Computers enthaltenen Sicherheitshinweise und befolgen Sie die Anweisungen unter <u>Bevor Sie im</u> <u>Inneren Ihres Computers arbeiten</u>. Befolgen Sie nach Arbeiten im Inneren des Computers die Anweisungen unter. <u>nach Abschluss der Arbeiten im</u> <u>Inneren Ihres Computers</u>. Weitere Informationen zur bestmöglichen Einhaltung der Sicherheitsrichtlinien finden Sie auf der Homepage zur Richtlinienkonformität unter <u>www.dell.com/regulatory\_compliance</u>.

#### Verfahren

- 1 Richten Sie die Schraubenbohrungen auf dem Akku an den Schraubenbohrungen auf der Handballenstützen- und Tastaturbaugruppe aus.
- 2 Befestigen Sie die vier Schrauben (M2x3) wieder, mit denen der Akku an der Handballenstützen- und Tastaturbaugruppe befestigt wird.

#### Voraussetzungen nach der Arbeit am Computer

- **1** Bringen Sie die <u>Bodenabdeckung</u> wieder an.
- 2 Bauen Sie das optische Laufwerk wieder ein (optional).

# Entfernen der Speichermodule

WARNUNG: Bevor Sie Arbeiten im Inneren des Computers ausführen, lesen Sie zunächst die im Lieferumfang des Computers enthaltenen Sicherheitshinweise und befolgen Sie die Anweisungen unter <u>Bevor Sie im</u> <u>Inneren Ihres Computers arbeiten</u>. Befolgen Sie nach Arbeiten im Inneren des Computers die Anweisungen unter. <u>nach Abschluss der Arbeiten im</u> <u>Inneren Ihres Computers</u>. Weitere Informationen zur bestmöglichen Einhaltung der Sicherheitsrichtlinien finden Sie auf der Homepage zur Richtlinienkonformität unter <u>www.dell.com/regulatory\_compliance</u>.

#### Voraussetzungen

- 1 Entfernen Sie das optische Laufwerk (optional).
- 2 Entfernen Sie die Abdeckung an der Unterseite.

### Verfahren

1 Machen Sie die Speichermodule auf dem Computer ausfindig.

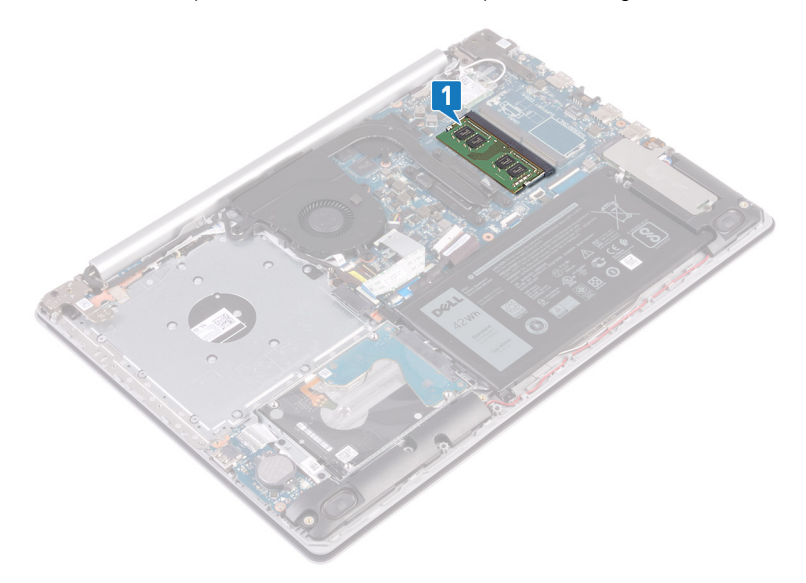

- 2 Drücken Sie die Sicherungsklammern auf beiden Seiten des Speichermodulsteckplatzes vorsichtig mit den Fingerspitzen auseinander, bis das Speichermodul herausspringt.
- **3** Entfernen Sie das Speichermodul aus dem Speichermodulsteckplatz.

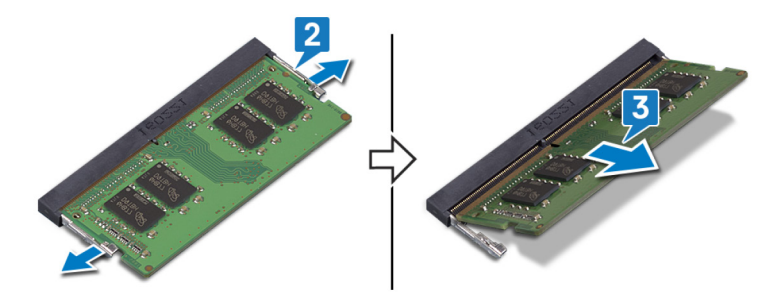
# Wiedereinbauen der Speichermodule

WARNUNG: Bevor Sie Arbeiten im Inneren des Computers ausführen, lesen Sie zunächst die im Lieferumfang des Computers enthaltenen Sicherheitshinweise und befolgen Sie die Anweisungen unter <u>Bevor Sie im</u> <u>Inneren Ihres Computers arbeiten</u>. Befolgen Sie nach Arbeiten im Inneren des Computers die Anweisungen unter. <u>nach Abschluss der Arbeiten im</u> <u>Inneren Ihres Computers</u>. Weitere Informationen zur bestmöglichen Einhaltung der Sicherheitsrichtlinien finden Sie auf der Homepage zur Richtlinienkonformität unter <u>www.dell.com/regulatory\_compliance</u>.

# Verfahren

- 1 Richten Sie die Kerbe am Speichermodul an der Halterung des Speichermodulsteckplatzes aus.
- 2 Schieben Sie das Speichermodul schräg in den Steckplatz, sodass es fest sitzt.
- **3** Drücken Sie das Speichermodul nach unten, bis es mit einem Klicken einrastet.

ANMERKUNG: Wenn kein Klicken zu vernehmen ist, entfernen Sie das Speichermodul und installieren Sie es erneut.

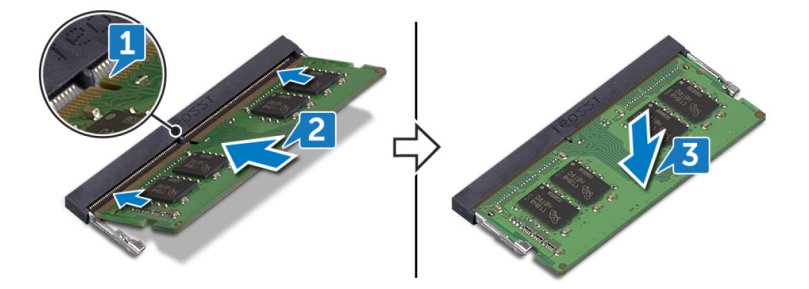

- 1 Bringen Sie die <u>Bodenabdeckung</u> wieder an.
- 2 Bauen Sie das optische Laufwerk wieder ein (optional).

# Entfernen der Wireless-Karte

WARNUNG: Bevor Sie Arbeiten im Inneren des Computers ausführen, lesen Sie zunächst die im Lieferumfang des Computers enthaltenen Sicherheitshinweise und befolgen Sie die Anweisungen unter <u>Bevor Sie im</u> <u>Inneren Ihres Computers arbeiten</u>. Befolgen Sie nach Arbeiten im Inneren des Computers die Anweisungen unter. <u>nach Abschluss der Arbeiten im</u> <u>Inneren Ihres Computers</u>. Weitere Informationen zur bestmöglichen Einhaltung der Sicherheitsrichtlinien finden Sie auf der Homepage zur Richtlinienkonformität unter <u>www.dell.com/regulatory\_compliance</u>.

### Voraussetzungen

- 1 Entfernen Sie das optische Laufwerk (optional).
- 2 Entfernen Sie die <u>Abdeckung an der Unterseite</u>.

# Verfahren

1 Machen Sie die Wireless-Karte auf dem Computer ausfindig.

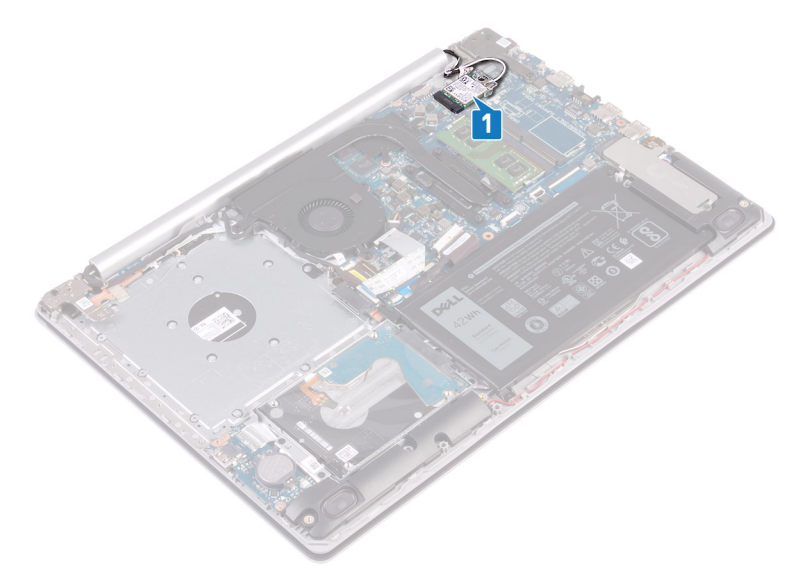

- 2 Entfernen Sie die Schraube (M2x3), mit der die Wireless-Kartenhalterung an der Systemplatine befestigt ist.
- **3** Schieben und entfernen Sie die Wireless-Kartenhalterung von der Wireless-Karte.
- **4** Trennen Sie das Antennenkabel mithilfe eines Kunststoffstifts von der Wireless-Karte.

5 Ziehen Sie die Wireless-Card aus dem Mini-Card-Steckplatz heraus.

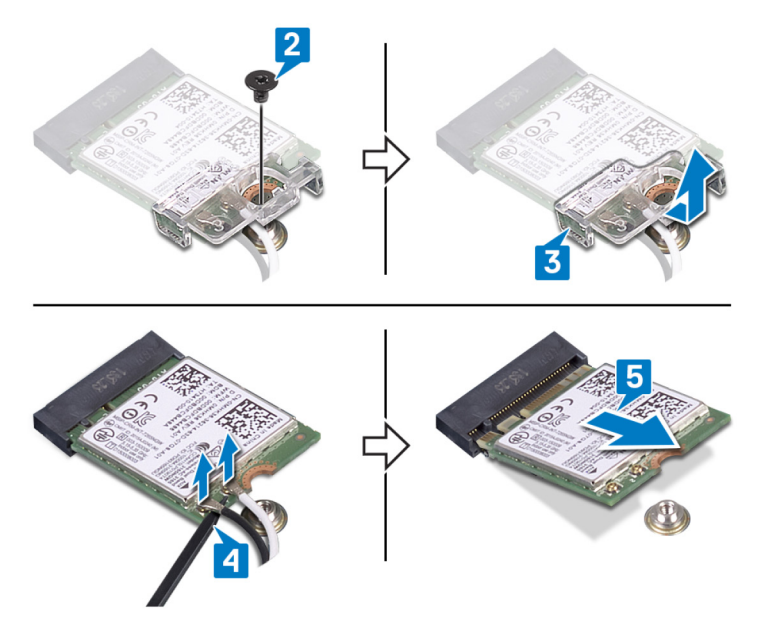

DEL

# Wiedereinbauen der Wireless-Karte

WARNUNG: Bevor Sie Arbeiten im Inneren des Computers ausführen, lesen Sie zunächst die im Lieferumfang des Computers enthaltenen Sicherheitshinweise und befolgen Sie die Anweisungen unter <u>Bevor Sie im</u> <u>Inneren Ihres Computers arbeiten</u>. Befolgen Sie nach Arbeiten im Inneren des Computers die Anweisungen unter. <u>nach Abschluss der Arbeiten im</u> <u>Inneren Ihres Computers</u>. Weitere Informationen zur bestmöglichen Einhaltung der Sicherheitsrichtlinien finden Sie auf der Homepage zur Richtlinienkonformität unter <u>www.dell.com/regulatory\_compliance</u>.

## Vorgehensweise beim

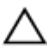

# VORSICHT: Um eine Beschädigung der Wireless-Karte zu vermeiden, legen Sie keine Kabel darunter.

1 Verbinden Sie die Antennenkabel mit der Wireless-Karte.

Die folgende Tabelle enthält die Farbcodierung der Antennenkabel für alle von Ihrem Computer unterstützten Wireless-Karten.

Tabelle 2. Farbcodierung des Antennenkabels

| Anschlüsse auf der Wireless-Karte   | Antennenkabelfarbe |
|-------------------------------------|--------------------|
| Netzkabel (weißes Dreieck)          | Weiß               |
| Auxiliary-Kabel (schwarzes Dreieck) | Schwarz            |

- 2 Schieben Sie die Wireless-Kartenhalterung wieder auf die Wireless-Karte.
- 3 Richten Sie die Kerbe an der Wireless-Karte an der Lasche am Wireless-Kartensteckplatz aus und legen Sie die Wireless-Karte schräg in den Wireless-Kartensteckplatz ein.

4 Befestigen Sie die Schraube (M2x3) wieder, mit der die Halterung der Wireless-Karte an der Wireless-Karte und der Handballenstützen- und Tastaturbaugruppe befestigt wird.

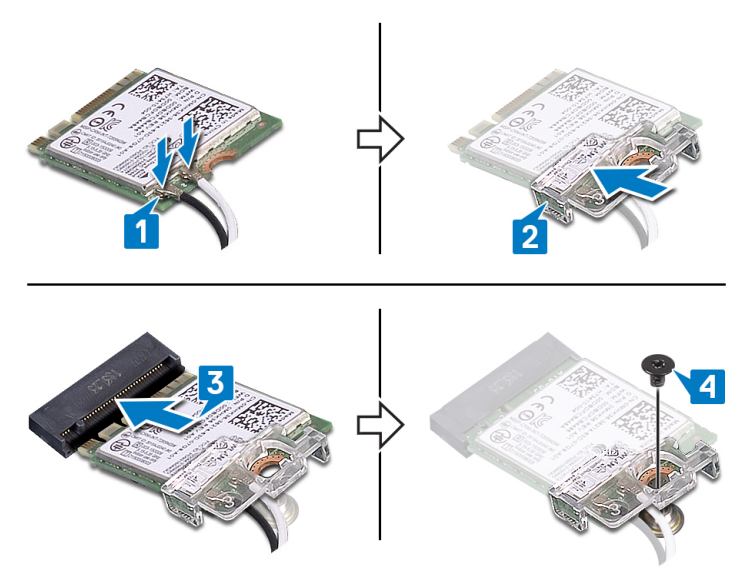

- 1 Bringen Sie die <u>Bodenabdeckung</u> wieder an.
- 2 Bauen Sie das optische Laufwerk wieder ein (optional).

# Entfernen der Anschlussplatine des optischen Laufwerks

WARNUNG: Bevor Sie Arbeiten im Inneren des Computers ausführen, lesen Sie zunächst die im Lieferumfang des Computers enthaltenen Sicherheitshinweise und befolgen Sie die Anweisungen unter <u>Bevor Sie im</u> <u>Inneren Ihres Computers arbeiten</u>. Befolgen Sie nach Arbeiten im Inneren des Computers die Anweisungen unter. <u>nach Abschluss der Arbeiten im</u> <u>Inneren Ihres Computers</u>. Weitere Informationen zur bestmöglichen Einhaltung der Sicherheitsrichtlinien finden Sie auf der Homepage zur Richtlinienkonformität unter <u>www.dell.com/regulatory\_compliance</u>.

## Voraussetzungen

- 1 Entfernen Sie das <u>optische Laufwerk</u> (optional).
- 2 Entfernen Sie die <u>Abdeckung an der Unterseite</u>.

## Verfahren

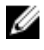

# ANMERKUNG: Gilt nur für Computer, die mit optischem Laufwerk ausgeliefert werden.

- 1 Heben Sie den Riegel an und trennen Sie das Anschlussplatinenkabel des optischen Laufwerks von der Systemplatine.
- 2 Entfernen Sie die Schraube (M2x2), mit der/denen die Anschlussplatine des optischen Laufwerks an der Handballenstützen- und Tastaturbaugruppe befestigt ist.

**3** Heben Sie die Anschlussplatine des optischen Laufwerks zusammen mit dem Kabel aus der Handballenstützen- und Tastaturbaugruppe heraus.

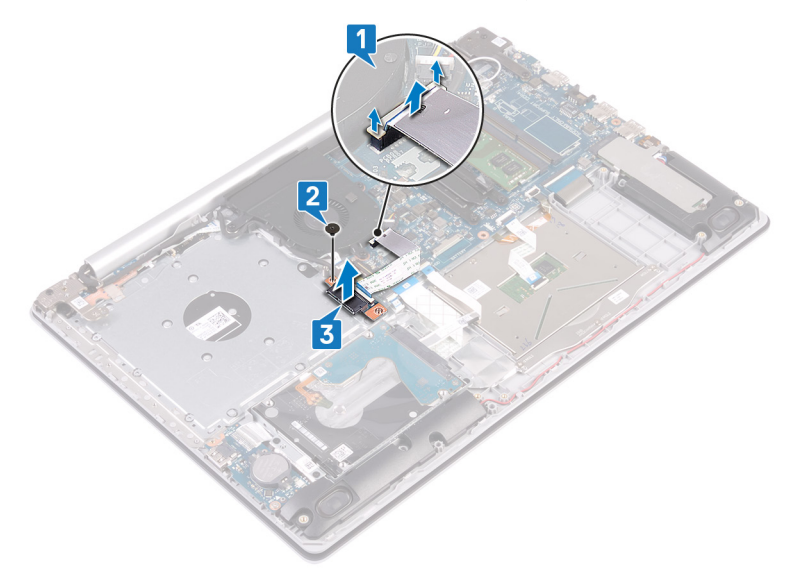

# Austauschen der Anschlussplatine des optischen Laufwerks

WARNUNG: Bevor Sie Arbeiten im Inneren des Computers ausführen, lesen Sie zunächst die im Lieferumfang des Computers enthaltenen Sicherheitshinweise und befolgen Sie die Anweisungen unter <u>Bevor Sie im</u> <u>Inneren Ihres Computers arbeiten</u>. Befolgen Sie nach Arbeiten im Inneren des Computers die Anweisungen unter. <u>nach Abschluss der Arbeiten im</u> <u>Inneren Ihres Computers</u>. Weitere Informationen zur bestmöglichen Einhaltung der Sicherheitsrichtlinien finden Sie auf der Homepage zur Richtlinienkonformität unter <u>www.dell.com/regulatory\_compliance</u>.

## Verfahren

- 1 Richten Sie die Schraubenbohrung auf der Anschlussplatine des optischen Laufwerks an der Schraubenbohrung auf der Handballenstützen- und Tastaturbaugruppe aus.
- 2 Befestigen Sie die Schraube (M2x2) wieder, mit der/denen die Anschlussplatine des optischen Laufwerks an der Handballenstützen- und Tastaturbaugruppe befestigt wird.
- **3** Schließen Sie das Anschlussplatinenkabel des optischen Laufwerks an der Systemplatine an.
- **4** Schließen Sie den Riegel, mit dem das Anschlussplatinenkabel des optischen Laufwerks an der Systemplatine befestigt wird.

- **1** Bringen Sie die <u>Bodenabdeckung</u> wieder an.
- 2 Bauen Sie das optische Laufwerk wieder ein (optional).

# Entfernen der Knopfzellenbatterie

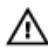

WARNUNG: Bevor Sie Arbeiten im Inneren des Computers ausführen, lesen Sie zunächst die im Lieferumfang des Computers enthaltenen Sicherheitshinweise und befolgen Sie die Anweisungen unter <u>Bevor Sie im</u> <u>Inneren Ihres Computers arbeiten</u>. Befolgen Sie nach Arbeiten im Inneren des Computers die Anweisungen unter. <u>nach Abschluss der Arbeiten im</u> <u>Inneren Ihres Computers</u>. Weitere Informationen zur bestmöglichen Einhaltung der Sicherheitsrichtlinien finden Sie auf der Homepage zur Richtlinienkonformität unter <u>www.dell.com/regulatory\_compliance</u>.

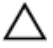

VORSICHT: Durch das Entfernen der Knopfzellenbatterie wird das BIOS auf die Standardeinstellungen zurückgesetzt. Daher sollten Sie vor dem Entfernen der Knopfzellenbatterie die BIOS-Einstellungen notieren.

## Voraussetzungen

- 1 Entfernen Sie das <u>optische Laufwerk</u> (optional).
- 2 Entfernen Sie die <u>Abdeckung an der Unterseite</u>.

## Verfahren

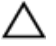

VORSICHT: Durch das Entfernen der Knopfzellenbatterie wird das BIOS auf die Standardeinstellungen zurückgesetzt. Vor dem Entfernen der Knopfzellenbatterie wird empfohlen, die Einstellungen des BIOS-Setup-Programms zu notieren. Hebeln Sie die Knopfzellenbatterie mit einem Kunststoffstift vorsichtig aus der Halterung auf der E/A-Platine.

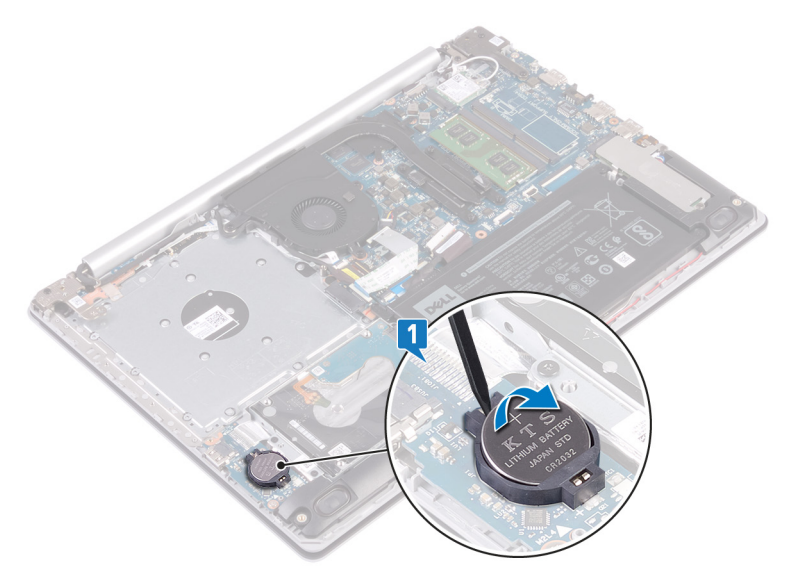

#### Für Computer ohne optisches Laufwerk

1 Trennen Sie das Knopfzellenbatteriekabel von der E/A-Platine.

2 Lösen Sie das Kabel der Knopfzellenbatterie von der Handballenstützen- und Tastaturbaugruppe.

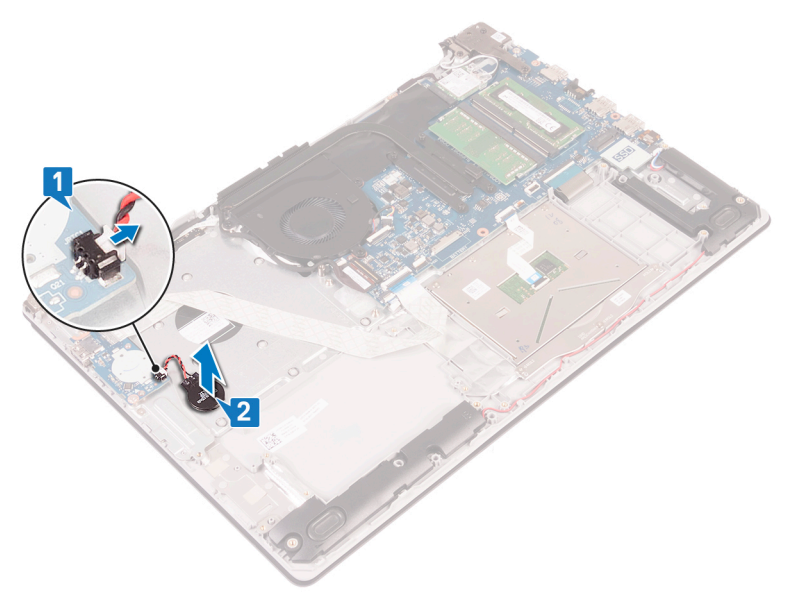

# Wiedereinbauen der Knopfzellenbatterie

WARNUNG: Bevor Sie Arbeiten im Inneren des Computers ausführen, lesen Sie zunächst die im Lieferumfang des Computers enthaltenen Sicherheitshinweise und befolgen Sie die Anweisungen unter <u>Bevor Sie im</u> <u>Inneren Ihres Computers arbeiten</u>. Befolgen Sie nach Arbeiten im Inneren des Computers die Anweisungen unter. <u>nach Abschluss der Arbeiten im</u> <u>Inneren Ihres Computers</u>. Weitere Informationen zur bestmöglichen Einhaltung der Sicherheitsrichtlinien finden Sie auf der Homepage zur Richtlinienkonformität unter <u>www.dell.com/regulatory\_compliance</u>.

# Vorgehensweise

Rasten Sie die Knopfzellenbatterie mit dem Pluspol nach oben in die Akkuhalterung auf der E/A-Platine ein.

#### Für Computer ohne optisches Laufwerk

1 Befestigen Sie die Knopfzellenbatterie an der Handballenstützen- und Tastaturbaugruppe.

2 Verbinden Sie das Knopfzellenbatteriekabel mit der E/A-Platine.

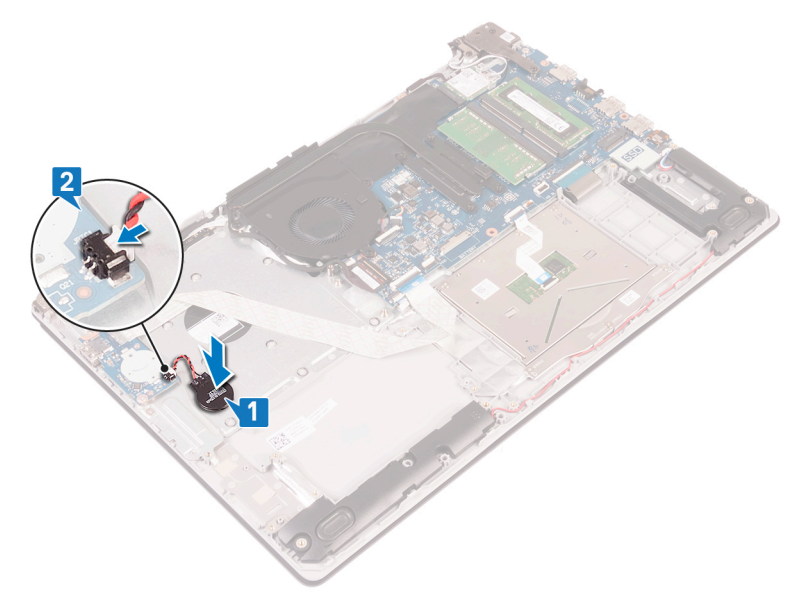

- 1 Bringen Sie die <u>Bodenabdeckung</u> wieder an.
- 2 Bauen Sie das optische Laufwerk wieder ein (optional).

# Entfernen des Lüfters

WARNUNG: Bevor Sie Arbeiten im Inneren des Computers ausführen, lesen Sie zunächst die im Lieferumfang des Computers enthaltenen Sicherheitshinweise und befolgen Sie die Anweisungen unter <u>Bevor Sie im</u> <u>Inneren Ihres Computers arbeiten</u>. Befolgen Sie nach Arbeiten im Inneren des Computers die Anweisungen unter. <u>nach Abschluss der Arbeiten im</u> <u>Inneren Ihres Computers</u>. Weitere Informationen zur bestmöglichen Einhaltung der Sicherheitsrichtlinien finden Sie auf der Homepage zur Richtlinienkonformität unter <u>www.dell.com/regulatory\_compliance</u>.

### Voraussetzungen

- 1 Entfernen Sie das optische Laufwerk (optional).
- 2 Entfernen Sie die <u>Abdeckung an der Unterseite</u>.

# Verfahren

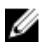

# ANMERKUNG: Die Schritte 1 bis 3 gelten nur für Computer mit optischem Laufwerk.

- 1 Heben Sie den Riegel an und trennen Sie das Anschlussplatinenkabel des optischen Laufwerks von der Systemplatine.
- 2 Heben Sie den Riegel an und trennen Sie das Anschlussplatinenkabel des optischen Laufwerks vom Platinenanschluss des optischen Laufwerks.
- **3** Heben Sie das Anschlussplatinenkabel des optischen Laufwerks von der Systemplatine.
- 4 Öffnen Sie den Riegel und trennen Sie das Bildschirmkabel von der Systemplatine.

5 Entfernen Sie das Bildschirmkabel aus den Kabelführungen am Lüfter.

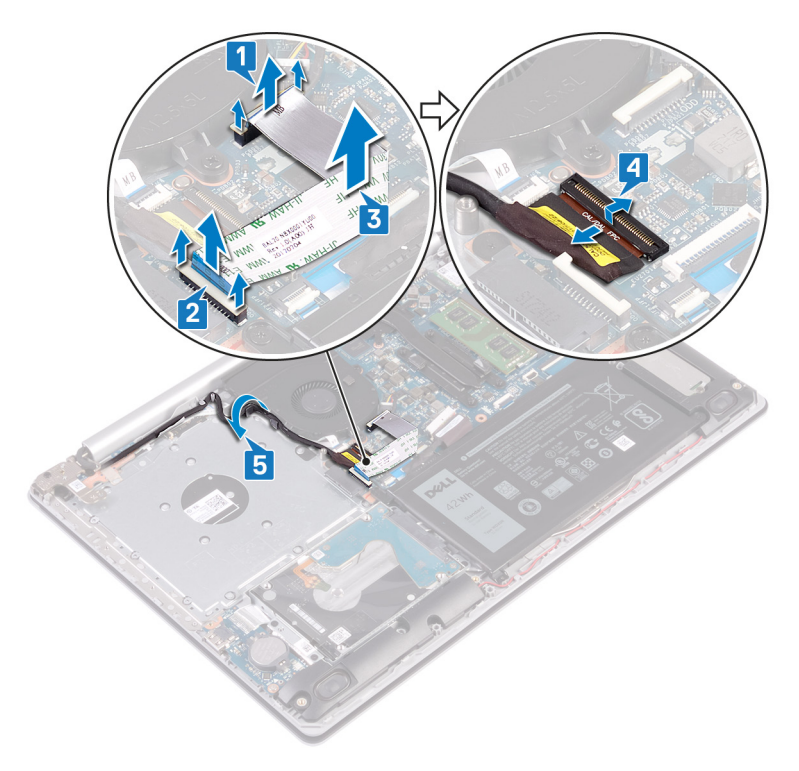

- 6 Trennen Sie das Lüfterkabel von der Systemplatine.
- 7 Entfernen Sie die drei Schrauben (M2,5x5), mit denen der Lüfter an der Handballenstützen- und Tastaturplatinenbaugruppe befestigt ist.

8 Heben Sie den Lüfter aus der Handballenstützen- und Tastaturplatinenbaugruppe heraus.

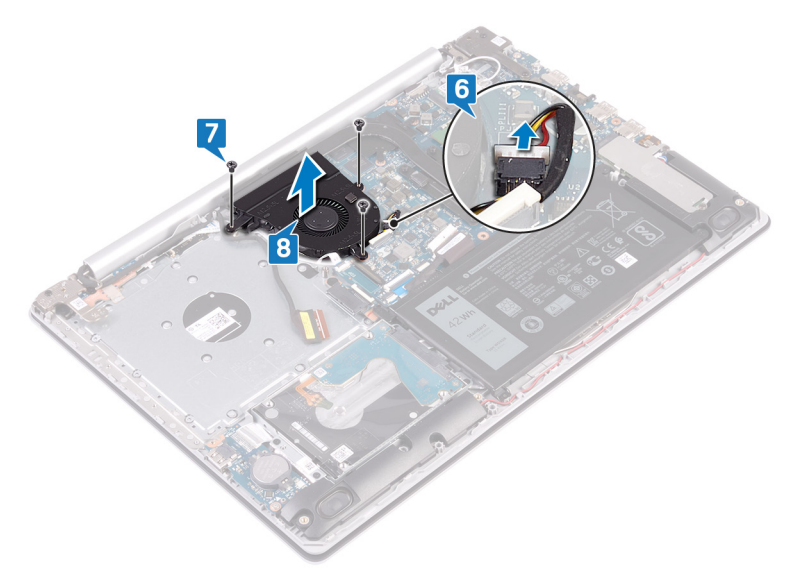

# Wiedereinbauen des Lüfters

WARNUNG: Bevor Sie Arbeiten im Inneren des Computers ausführen, lesen Sie zunächst die im Lieferumfang des Computers enthaltenen Sicherheitshinweise und befolgen Sie die Anweisungen unter <u>Bevor Sie im</u> <u>Inneren Ihres Computers arbeiten</u>. Befolgen Sie nach Arbeiten im Inneren des Computers die Anweisungen unter. <u>nach Abschluss der Arbeiten im</u> <u>Inneren Ihres Computers</u>. Weitere Informationen zur bestmöglichen Einhaltung der Sicherheitsrichtlinien finden Sie auf der Homepage zur Richtlinienkonformität unter <u>www.dell.com/regulatory\_compliance</u>.

# Verfahren

- Richten Sie die Schraubenbohrungen auf dem Lüfter an den Schraubenbohrungen der Handballenstützen- und Tastaturplatinenbaugruppe aus.
- 2 Bringen Sie die drei Schrauben (M2,5x5) wieder an, mit denen der Lüfter an der Handballenstützen- und Tastaturplatinenbaugruppe befestigt wird.
- **3** Schließen Sie das Lüfterkabel an die Systemplatine an.
- 4 Führen Sie das Bildschirmkabel durch die Kabelführungen auf dem Lüfter.
- **5** Schließen Sie das Bildschirmkabel an den entsprechenden Anschluss auf der Systemplatine an und schließen Sie den Riegel, um das Kabel zu befestigen.

# ANMERKUNG: Die folgenden Anweisungen gelten nur für Computer mit optischem Laufwerk.

- 6 Drücken Sie den Riegel nach unten, um das Anschlussplatinenkabel des optischen Laufwerks an die Anschlussplatine des optischen Laufwerks anzuschließen.
- 7 Drücken Sie den Riegel nach unten, um das Anschlussplatinenkabel des optischen Laufwerks an die Systemplatine anzuschließen.

- 1 Bringen Sie die <u>Bodenabdeckung</u> wieder an.
- 2 Bauen Sie das optische Laufwerk wieder ein (optional).

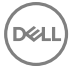

# Entfernen des SSD-Laufwerks

WARNUNG: Bevor Sie Arbeiten im Inneren des Computers ausführen, lesen Sie zunächst die im Lieferumfang des Computers enthaltenen Sicherheitshinweise und befolgen Sie die Anweisungen unter <u>Bevor Sie im</u> <u>Inneren Ihres Computers arbeiten</u>. Befolgen Sie nach Arbeiten im Inneren des Computers die Anweisungen unter. <u>nach Abschluss der Arbeiten im</u> <u>Inneren Ihres Computers</u>. Weitere Informationen zur bestmöglichen Einhaltung der Sicherheitsrichtlinien finden Sie auf der Homepage zur Richtlinienkonformität unter <u>www.dell.com/regulatory\_compliance</u>.

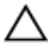

VORSICHT: Solid-State-Festplatten sind leicht zerbrechlich. Handhaben Sie die Solid-State-Festplatte darum mit Vorsicht.

Δ

VORSICHT: Um Datenverlust zu vermeiden, entfernen Sie das Solid-State-Laufwerk nicht, während sich der Computer im Energiesparmodus befindet oder eingeschaltet ist.

### Voraussetzungen

- 1 Entfernen Sie das optische Laufwerk (optional).
- 2 Entfernen Sie die <u>Abdeckung an der Unterseite</u>.

### Verfahren

- 1 Lösen Sie die beiden unverlierbaren Schrauben, mit denen die Abdeckung des SSD-Laufwerks und das SSD-Laufwerk selbst an der Handballenstützen- und Tastaturbaugruppe befestigt sind
  - ANMERKUNG: Die Abdeckung des SSD-Laufwerks ist nur bei Computern mit NVMe-SSD-Laufwerk vorhanden. Entfernen Sie bei Computern mit mSATA-SSD-Laufwerk die Schraube (M2x2,2), mit der das SSD-Laufwerk an der Handballenstützen- und Tastaturbaugruppe befestigt ist.
- 2 Heben Sie die Abdeckung des SSD-Laufwerks aus der Handballenstützen- und Tastaturbaugruppe heraus.

Schieben Sie das SSD-Laufwerk aus dem SSD-Steckplatz.

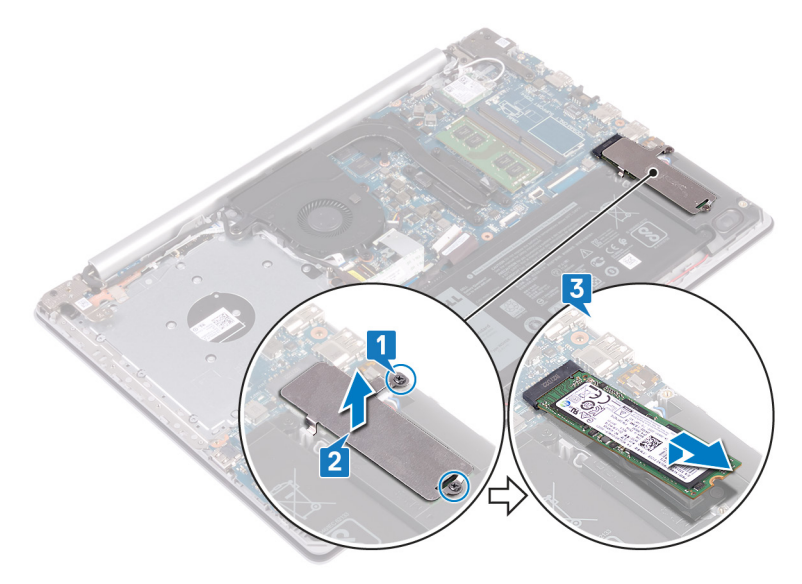

# Wiedereinbauen des SSD-Laufwerks

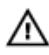

WARNUNG: Bevor Sie Arbeiten im Inneren des Computers ausführen, lesen Sie zunächst die im Lieferumfang des Computers enthaltenen Sicherheitshinweise und befolgen Sie die Anweisungen unter <u>Bevor Sie im</u> <u>Inneren Ihres Computers arbeiten</u>. Befolgen Sie nach Arbeiten im Inneren des Computers die Anweisungen unter. <u>nach Abschluss der Arbeiten im</u> <u>Inneren Ihres Computers</u>. Weitere Informationen zur bestmöglichen Einhaltung der Sicherheitsrichtlinien finden Sie auf der Homepage zur Richtlinienkonformität unter <u>www.dell.com/regulatory\_compliance</u>.

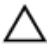

VORSICHT: Solid-State-Festplatten sind leicht zerbrechlich. Handhaben Sie die Solid-State-Festplatte darum mit Vorsicht.

## Verfahren

- 1 Richten Sie die Kerbe auf dem SSD-Laufwerk an der Lasche am SSD-Steckplatz aus.
- 2 Schieben Sie das SSD-Laufwerk in den SSD-Steckplatz.
- **3** Richten Sie die Schraubenbohrungen auf der Abdeckung des SSD-Laufwerks an den Schraubenbohrungen der Handballenstützen- und Tastaturbaugruppe aus.

4 Ziehen Sie die beiden unverlierbaren Schrauben an, mit denen die Abdeckung des SSD-Laufwerks und das SSD-Laufwerk selbst an der Handballenstützen- und Tastaturbaugruppe befestigt werden

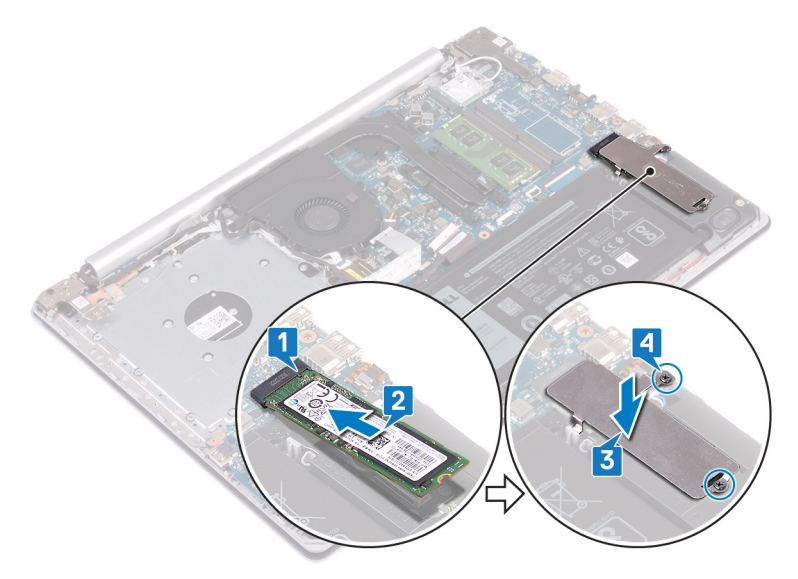

- 1 Bringen Sie die <u>Bodenabdeckung</u> wieder an.
- 2 Bauen Sie das optische Laufwerk wieder ein (optional).

# Entfernen des Festplattenlaufwerks

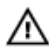

WARNUNG: Bevor Sie Arbeiten im Inneren des Computers ausführen, lesen Sie zunächst die im Lieferumfang des Computers enthaltenen Sicherheitshinweise und befolgen Sie die Anweisungen unter <u>Bevor Sie im</u> <u>Inneren Ihres Computers arbeiten</u>. Befolgen Sie nach Arbeiten im Inneren des Computers die Anweisungen unter. <u>nach Abschluss der Arbeiten im</u> <u>Inneren Ihres Computers</u>. Weitere Informationen zur bestmöglichen Einhaltung der Sicherheitsrichtlinien finden Sie auf der Homepage zur Richtlinienkonformität unter <u>www.dell.com/regulatory\_compliance</u>.

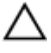

VORSICHT: Festplattenlaufwerke sind äußerst empfindlich. Handhaben Sie das Festplattenlaufwerk mit Vorsicht.

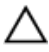

VORSICHT: Um Datenverlust zu vermeiden, entfernen Sie das Festplattenlaufwerk nicht, während sich der Computer im Energiesparmodus befindet oder eingeschaltet ist.

### Voraussetzungen

- 1 Entfernen Sie das optische Laufwerk (optional).
- 2 Entfernen Sie die <u>Abdeckung an der Unterseite</u>.
- **3** Entfernen Sie den <u>Akku</u>.

## Verfahren

- 1 Öffnen Sie den Riegel und trennen Sie das Festplattenkabel von der Systemplatine.
- 2 Entfernen Sie die vier Schrauben (M2x3), mit denen die Festplattenbaugruppe an der Handballenstützen- und Tastaturbaugruppe befestigt ist.

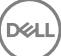

**3** Heben Sie die Festplattenbaugruppe zusammen mit ihrem Kabel aus der Handballenstützen- und Tastaturbaugruppe heraus.

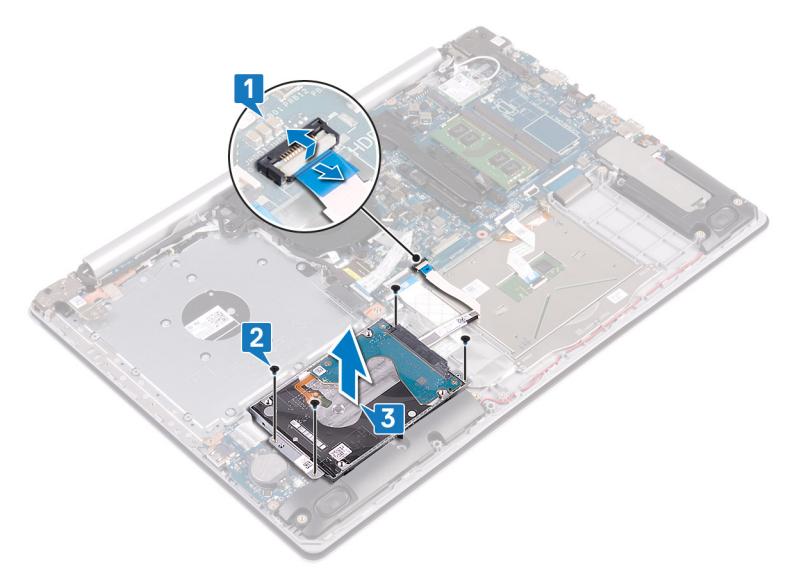

**4** Trennen Sie den Interposer von der Festplattenbaugruppe.

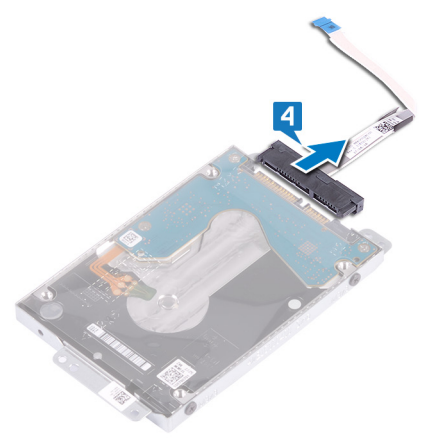

 Entfernen Sie die vier Schrauben (M3x3), mit denen die Festplattenlaufwerkhalterung an der Festplatte befestigt ist.

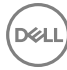

6 Heben Sie die Festplattenlaufwerkhalterung vom Festplattenlaufwerk.

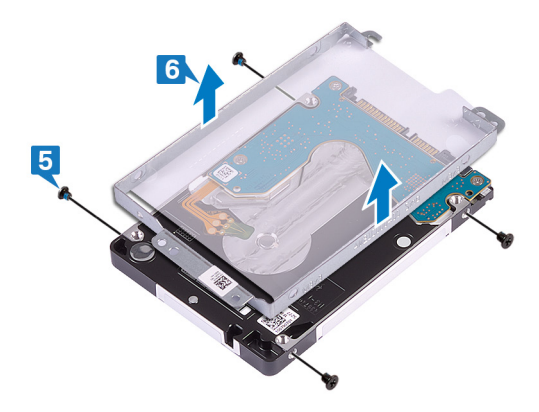

# Wiedereinbauen der Festplatte

WARNUNG: Bevor Sie Arbeiten im Inneren des Computers ausführen, lesen Sie zunächst die im Lieferumfang des Computers enthaltenen Sicherheitshinweise und befolgen Sie die Anweisungen unter <u>Bevor Sie im</u> <u>Inneren Ihres Computers arbeiten</u>. Befolgen Sie nach Arbeiten im Inneren des Computers die Anweisungen unter. <u>nach Abschluss der Arbeiten im</u> <u>Inneren Ihres Computers</u>. Weitere Informationen zur bestmöglichen Einhaltung der Sicherheitsrichtlinien finden Sie auf der Homepage zur Richtlinienkonformität unter <u>www.dell.com/regulatory\_compliance</u>.

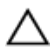

VORSICHT: Festplattenlaufwerke sind äußerst empfindlich. Handhaben Sie das Festplattenlaufwerk mit Vorsicht.

## Verfahren

- 1 Richten Sie die Schraubenbohrungen der Festplattenlaufwerkhalterung an den Schraubenbohrungen des Festplattenlaufwerks aus.
- 2 Bringen Sie die vier Schrauben (M3x3) wieder an, mit denen die Festplattenlaufwerkhalterung am Festplattenlaufwerk befestigt wird.
- **3** Schließen Sie den Interposer an die Festplattenbaugruppe an.
- **4** Richten Sie die Schraubenbohrungen auf der Festplattenbaugruppe an den Schraubenbohrungen der Handballenstützen- und Tastaturbaugruppe aus.
- 5 Befestigen Sie die vier Schrauben (M2x3) wieder, mit denen die Festplattenbaugruppe an der Handballenstützen- und Tastaturbaugruppe befestigt wird.
- 6 Verbinden Sie das Festplattenlaufwerkkabel mit der Systemplatine und schließen Sie den Riegel, um das Kabel zu sichern.

- **1** Bauen Sie den <u>Akku</u> wieder ein.
- 2 Bringen Sie die <u>Bodenabdeckung</u> wieder an.
- **3** Bauen Sie das optische Laufwerk wieder ein (optional).

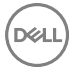

# Entfernen des Touchpads

WARNUNG: Bevor Sie Arbeiten im Inneren des Computers ausführen, lesen Sie zunächst die im Lieferumfang des Computers enthaltenen Sicherheitshinweise und befolgen Sie die Anweisungen unter <u>Bevor Sie im</u> <u>Inneren Ihres Computers arbeiten</u>. Befolgen Sie nach Arbeiten im Inneren des Computers die Anweisungen unter. <u>nach Abschluss der Arbeiten im</u> <u>Inneren Ihres Computers</u>. Weitere Informationen zur bestmöglichen Einhaltung der Sicherheitsrichtlinien finden Sie auf der Homepage zur Richtlinienkonformität unter <u>www.dell.com/regulatory\_compliance</u>.

## Voraussetzungen

- 1 Entfernen Sie das optische Laufwerk (optional).
- 2 Entfernen Sie die Abdeckung an der Unterseite.
- **3** Entfernen Sie den <u>Akku</u>.

## Verfahren

- 1 Öffnen Sie den Riegel und trennen Sie das Festplattenkabel von der Systemplatine.
- 2 Öffnen Sie den Riegel und trennen Sie das Touchpadkabel von der Systemplatine.

**3** Öffnen Sie den Riegel und trennen Sie das Kabel der Tastaturhintergrundbeleuchtung von der Systemplatine.

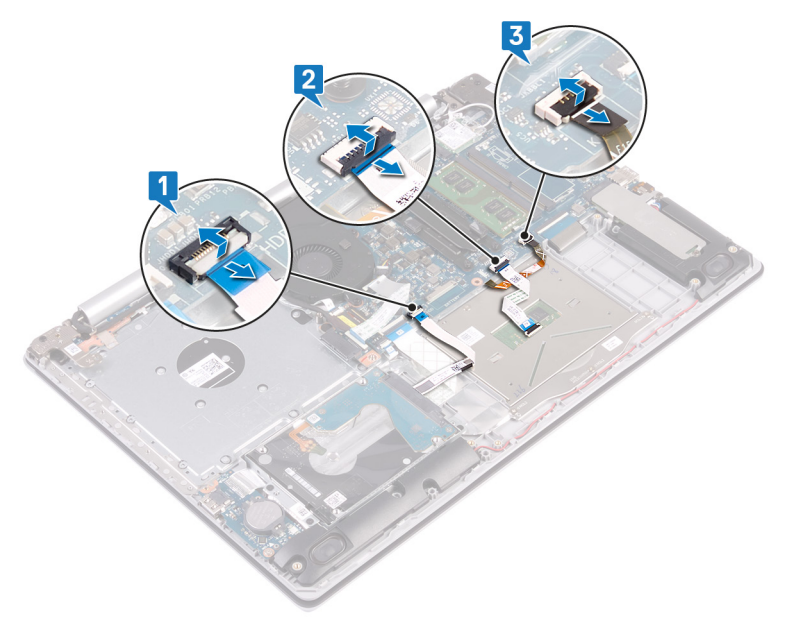

- 4 Entfernen Sie vorsichtig das Klebeband, mit dem das Touchpad an der Handballenstützen- und Tastaturbaugruppe befestigt ist.
- **5** Entfernen Sie die vier Schrauben (M2x2), mit denen das Touchpad an der Handballenstützen- und Tastaturbaugruppe befestigt ist.

6 Schieben Sie das Touchpad und heben Sie es aus der Handballenstützen- und Tastaturbaugruppe heraus.

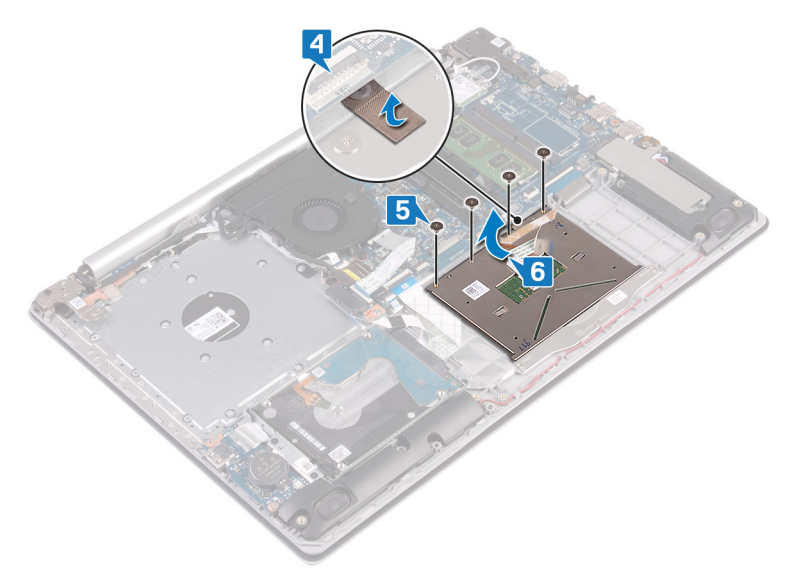

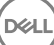

# Austauschen des Touchpads

WARNUNG: Bevor Sie Arbeiten im Inneren des Computers ausführen, lesen Sie zunächst die im Lieferumfang des Computers enthaltenen Sicherheitshinweise und befolgen Sie die Anweisungen unter <u>Bevor Sie im</u> <u>Inneren Ihres Computers arbeiten</u>. Befolgen Sie nach Arbeiten im Inneren des Computers die Anweisungen unter. <u>nach Abschluss der Arbeiten im</u> <u>Inneren Ihres Computers</u>. Weitere Informationen zur bestmöglichen Einhaltung der Sicherheitsrichtlinien finden Sie auf der Homepage zur Richtlinienkonformität unter <u>www.dell.com/regulatory\_compliance</u>.

## Verfahren

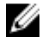

ANMERKUNG: Stellen Sie sicher, dass das Touchpad an den Führungen ausgerichtet ist, die sich auf der Handballenstützen- und Tastaturbaugruppe befinden, und dass der Spalt auf beiden Seiten des Touchpads gleich ist.

- 1 Schieben Sie das Touchpad in den Steckplatz auf der Handballenstützen- und Tastaturbaugruppe ein.
- 2 Befestigen Sie die vier Schrauben (M2x2) wieder, mit denen das Touchpad an der Handballenstützen- und Tastaturbaugruppe befestigt wird.
- **3** Befestigen Sie das Klebeband, mit dem das Touchpad an der Handballenstützenund Tastaturbaugruppe befestigt wird.
- 4 Schieben Sie das Touchpad-Kabel, das Kabel der Tastaturhintergrundbeleuchtung und das Festplattenlaufwerkskabel in ihre jeweiligen Anschlüsse auf der Systemplatine und schließen Sie die Riegel, um die Kabel zu befestigen.

- **1** Bauen Sie den <u>Akku</u> wieder ein.
- 2 Bringen Sie die <u>Bodenabdeckung</u> wieder an.
- 3 Bauen Sie das optische Laufwerk wieder ein (optional).

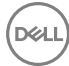

# Entfernen der Lautsprecher

WARNUNG: Bevor Sie Arbeiten im Inneren des Computers ausführen, lesen Sie zunächst die im Lieferumfang des Computers enthaltenen Sicherheitshinweise und befolgen Sie die Anweisungen unter <u>Bevor Sie im</u> <u>Inneren Ihres Computers arbeiten</u>. Befolgen Sie nach Arbeiten im Inneren des Computers die Anweisungen unter. <u>nach Abschluss der Arbeiten im</u> <u>Inneren Ihres Computers</u>. Weitere Informationen zur bestmöglichen Einhaltung der Sicherheitsrichtlinien finden Sie auf der Homepage zur Richtlinienkonformität unter <u>www.dell.com/regulatory\_compliance</u>.

### Voraussetzungen

- 1 Entfernen Sie das optische Laufwerk (optional).
- 2 Entfernen Sie die Abdeckung an der Unterseite.
- 3 Entfernen Sie das <u>Solid-State-Laufwerk</u>.

## Verfahren

- 1 Trennen Sie das Lautsprecherkabel von der Systemplatine und heben Sie den rechten Lautsprecher aus der Handballenstützen- und Tastaturbaugruppe.
- 2 Notieren Sie sich die Führung des Lautsprecherkabels und entfernen Sie es aus den Kabelführungen auf der Handballenstützen- und Tastaturbaugruppe.

**3** Heben Sie den rechten Lautsprecher zusammen mit dem Kabel aus der Handballenstützen- und Tastaturbaugruppe heraus.

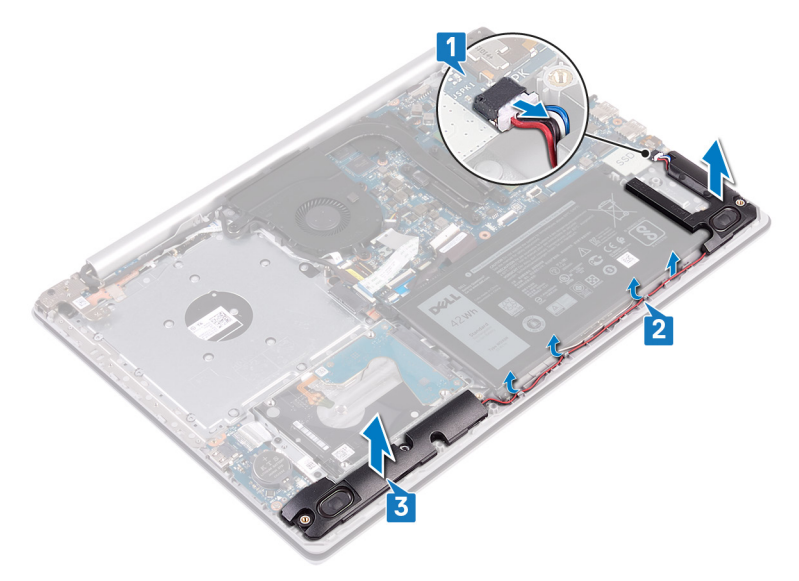

# Wiedereinbauen der Lautsprecher

 $\wedge$ 

WARNUNG: Bevor Sie Arbeiten im Inneren des Computers ausführen, lesen Sie zunächst die im Lieferumfang des Computers enthaltenen Sicherheitshinweise und befolgen Sie die Anweisungen unter <u>Bevor Sie im</u> <u>Inneren Ihres Computers arbeiten</u>. Befolgen Sie nach Arbeiten im Inneren des Computers die Anweisungen unter. <u>nach Abschluss der Arbeiten im</u> <u>Inneren Ihres Computers</u>. Weitere Informationen zur bestmöglichen Einhaltung der Sicherheitsrichtlinien finden Sie auf der Homepage zur Richtlinienkonformität unter <u>www.dell.com/regulatory\_compliance</u>.

# Verfahren

U

ANMERKUNG: Wenn die Gummidichtungen beim Entfernen der Lautsprecher heraus gedrückt werden, drücken Sie sie vor dem Einsetzen der Lautsprecher wieder hinein.

- 1 Setzen Sie die linken Lautsprecher mithilfe der Führungsstifte und Gummidichtungen in die Steckplätze auf der Handballenstützen- und Tastaturbaugruppe.
- 2 Führen Sie das Lautsprecherkabel durch die Kabelführungen auf der Handballenstützen- und Tastaturbaugruppe.
- **3** Setzen Sie den rechten Lautsprecher wieder ein.
- 4 Schließen Sie das Lautsprecherkabel an die Systemplatine an.

- 1 Bauen Sie das <u>Solid-State-Laufwerk</u> wieder ein.
- 2 Bringen Sie die <u>Bodenabdeckung</u> wieder an.
- **3** Bauen Sie das <u>optische Laufwerk wieder ein</u> (optional).

# Entfernen des Kühlkörpers

WARNUNG: Bevor Sie Arbeiten im Inneren des Computers ausführen, lesen Sie zunächst die im Lieferumfang des Computers enthaltenen Sicherheitshinweise und befolgen Sie die Anweisungen unter <u>Bevor Sie im</u> <u>Inneren Ihres Computers arbeiten</u>. Befolgen Sie nach Arbeiten im Inneren des Computers die Anweisungen unter. <u>nach Abschluss der Arbeiten im</u> <u>Inneren Ihres Computers</u>. Weitere Informationen zur bestmöglichen Einhaltung der Sicherheitsrichtlinien finden Sie auf der Homepage zur Richtlinienkonformität unter <u>www.dell.com/regulatory\_compliance</u>.

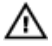

WARNUNG: Der Kühlkörper kann im normalen Betrieb heiß werden. Lassen Sie den Kühlkörper ausreichend abkühlen, bevor Sie ihn berühren.

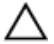

VORSICHT: Um eine maximale Kühlleistung für den Prozessor sicherzustellen, vermeiden Sie jede Berührung der Wärmeleitbereiche auf dem Kühlkörper. Durch Hautfette kann die Wärmeleitfähigkeit der Wärmeleitpaste verringert werden.

### Voraussetzungen

- 1 Entfernen Sie das <u>optische Laufwerk</u> (optional).
- 2 Entfernen Sie die <u>Abdeckung an der Unterseite</u>.

# Verfahren

1 Lösen Sie der Reihe nach (Reihenfolge auf dem Kühlkörper angegeben) die vier unverlierbaren Schrauben, mit denen der Kühlkörper an der Systemplatine befestigt ist. **2** Heben Sie bei Computern mit integrierten Grafikkarten den Kühlkörper aus der Systemplatine.

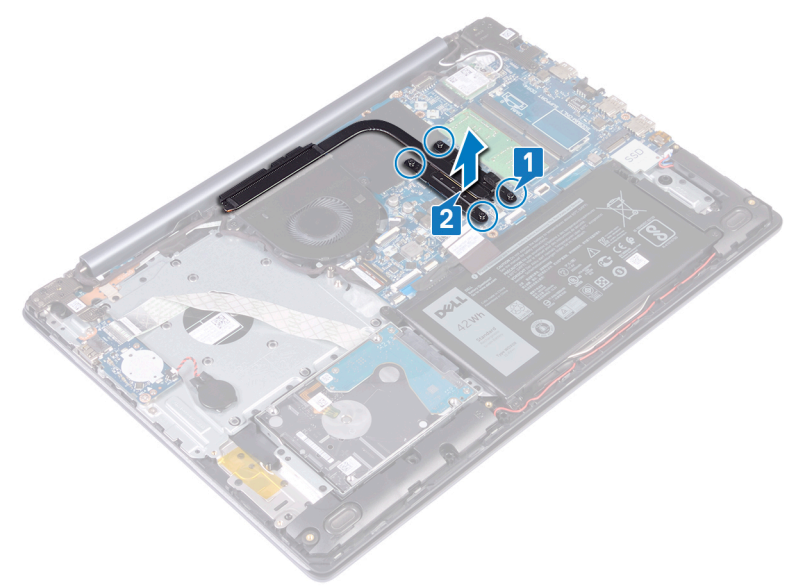
**3** Entfernen Sie bei Computern mit separaten Grafikkarten die drei M2x3-Schrauben, mit denen der Kühlkörper an der Systemplatine befestigt ist, und heben Sie den Kühlkörper aus der Systemplatine.

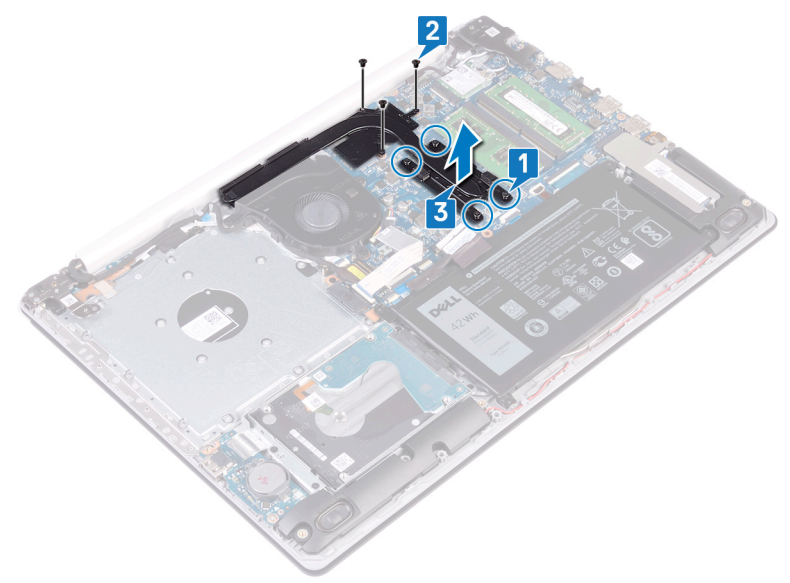

D⁄c

# Wiedereinbauen des Kühlkörpers

WARNUNG: Bevor Sie Arbeiten im Inneren des Computers ausführen, lesen Sie zunächst die im Lieferumfang des Computers enthaltenen Sicherheitshinweise und befolgen Sie die Anweisungen unter <u>Bevor Sie im</u> <u>Inneren Ihres Computers arbeiten</u>. Befolgen Sie nach Arbeiten im Inneren des Computers die Anweisungen unter. <u>nach Abschluss der Arbeiten im</u> <u>Inneren Ihres Computers</u>. Weitere Informationen zur bestmöglichen Einhaltung der Sicherheitsrichtlinien finden Sie auf der Homepage zur Richtlinienkonformität unter <u>www.dell.com/regulatory\_compliance</u>.

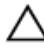

VORSICHT: Durch eine falsche Ausrichtung des Kühlkörpers können die Systemplatine und der Prozessor beschädigt werden.

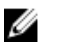

ANMERKUNG: Die ursprüngliche Wärmeleitpaste kann wiederverwendet werden, wenn die ursprüngliche Systemplatine und der ursprüngliche Kühlkörper gemeinsam wieder eingebaut werden. Wenn die Systemplatine oder der Kühlkörper ausgetauscht werden, dann verwenden Sie das im Kit enthaltene Wärmeleitpad, um die Wärmeleitfähigkeit sicherzustellen.

## Verfahren

- Ziehen Sie die unverlierbaren Schrauben in umgekehrter Reihenfolge (4->3->2 >1) fest, um den Kühlkörper an der Systemplatine zu befestigen.
- **3** Bringen Sie bei Computern mit separaten Grafikkarten die drei M2x3-Schrauben wieder an, mit denen der Kühlkörper auf der Systemplatine befestigt wird.

#### Voraussetzungen nach der Arbeit am Computer

- **1** Bringen Sie die <u>Bodenabdeckung</u> wieder an.
- 2 Bauen Sie das optische Laufwerk wieder ein (optional).

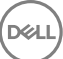

## Entfernen des Netzadapteranschlusses

WARNUNG: Bevor Sie Arbeiten im Inneren des Computers ausführen, lesen Sie zunächst die im Lieferumfang des Computers enthaltenen Sicherheitshinweise und befolgen Sie die Anweisungen unter <u>Bevor Sie im</u> <u>Inneren Ihres Computers arbeiten</u>. Befolgen Sie nach Arbeiten im Inneren des Computers die Anweisungen unter. <u>nach Abschluss der Arbeiten im</u> <u>Inneren Ihres Computers</u>. Weitere Informationen zur bestmöglichen Einhaltung der Sicherheitsrichtlinien finden Sie auf der Homepage zur Richtlinienkonformität unter <u>www.dell.com/regulatory\_compliance</u>.

#### Voraussetzungen

- 1 Entfernen Sie das <u>optische Laufwerk</u> (optional).
- 2 Entfernen Sie die <u>Abdeckung an der Unterseite</u>.
- **3** Entfernen Sie die <u>Wireless-Karte</u>.

#### Verfahren

- 1 Entfernen Sie die drei Schrauben (M2,5x5), mit denen das rechte Scharnier an der Systemplatine und der Handballenstützen-Baugruppe befestigt ist.
- 2 Heben Sie das rechte Scharnier an.
- **3** Trennen Sie das Netzadapteranschlusskabel von der Systemplatine.
- 4 Notieren Sie sich die Führung des Netzadapteranschlusskabels und entfernen Sie es aus den Kabelführungen auf der Handballenstützen- und Tastaturbaugruppe.
- 5 Entfernen Sie die Schraube (M2x2), mit der der Netzadapteranschluss an der Handballenstützen- und Tastaturbaugruppe befestigt ist.

6 Heben Sie den Netzadapteranschluss zusammen mit dem Kabel aus der Handballenstützen- und Tastaturbaugruppe.

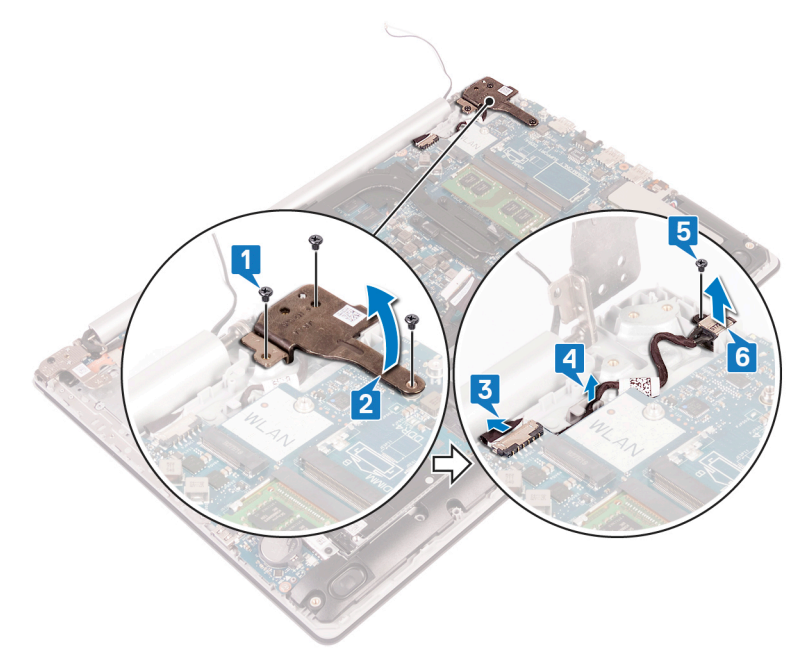

# Wiedereinbauen des Netzadapteranschlusses

WARNUNG: Bevor Sie Arbeiten im Inneren des Computers ausführen, lesen Sie zunächst die im Lieferumfang des Computers enthaltenen Sicherheitshinweise und befolgen Sie die Anweisungen unter <u>Bevor Sie im</u> <u>Inneren Ihres Computers arbeiten</u>. Befolgen Sie nach Arbeiten im Inneren des Computers die Anweisungen unter. <u>nach Abschluss der Arbeiten im</u> <u>Inneren Ihres Computers</u>. Weitere Informationen zur bestmöglichen Einhaltung der Sicherheitsrichtlinien finden Sie auf der Homepage zur Richtlinienkonformität unter <u>www.dell.com/regulatory\_compliance</u>.

## Verfahren

- 1 Richten Sie die Schraubenbohrung auf dem Netzadapteranschluss an der Schraubenbohrung auf der Handballenstützen- und Tastaturbaugruppe aus.
- 2 Befestigen Sie die Schraube (M2x2) wieder, mit der der Netzadapteranschluss an der Handballenstützen- und Tastaturbaugruppe befestigt wird.
- **3** Führen Sie das Netzadapteranschlusskabel durch die Kabelführungen an der Handballenstützen- und Tastaturbaugruppe.
- 4 Verbinden Sie das Netzadapteranschlusskabel mit der Systemplatine.
- Schließen Sie das rechte Scharnier und bringen Sie die drei Schrauben (M2,5x5) wieder an, mit denen das rechte Scharnier an der Systemplatine und der Handballenstützen-Baugruppe befestigt ist.

#### Voraussetzungen nach der Arbeit am Computer

- 1 Setzen Sie die <u>Wireless-Karte</u> wieder ein.
- 2 Bringen Sie die <u>Bodenabdeckung</u> wieder an.
- **3** Bauen Sie das <u>optische Laufwerk wieder ein</u> (optional).

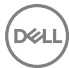

# Entfernen der Bildschirmbaugruppe

WARNUNG: Bevor Sie Arbeiten im Inneren des Computers ausführen, lesen Sie zunächst die im Lieferumfang des Computers enthaltenen Sicherheitshinweise und befolgen Sie die Anweisungen unter <u>Bevor Sie im</u> <u>Inneren Ihres Computers arbeiten</u>. Befolgen Sie nach Arbeiten im Inneren des Computers die Anweisungen unter. <u>nach Abschluss der Arbeiten im</u> <u>Inneren Ihres Computers</u>. Weitere Informationen zur bestmöglichen Einhaltung der Sicherheitsrichtlinien finden Sie auf der Homepage zur Richtlinienkonformität unter <u>www.dell.com/regulatory\_compliance</u>.

#### Voraussetzungen

- 1 Entfernen Sie das <u>optische Laufwerk</u> (optional).
- 2 Entfernen Sie die <u>Abdeckung an der Unterseite</u>.
- **3** Entfernen Sie die <u>Wireless-Karte</u>.

#### Verfahren

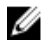

## ANMERKUNG: Die Schritte 1 bis 3 gelten nur für Computer mit optischem Laufwerk.

- 1 Heben Sie den Riegel an und trennen Sie das Anschlussplatinenkabel des optischen Laufwerks von der Systemplatine.
- 2 Heben Sie den Riegel an und trennen Sie das Anschlussplatinenkabel des optischen Laufwerks vom Platinenanschluss des optischen Laufwerks.
- **3** Heben Sie das Anschlussplatinenkabel des optischen Laufwerks von der Systemplatine.
- 4 Öffnen Sie den Riegel und trennen Sie das Bildschirmkabel von der Systemplatine.

Notieren Sie sich die Führung des Bildschirmkabels und entfernen Sie das Kabel 5 aus den Kabelführungen auf dem Lüfter und der Handballenstützen- und Tastaturbaugruppe.

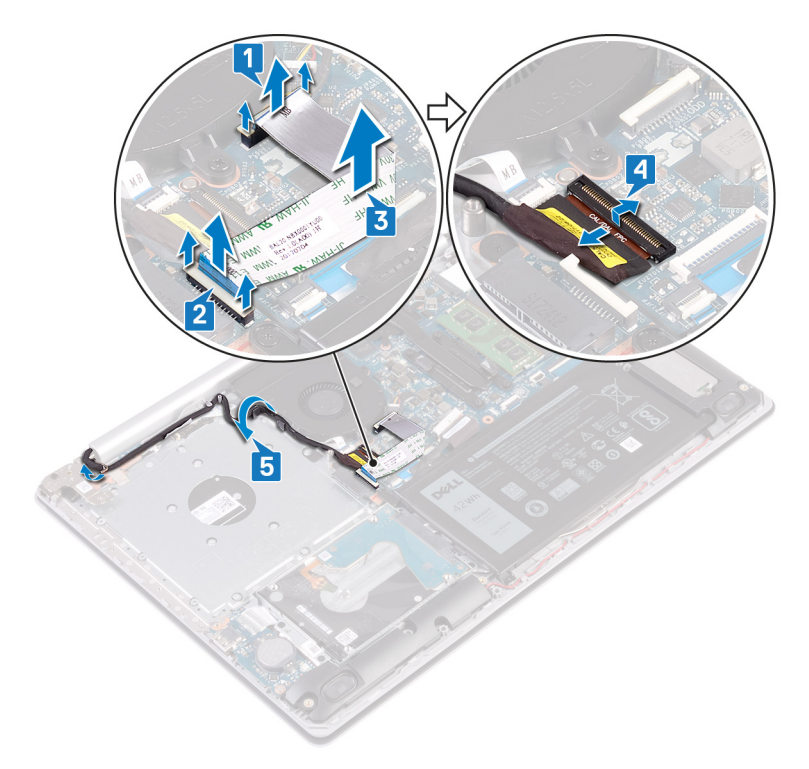

6 Entfernen Sie die fünf Schrauben (M2,5x5), mit denen die linken und rechten Scharniere an der Systemplatine und der Handballenstützen- und Tastaturbaugruppe befestigt sind.

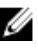

ANMERKUNG: Für Computer ohne optisches Laufwerk gibt es eine zusätzliche Schraube am linken Scharnier.

7 Öffnen Sie die Scharniere.

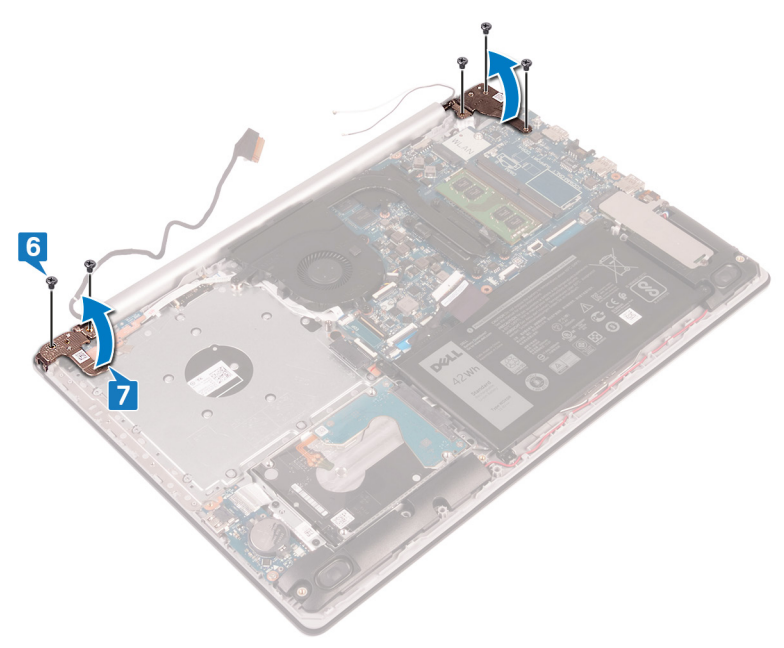

8 Heben Sie die Handballenstützen- und Tastaturbaugruppe schräg an.

**9** Schieben und entfernen Sie die Handballenstützen- und Tastaturbaugruppe von der Bildschirmbaugruppe.

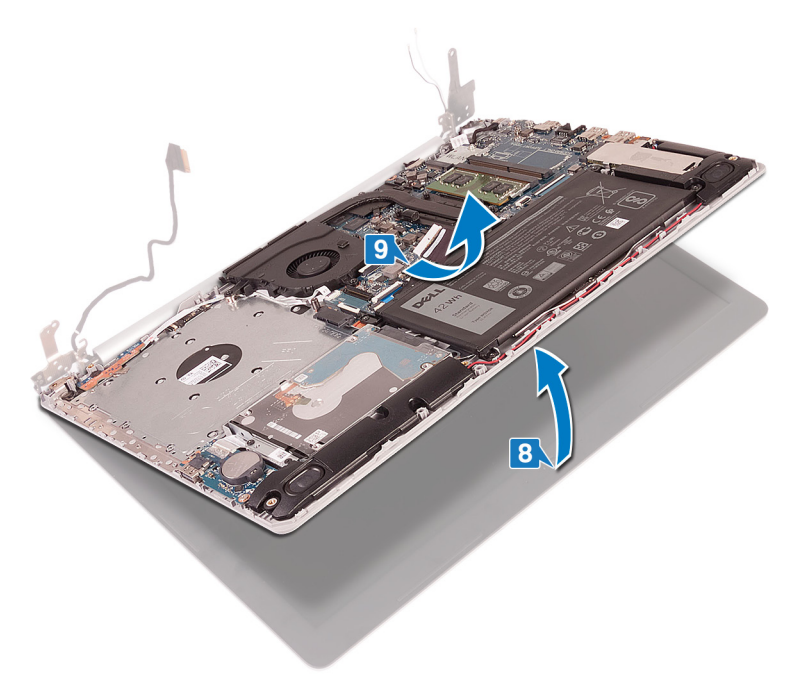

D//

**10** Nachdem die oben beschriebenen Schritte ausgeführt wurden, verbleibt die Bildschirmbaugruppe.

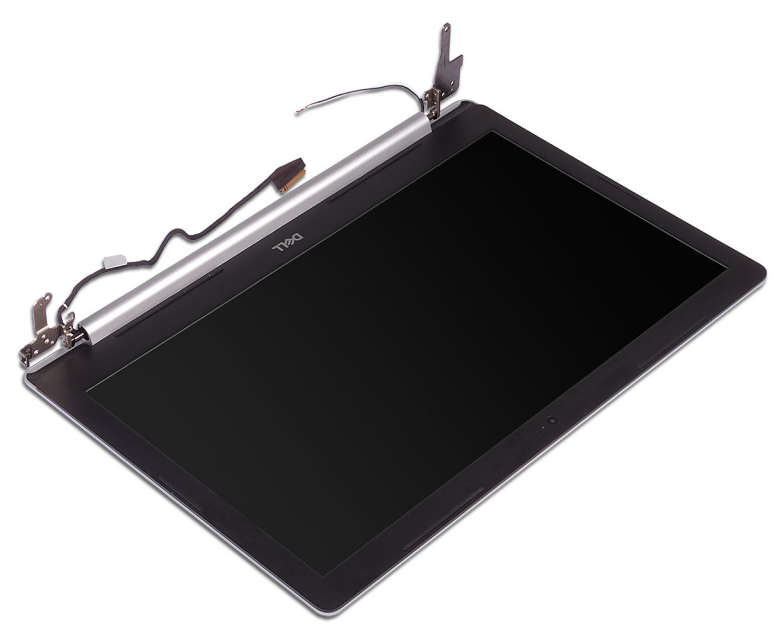

# Wiedereinsetzen der Bildschirmbaugruppe

WARNUNG: Bevor Sie Arbeiten im Inneren des Computers ausführen, lesen Sie zunächst die im Lieferumfang des Computers enthaltenen Sicherheitshinweise und befolgen Sie die Anweisungen unter <u>Bevor Sie im</u> <u>Inneren Ihres Computers arbeiten</u>. Befolgen Sie nach Arbeiten im Inneren des Computers die Anweisungen unter. <u>nach Abschluss der Arbeiten im</u> <u>Inneren Ihres Computers</u>. Weitere Informationen zur bestmöglichen Einhaltung der Sicherheitsrichtlinien finden Sie auf der Homepage zur Richtlinienkonformität unter <u>www.dell.com/regulatory\_compliance</u>.

## Verfahren

IJ

ANMERKUNG: Stellen Sie sicher, dass die Scharniere vollständig geöffnet sind, bevor Sie die Bildschirmbaugruppe wieder auf die Handballenstützenund Tastaturbaugruppe setzen.

- 1 Schieben Sie die Handballenstützen- und Tastaturbaugruppe unter die Scharniere an der Bildschirmbaugruppe und schließen Sie sie.
- 2 Drücken Sie mithilfe der Führungsstifte die Scharniere auf der Systemplatine und der Handballenstützen- und Tastaturbaugruppe nach unten.
- 3 Befestigen Sie die fünf Schrauben (M2,5x5) wieder, mit denen die linken und rechten Scharniere an der Systemplatine und der Handballenstützen- und Tastaturbaugruppe befestigt werden.

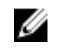

## ANMERKUNG: Für Computer ohne optisches Laufwerk gibt es eine zusätzliche Schraube am linken Scharnier.

- 4 Führen Sie das Bildschirmkabel durch die Kabelführungen auf dem Lüfter und der Handballenstützen- und Tastaturbaugruppe.
- **5** Schieben Sie das Bildschirmkabel zum Anschluss auf der Systemplatine und schließen Sie den Riegel, um das Kabel zu sichern.

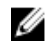

## ANMERKUNG: Die folgenden Anweisungen gelten nur für Computer mit optischem Laufwerk.

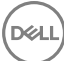

- 6 Drücken Sie den Riegel nach unten, um das Kabel der Anschlussplatine des optischen Laufwerks an die Anschlussplatine des optischen Laufwerks anzuschließen.
- 7 Drücken Sie den Riegel nach unten, um das Anschlussplatinenkabel des optischen Laufwerks an die Systemplatine anzuschließen.

#### Voraussetzungen nach der Arbeit am Computer

- 1 Setzen Sie die <u>Wireless-Karte</u> wieder ein.
- 2 Bringen Sie die <u>Bodenabdeckung</u> wieder an.
- **3** Bauen Sie das <u>optische Laufwerk wieder ein</u> (optional).

84

# Entfernen der E/A-Platine

WARNUNG: Bevor Sie Arbeiten im Inneren des Computers ausführen, lesen Sie zunächst die im Lieferumfang des Computers enthaltenen Sicherheitshinweise und befolgen Sie die Anweisungen unter <u>Bevor Sie im</u> <u>Inneren Ihres Computers arbeiten</u>. Befolgen Sie nach Arbeiten im Inneren des Computers die Anweisungen unter. <u>nach Abschluss der Arbeiten im</u> <u>Inneren Ihres Computers</u>. Weitere Informationen zur bestmöglichen Einhaltung der Sicherheitsrichtlinien finden Sie auf der Homepage zur Richtlinienkonformität unter <u>www.dell.com/regulatory\_compliance</u>.

#### Voraussetzungen

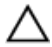

VORSICHT: Durch das Entfernen der Knopfzellenbatterie wird das BIOS auf die Standardeinstellungen zurückgesetzt. Vor dem Entfernen der E/A-Platine und der Knopfzellenbatterie wird empfohlen, die Einstellungen des BIOS-Setup-Programms zu notieren.

- 1 Entfernen Sie das <u>optische Laufwerk</u> (optional).
- 2 Entfernen Sie die <u>Abdeckung an der Unterseite</u>.
- **3** Entfernen Sie den <u>Akku</u>.
- **4** Entfernen Sie die <u>Festplatte</u>.

#### Verfahren

- 1 Öffnen Sie den Riegel und trennen Sie das E/A-Platinenkabel von der E/A-Platine.
- 2 Lösen Sie das E/A-Platinenkabel von der Handballenstützen- und Tastaturbaugruppe.
- 3 Entfernen Sie die Schraube (M2x4), mit der die E/A-Platine an der Handballenstützen- und Tastaturbaugruppe befestigt ist.

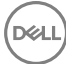

**4** Heben Sie die E/A-Platine zusammen mit dem Kabel aus der Handballenstützenund Tastaturbaugruppe heraus.

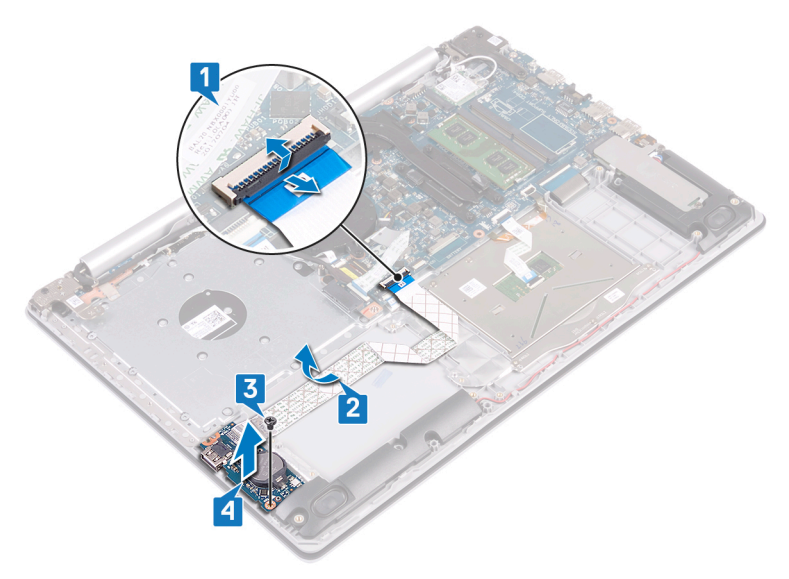

#### Verfahren für Computer ohne optisches Laufwerk

- 1 Trennen Sie das Knopfzellenbatteriekabel von der E/A-Platine.
- 2 Öffnen Sie den Riegel und trennen Sie das E/A-Platinenkabel von der E/A-Platine.
- **3** Entfernen Sie die zwei Schrauben (M2x4), mit denen die E/A-Platine an der Handballenstützen- und Tastaturbaugruppe befestigt ist.

**4** Heben Sie die E/A-Platine aus der Handballenstützen- und Tastaturbaugruppe heraus.

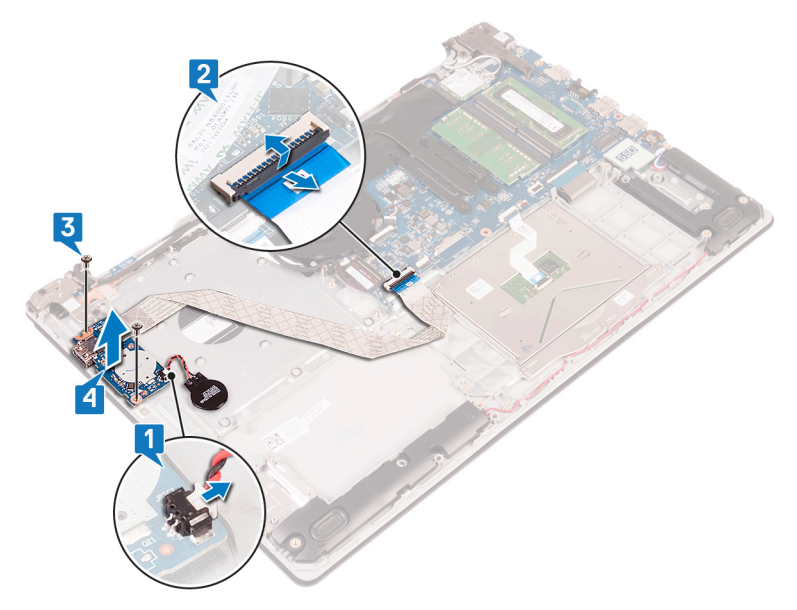

# Wiedereinbauen der E/A-Platine

WARNUNG: Bevor Sie Arbeiten im Inneren des Computers ausführen, lesen Sie zunächst die im Lieferumfang des Computers enthaltenen Sicherheitshinweise und befolgen Sie die Anweisungen unter <u>Bevor Sie im</u> <u>Inneren Ihres Computers arbeiten</u>. Befolgen Sie nach Arbeiten im Inneren des Computers die Anweisungen unter. <u>nach Abschluss der Arbeiten im</u> <u>Inneren Ihres Computers</u>. Weitere Informationen zur bestmöglichen Einhaltung der Sicherheitsrichtlinien finden Sie auf der Homepage zur Richtlinienkonformität unter <u>www.dell.com/regulatory\_compliance</u>.

### Verfahren

- 1 Platzieren Sie die E/A-Platine mithilfe der Führungsstifte auf der Handballenstützen- und Tastaturbaugruppe.
- 2 Bringen Sie die Schraube(n) (M2x4) wieder an, mit der/ die E/A-Platine an der Handballenstützen- und Tastaturbaugruppe befestigt wird.
- **3** Befestigen Sie das E/A-Platinenkabel an der Handballenstützen- und Tastaturbaugruppe.
- **4** Verbinden Sie das E/A-Platinenkabel mit der Systemplatine und schließen Sie den Riegel, um das Kabel zu befestigen.
- **5** Verbinden Sie das Kabel der Knopfzellenbatterie mit der E/A-Platine (gilt nur für Computer ohne optisches Laufwerk).

#### Voraussetzungen nach der Arbeit am Computer

- **1** Setzen Sie die <u>Festplatte</u> wieder ein.
- 2 Bauen Sie den <u>Akku</u> wieder ein.
- **3** Bringen Sie die <u>Bodenabdeckung</u> wieder an.
- 4 Bauen Sie das optische Laufwerk wieder ein (optional).

## Entfernen der Betriebsschalterplatine

WARNUNG: Bevor Sie Arbeiten im Inneren des Computers ausführen, lesen Sie zunächst die im Lieferumfang des Computers enthaltenen Sicherheitshinweise und befolgen Sie die Anweisungen unter Bevor Sie im Inneren Ihres Computers arbeiten. Befolgen Sie nach Arbeiten im Inneren des Computers die Anweisungen unter. nach Abschluss der Arbeiten im Inneren Ihres Computers. Weitere Informationen zur bestmöglichen Einhaltung der Sicherheitsrichtlinien finden Sie auf der Homepage zur Richtlinienkonformität unter www.dell.com/regulatory\_compliance.

#### Voraussetzungen

- 1 Entfernen Sie das optische Laufwerk (optional).
- 2 Entfernen Sie die Abdeckung an der Unterseite.
- 3 Entfernen Sie den Lüfter.

#### Verfahren

1 Entfernen Sie die zwei Schrauben (M2,5x5), mit denen das rechte Scharnier an der Handballenstützen- und Tastaturbaugruppe befestigt ist.

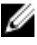

ANMERKUNG: Bei Computern ohne optisches Laufwerk gibt es eine zusätzliche Schraube am linken Scharnier zur Befestigung des linken Scharniers an der Handballenstützen- und Tastaturbaugruppe.

2 Öffnen Sie das linke Scharnier.

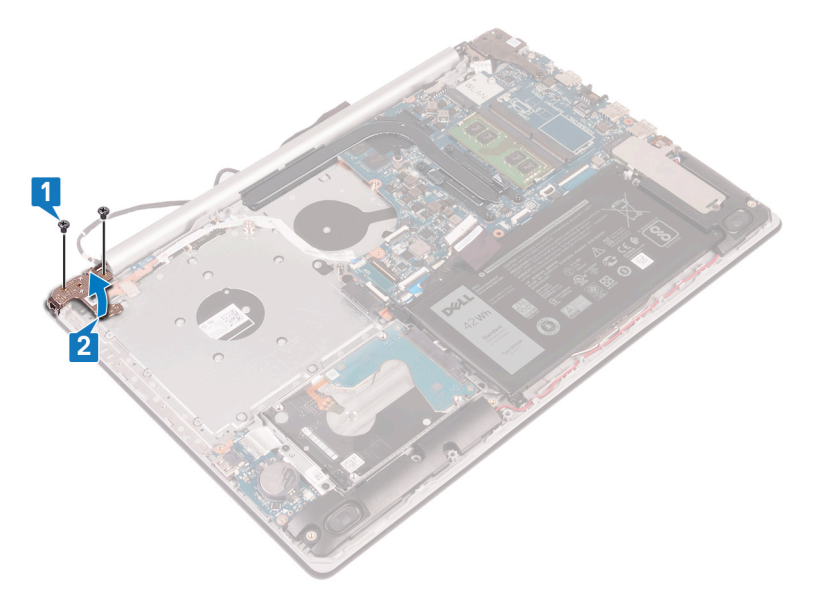

- **3** Öffnen Sie den Riegel und trennen Sie das Kabel der Betriebsschalterplatine von der Systemplatine.
- **4** Lösen Sie das Klebeband, mit dem die Betriebsschalterplatine an der Handballenstützen- und Tastaturbaugruppe befestigt ist.
- 5 Entfernen Sie die Schraube (M2x3), mit der die Betriebsschalterplatine an der Handballenstützen- und Tastaturbaugruppe befestigt ist.

6 Heben Sie die Betriebsschalterplatine zusammen mit dem Kabel aus der Handballenstützen- und Tastaturbaugruppe heraus.

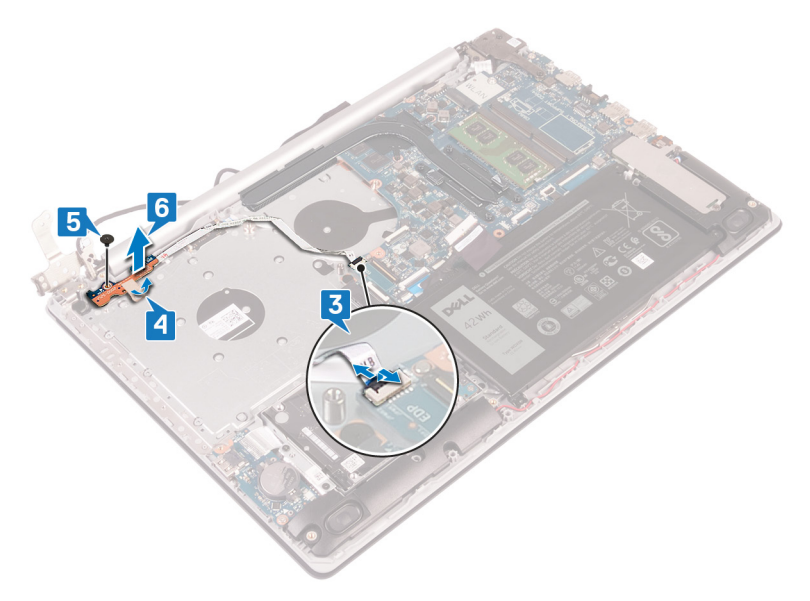

D//

# Wiedereinsetzen der Betriebsschalterplatine

WARNUNG: Bevor Sie Arbeiten im Inneren des Computers ausführen, lesen Sie zunächst die im Lieferumfang des Computers enthaltenen Sicherheitshinweise und befolgen Sie die Anweisungen unter <u>Bevor Sie im</u> <u>Inneren Ihres Computers arbeiten</u>. Befolgen Sie nach Arbeiten im Inneren des Computers die Anweisungen unter. <u>nach Abschluss der Arbeiten im</u> <u>Inneren Ihres Computers</u>. Weitere Informationen zur bestmöglichen Einhaltung der Sicherheitsrichtlinien finden Sie auf der Homepage zur Richtlinienkonformität unter <u>www.dell.com/regulatory\_compliance</u>.

## Verfahren

- Platzieren Sie die Betriebsschalterplatine auf der Handballenstützen- und Tastaturbaugruppe und richten Sie die Schraubenbohrung auf der Betriebsschalterplatine an der Schraubenbohrung auf der Handballenstützenund Tastaturbaugruppe aus.
- 2 Bringen Sie die Schraube (M2x3) wieder an, mit der die Betriebsschalterplatine an der Handballenstützen- und Tastaturbaugruppe befestigt wird.
- **3** Befestigen Sie das Klebeband, mit der die Betriebsschalterplatine an der Handballenstützen- und Tastaturbaugruppe befestigt wird.
- **4** Schieben Sie das Betriebsschalterkabel in die Systemplatine und schließen Sie den Riegel, um das Kabel zu befestigen.
- 5 Schließen Sie das linke Scharnier.
- 6 Befestigen Sie die zwei Schrauben (M2,5x5) wieder, mit denen das rechte Scharnier an der Handballenstützen- und Tastaturbaugruppe befestigt ist.

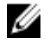

ANMERKUNG: Bei Computern ohne optisches Laufwerk gibt es eine zusätzliche Schraube am linken Scharnier zur Befestigung des linken Scharniers an der Handballenstützen- und Tastaturbaugruppe.

#### Voraussetzungen nach der Arbeit am Computer

- 1 Setzen Sie den <u>Lüfter wieder ein</u>.
- 2 Bringen Sie die <u>Bodenabdeckung</u> wieder an.
- **3** Bauen Sie das <u>optische Laufwerk wieder ein</u> (optional).

# Entfernen der Systemplatine

- WARNUNG: Bevor Sie Arbeiten im Inneren des Computers ausführen, lesen Sie zunächst die im Lieferumfang des Computers enthaltenen Sicherheitshinweise und befolgen Sie die Anweisungen unter <u>Bevor Sie im</u> <u>Inneren Ihres Computers arbeiten</u>. Befolgen Sie nach Arbeiten im Inneren des Computers die Anweisungen unter. <u>nach Abschluss der Arbeiten im</u> <u>Inneren Ihres Computers</u>. Weitere Informationen zur bestmöglichen Einhaltung der Sicherheitsrichtlinien finden Sie auf der Homepage zur Richtlinienkonformität unter <u>www.dell.com/regulatory\_compliance</u>.
- ANMERKUNG: Die Service-Tag-Nummer Ihres Computers befindet sich auf der Systemplatine. Sie müssen die Service-Tag-Nummer nach dem Wiedereinbauen der Systemplatine im System-Setup eingeben.
- ANMERKUNG: Durch das Wiedereinbauen der Systemplatine werden alle Änderungen im BIOS, die Sie über das System-Setup vorgenommen haben, entfernt. Sie müssen die entsprechenden Änderungen erneut vornehmen, nachdem Sie die Systemplatine ausgetauscht haben.
- ANMERKUNG: Bevor Sie die Kabel von der Systemplatine trennen, notieren Sie sich die Position der Anschlüsse, sodass Sie die Kabel nach dem Wiedereinbau der Systemplatine wieder korrekt anschließen können.

#### Voraussetzungen

- 1 Entfernen Sie das <u>optische Laufwerk</u> (optional).
- 2 Entfernen Sie die <u>Abdeckung an der Unterseite</u>.
- **3** Entfernen Sie den <u>Akku</u>.
- 4 Entfernen Sie die <u>Speichermodule</u>.
- 5 Entfernen Sie die <u>Wireless-Karte</u>.
- 6 Entfernen Sie das <u>Solid-State-Laufwerk</u>.
- 7 Entfernen Sie den Lüfter.
- 8 Entfernen Sie den <u>Kühlkörper</u>.

## Verfahren

- 1 Trennen Sie das Netzadapteranschlusskabel von der Systemplatine.
- 2 Trennen Sie das Lautsprecherkabel von der Systemplatine.
- **3** Öffnen Sie den Riegel an und trennen Sie die Tastatur von der Systemplatine.
- 4 Öffnen Sie den Riegel und trennen Sie das Kabel der Tastaturhintergrundbeleuchtung von der Systemplatine.
- 5 Öffnen Sie den Riegel und trennen Sie das Touchpadkabel von der Systemplatine.
- **6** Öffnen Sie den Riegel und trennen Sie das Festplattenkabel von der Systemplatine.
- 7 Öffnen Sie den Riegel und trennen Sie das E/A-Platinenkabel von der Systemplatine.
- 8 Öffnen Sie den Riegel und trennen Sie das Fingerabdruckleserkabel von der Systemplatine.

**9** Öffnen Sie den Riegel und trennen Sie das Kabel der Betriebsschalterplatine von der Systemplatine.

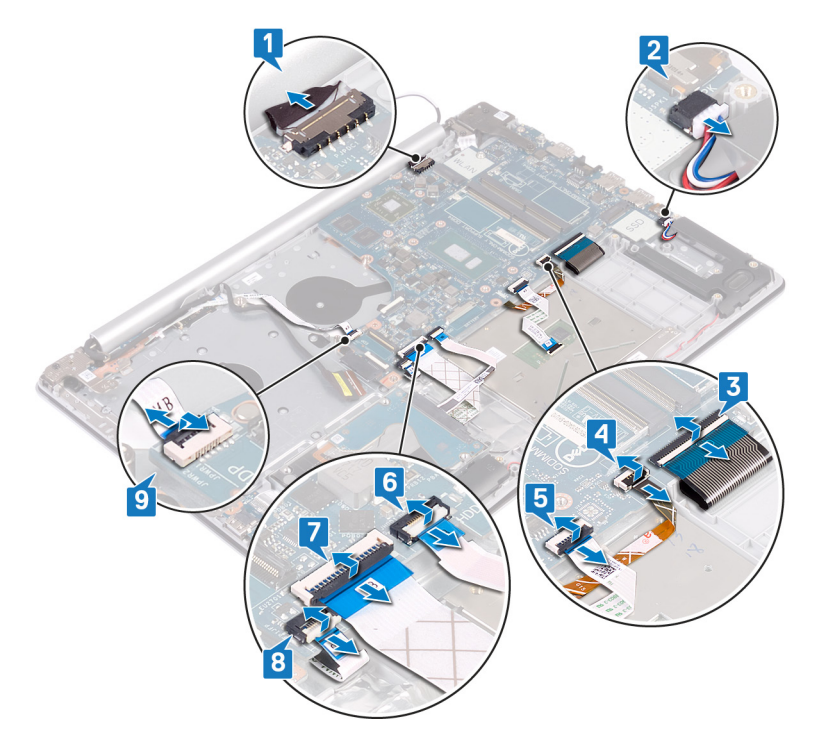

**10** Entfernen Sie die drei Schrauben (M2,5x5), mit denen das rechte Scharnier an der Systemplatine befestigt ist.

11 Öffnen Sie das rechte Scharnier.

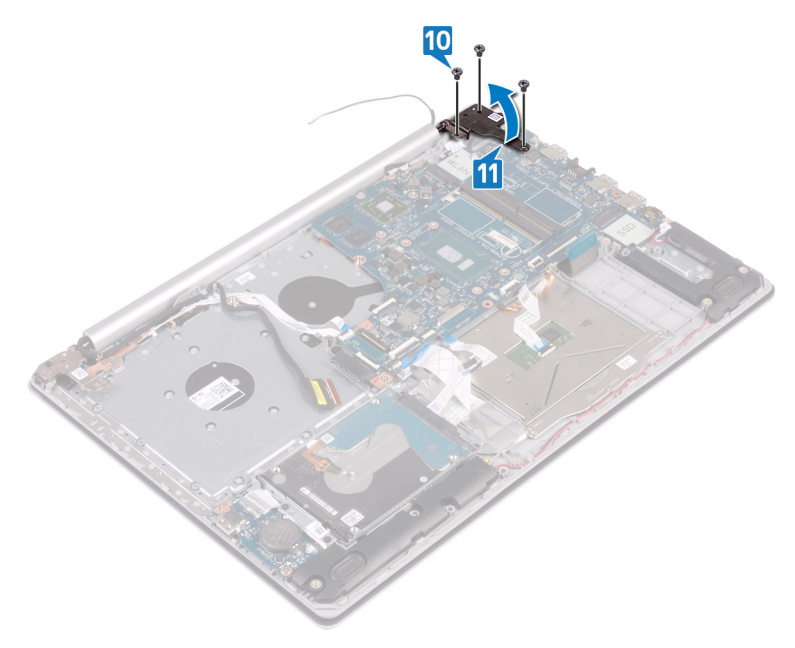

**12** Entfernen Sie die Schraube (M2x4), mit der die Systemplatine an der Handballenstützen- und Tastaturbaugruppe befestigt ist.

**13** Heben Sie die Systemplatine aus der Handballenstützen- und Tastaturbaugruppe heraus.

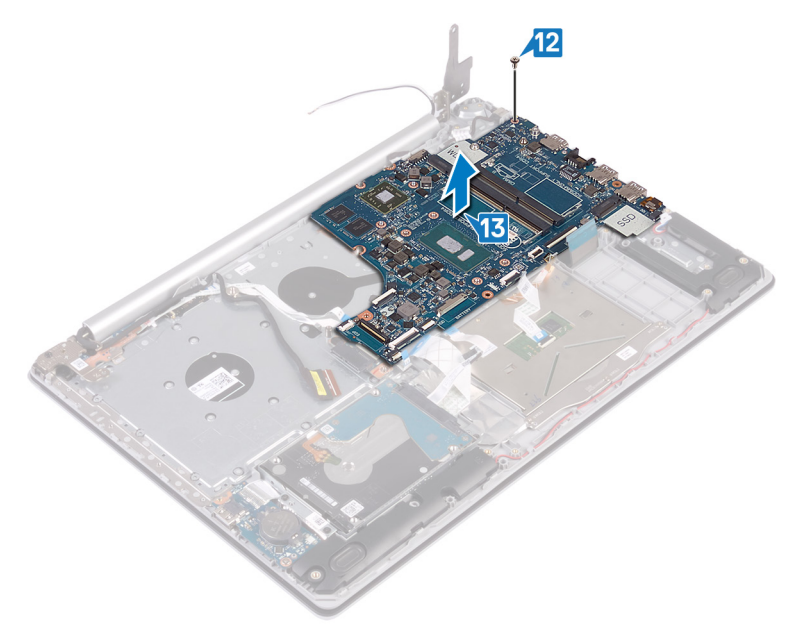

# Wiedereinbauen der Systemplatine

 $\wedge$ 

WARNUNG: Bevor Sie Arbeiten im Inneren des Computers ausführen, lesen Sie zunächst die im Lieferumfang des Computers enthaltenen Sicherheitshinweise und befolgen Sie die Anweisungen unter <u>Bevor Sie im</u> <u>Inneren Ihres Computers arbeiten</u>. Befolgen Sie nach Arbeiten im Inneren des Computers die Anweisungen unter. <u>nach Abschluss der Arbeiten im</u> <u>Inneren Ihres Computers</u>. Weitere Informationen zur bestmöglichen Einhaltung der Sicherheitsrichtlinien finden Sie auf der Homepage zur Richtlinienkonformität unter <u>www.dell.com/regulatory\_compliance</u>.

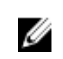

ANMERKUNG: Die Service-Tag-Nummer Ihres Computers befindet sich auf der Systemplatine. Sie müssen die Service-Tag-Nummer nach dem Wiedereinbauen der Systemplatine im System-Setup eingeben.

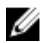

ANMERKUNG: Durch das Wiedereinbauen der Systemplatine werden alle Änderungen im BIOS, die Sie über das System-Setup vorgenommen haben, entfernt. Sie müssen die entsprechenden Änderungen erneut vornehmen, nachdem Sie die Systemplatine ausgetauscht haben.

## Verfahren

- Richten Sie die Schraubenbohrung auf der Systemplatine an der Schraubenbohrung auf der Handballenstützen- und Tastaturbaugruppe aus.
- 2 Bringen Sie die Schraube (M2x4) wieder an, mit der die Systemplatine an der Handballenstützen- und Tastaturbaugruppe befestigt wird.
- **3** Schließen Sie das rechte Bildschirmscharnier.
- **4** Bringen Sie die drei Schrauben (M2,5x5) wieder an, mit denen das rechte Scharnier an der Systemplatine befestigt ist.
- **5** Verbinden Sie Netzadapteranschlusskabel und Lautsprecherkabel mit der Systemplatine.
- 6 Schieben Sie das Kabel der Tastaturhintergrundbeleuchtung und das Tastaturkabel in ihre jeweiligen Anschlüsse auf der Systemplatine und schließen Sie die Riegel.
- 7 Schieben Sie das Touchpad-Kabel und das Festplattenlaufwerkskabel in ihre jeweiligen Anschlüsse auf der Systemplatine und schließen Sie die Riegel.

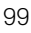

- 8 Schieben Sie das E/A-Platinenkabel und das Kabel des Fingerabdrucklesers in ihre jeweiligen Anschlüsse auf der Systemplatine und schließen Sie die Riegel.
- **9** Schieben Sie das Betriebsschalterkabel in den Anschluss auf der Systemplatine und schließen Sie den Riegel.

#### Voraussetzungen nach der Arbeit am Computer

- 1 Setzen Sie den <u>Kühlkörper</u> wieder ein.
- 2 Setzen Sie den Lüfter wieder ein.
- **3** Bauen Sie das <u>Solid-State-Laufwerk</u> wieder ein.
- 4 Setzen Sie die <u>Wireless-Karte</u> wieder ein.
- **5** Setzen Sie die <u>Speichermodule</u> wieder ein.
- 6 Bauen Sie den <u>Akku</u> wieder ein.
- 7 Bringen Sie die <u>Bodenabdeckung</u> wieder an.
- 8 Bauen Sie das optische Laufwerk wieder ein (optional).

#### Eingabe der Service-Tag-Nummer im BIOS-Setup-Programm

- 1 Schalten Sie den Computer ein oder führen Sie einen Neustart durch.
- 2 Drücken Sie die Taste F2, sobald das Dell Logo angezeigt wird, um das BIOS-Setup-Programm aufzurufen.
- **3** Navigieren Sie zur **Hauptregisterkarte** und geben Sie die Service-Tag-Nummer in das Feld **Service-Tag-Eingabe** ein.

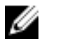

ANMERKUNG: Bei der Service-Tag-Nummer handelt es sich um die alphanumerische Kennung auf der Rückseite des Computers.

# Entfernen des Betriebsschalters mit Fingerabdruckleser

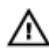

WARNUNG: Bevor Sie Arbeiten im Inneren des Computers ausführen, lesen Sie zunächst die im Lieferumfang des Computers enthaltenen Sicherheitshinweise und befolgen Sie die Anweisungen unter <u>Bevor Sie im</u> <u>Inneren Ihres Computers arbeiten</u>. Befolgen Sie nach Arbeiten im Inneren des Computers die Anweisungen unter. <u>nach Abschluss der Arbeiten im</u> <u>Inneren Ihres Computers</u>. Weitere Informationen zur bestmöglichen Einhaltung der Sicherheitsrichtlinien finden Sie auf der Homepage zur Richtlinienkonformität unter <u>www.dell.com/regulatory\_compliance</u>.

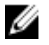

ANMERKUNG: Gilt nur für Computer, die mit Fingerabdruckleser ausgeliefert werden.

#### Voraussetzungen

- 1 Entfernen Sie das optische Laufwerk (optional).
- 2 Entfernen Sie die <u>Abdeckung an der Unterseite</u>.
- **3** Entfernen Sie den <u>Akku</u>.
- 4 Entfernen Sie das <u>Solid-State-Laufwerk</u>.
- 5 Entfernen Sie den Lüfter.
- 6 Entfernen Sie den Kühlkörper.
- 7 Entfernen Sie die <u>Wireless-Karte</u>.
- 8 Entfernen Sie die <u>Betriebsschalterplatine</u>.
- 9 Entfernen Sie die <u>Systemplatine</u>.

## Verfahren

- 1 Lösen Sie das Kabel des Fingerabdrucklesers von der Handballenstützen- und Tastaturbaugruppe.
- 2 Entfernen Sie die Schraube (M2x2), mit der der Betriebsschalter mit Fingerabdruckleser an der Handballenstützen- und Tastaturbaugruppe befestigt ist.

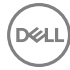

- **3** Lösen Sie mithilfe eines Kunststoffstifts die Platine des Fingerabdrucklesers von der Handballenstützen- und Tastaturbaugruppe.
- **4** Heben Sie den Betriebsschalter mit Fingerabdruckleser zusammen mit dem Kabel aus der Handballenstützen- und Tastaturbaugruppe.

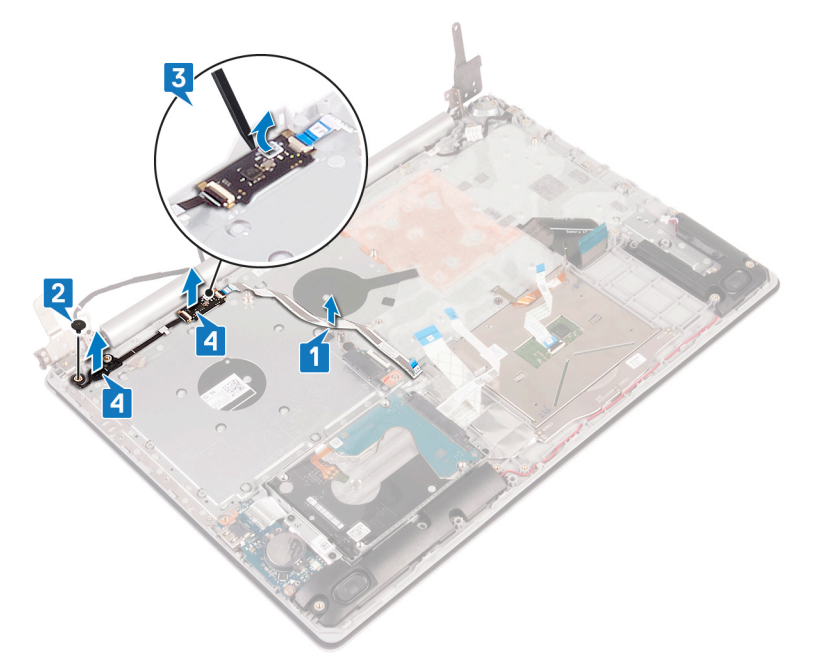

# Ersetzen des Betriebsschalters mit Fingerabdruckleser

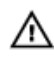

WARNUNG: Bevor Sie Arbeiten im Inneren des Computers ausführen, lesen Sie zunächst die im Lieferumfang des Computers enthaltenen Sicherheitshinweise und befolgen Sie die Anweisungen unter <u>Bevor Sie im</u> <u>Inneren Ihres Computers arbeiten</u>. Befolgen Sie nach Arbeiten im Inneren des Computers die Anweisungen unter. <u>nach Abschluss der Arbeiten im</u> <u>Inneren Ihres Computers</u>. Weitere Informationen zur bestmöglichen Einhaltung der Sicherheitsrichtlinien finden Sie auf der Homepage zur Richtlinienkonformität unter <u>www.dell.com/regulatory\_compliance</u>.

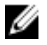

ANMERKUNG: Gilt nur für Computer, die mit Fingerabdruckleser ausgeliefert werden.

### Verfahren

- Richten Sie den Betriebsschalter mit Fingerabdruckleser mithilfe der Führungsstifte aus und platzieren Sie ihn auf der Handballenstützen- und Tastaturbaugruppe.
- 2 Bingen Sie die Schraube (M2x2) wieder an, mit der der Betriebsschalter mit Fingerabdruckleser an der Handballenstützen- und Tastaturbaugruppe befestigt wird.

**3** Befestigen Sie das Kabel des Fingerabdrucklesers an der Handballenstützen- und Tastaturbaugruppe.

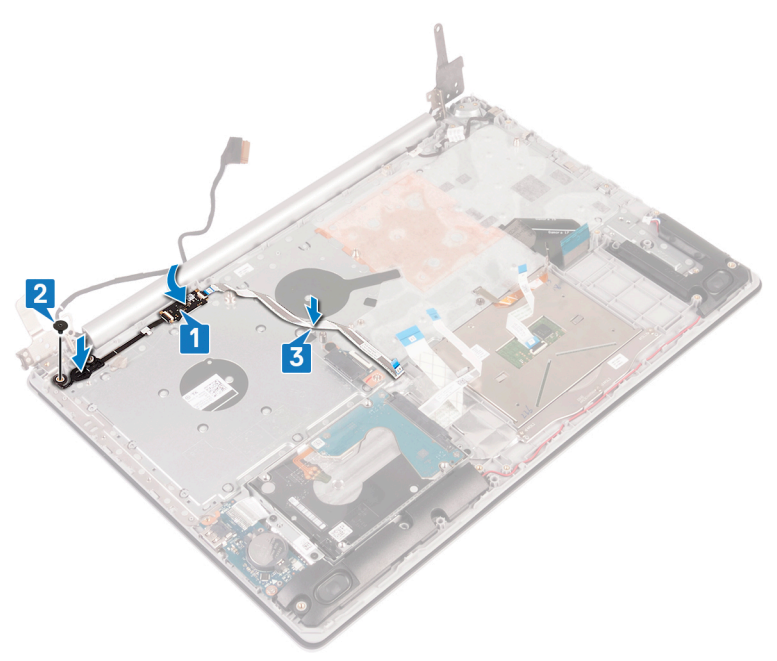

#### Voraussetzungen nach der Arbeit am Computer

- **1** Bauen Sie die <u>Systemplatine</u> wieder ein.
- 2 Setzen Sie die <u>Betriebsschalterplatine</u> wieder ein.
- **3** Setzen Sie die <u>Wireless-Karte</u> wieder ein.
- 4 Setzen Sie den <u>Kühlkörper</u> wieder ein.
- 5 Setzen Sie den Lüfter wieder ein.
- 6 Bauen Sie das <u>Solid-State-Laufwerk</u> wieder ein.
- 7 Bauen Sie den <u>Akku</u> wieder ein.
- 8 Bringen Sie die <u>Bodenabdeckung</u> wieder an.
- 9 Bauen Sie das optische Laufwerk wieder ein (optional).

## Entfernen der Handballenstützen- und Tastaturbaugruppe

WARNUNG: Bevor Sie Arbeiten im Inneren des Computers ausführen, lesen Sie zunächst die im Lieferumfang des Computers enthaltenen Sicherheitshinweise und befolgen Sie die Anweisungen unter <u>Bevor Sie im</u> <u>Inneren Ihres Computers arbeiten</u>. Befolgen Sie nach Arbeiten im Inneren des Computers die Anweisungen unter. <u>nach Abschluss der Arbeiten im</u> <u>Inneren Ihres Computers</u>. Weitere Informationen zur bestmöglichen Einhaltung der Sicherheitsrichtlinien finden Sie auf der Homepage zur Richtlinienkonformität unter <u>www.dell.com/regulatory\_compliance</u>.

#### Voraussetzungen

- 1 Entfernen Sie das <u>optische Laufwerk</u> (optional).
- 2 Entfernen Sie die <u>Abdeckung an der Unterseite</u>.
- **3** Entfernen Sie den <u>Akku</u>.
- 4 Entfernen Sie die Anschlussplatine des optischen Laufwerks.
- 5 Entfernen Sie den Lüfter.
- 6 Entfernen Sie das <u>Solid-State-Laufwerk</u>.
- 7 Entfernen Sie die <u>Wireless-Karte</u>.
- 8 Entfernen Sie die Lautsprecher.
- 9 Entfernen Sie die <u>Festplatte</u>.
- **10** Entfernen Sie das <u>Touchpad</u>.
- 11 Entfernen Sie den <u>Netzadapteranschluss</u>.
- 12 Entfernen Sie die <u>Bildschirmbaugruppe</u>.
- **13** Entfernen Sie die <u>E/A-Platine</u>.
- **14** Entfernen Sie die <u>Betriebsschalterplatine</u>.
- **15** Entfernen Sie die <u>Systemplatine</u>.
- 16 Entfernen Sie den <u>Betriebsschalter mit Fingerabdruckleser</u> (optional).

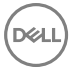

## Verfahren

Nachdem die zuvor beschriebenen Schritte ausgeführt wurden, verbleibt die Handballenstützen- und Tastaturbaugruppe.

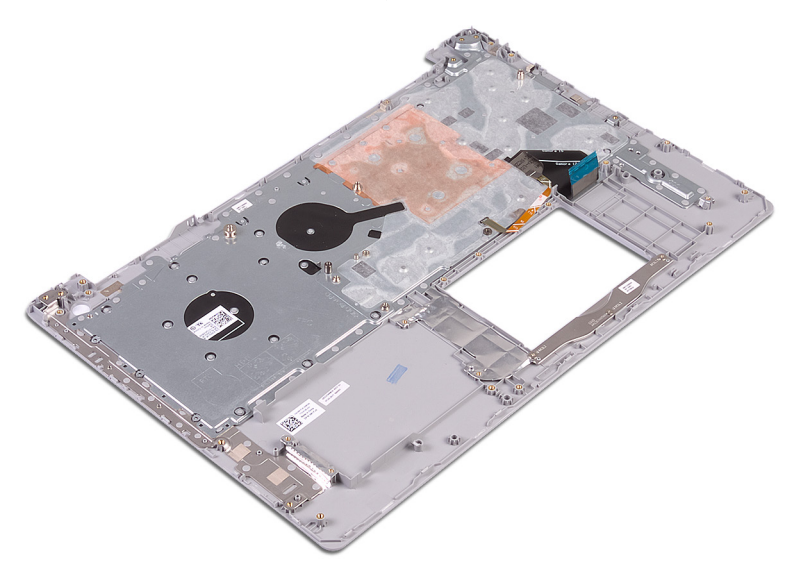

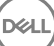

## Wiedereinbauen der Handballenstützen- und Tastaturbaugruppe

WARNUNG: Bevor Sie Arbeiten im Inneren des Computers ausführen, lesen Sie zunächst die im Lieferumfang des Computers enthaltenen Sicherheitshinweise und befolgen Sie die Anweisungen unter <u>Bevor Sie im</u> <u>Inneren Ihres Computers arbeiten</u>. Befolgen Sie nach Arbeiten im Inneren des Computers die Anweisungen unter. <u>nach Abschluss der Arbeiten im</u> <u>Inneren Ihres Computers</u>. Weitere Informationen zur bestmöglichen Einhaltung der Sicherheitsrichtlinien finden Sie auf der Homepage zur Richtlinienkonformität unter <u>www.dell.com/regulatory\_compliance</u>.

## Verfahren

Legen Sie die Handballenstützen- und Tastaturbaugruppe auf eine ebene Fläche.

#### Voraussetzungen nach der Arbeit am Computer

- 1 Setzen Sie den <u>Betriebsschalter mit Fingerabdruckleser</u> wieder ein (optional).
- 2 Bauen Sie die <u>Systemplatine</u> wieder ein.
- **3** Setzen Sie die <u>Betriebsschalterplatine</u> wieder ein.
- **4** Bauen Sie die <u>E/A-Platine</u> wieder ein.
- 5 Bauen Sie die <u>Bildschirmbaugruppe</u> wieder ein.
- 6 Befestigen Sie den <u>Netzadapteranschluss</u> wieder.
- 7 Ersetzen Sie das <u>Touchpad touchpad</u>.
- 8 Setzen Sie die <u>Festplatte</u> wieder ein.
- **9** Bauen Sie die <u>Lautsprecher</u> wieder ein.
- **10** Setzen Sie die <u>Wireless-Karte</u> wieder ein.
- **11** Bauen Sie das <u>Solid-State-Laufwerk</u> wieder ein.
- 12 Setzen Sie den Lüfter wieder ein.

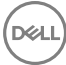

- 13 Setzen Sie die <u>Anschlussplatine des optischen Laufwerks</u> wieder ein.
- **14** Bauen Sie den <u>Akku</u> wieder ein.
- **15** Bringen Sie die <u>Bodenabdeckung</u> wieder an.
- **16** Bauen Sie das <u>optische Laufwerk wieder ein</u> (optional).
# Entfernen der Bildschirmblende

WARNUNG: Bevor Sie Arbeiten im Inneren des Computers ausführen, lesen Sie zunächst die im Lieferumfang des Computers enthaltenen Sicherheitshinweise und befolgen Sie die Anweisungen unter <u>Bevor Sie im</u> <u>Inneren Ihres Computers arbeiten</u>. Befolgen Sie nach Arbeiten im Inneren des Computers die Anweisungen unter. <u>nach Abschluss der Arbeiten im</u> <u>Inneren Ihres Computers</u>. Weitere Informationen zur bestmöglichen Einhaltung der Sicherheitsrichtlinien finden Sie auf der Homepage zur Richtlinienkonformität unter <u>www.dell.com/regulatory\_compliance</u>.

## Voraussetzungen

- 1 Entfernen Sie das optische Laufwerk (optional).
- 2 Entfernen Sie die Abdeckung an der Unterseite.
- **3** Entfernen Sie die <u>Wireless-Karte</u>.
- 4 Entfernen Sie die <u>Bildschirmbaugruppe</u>.

## Verfahren

1 Hebeln Sie die Bildschirmblende mit einem Kunststoffstift vorsichtig vom oberen linken Rand der hinteren Bildschirmabdeckung und der Antennenbaugruppe ab. 2 Entfernen Sie die Bildschirmblende von der hinteren Bildschirmabdeckung und der Antennenbaugruppe.

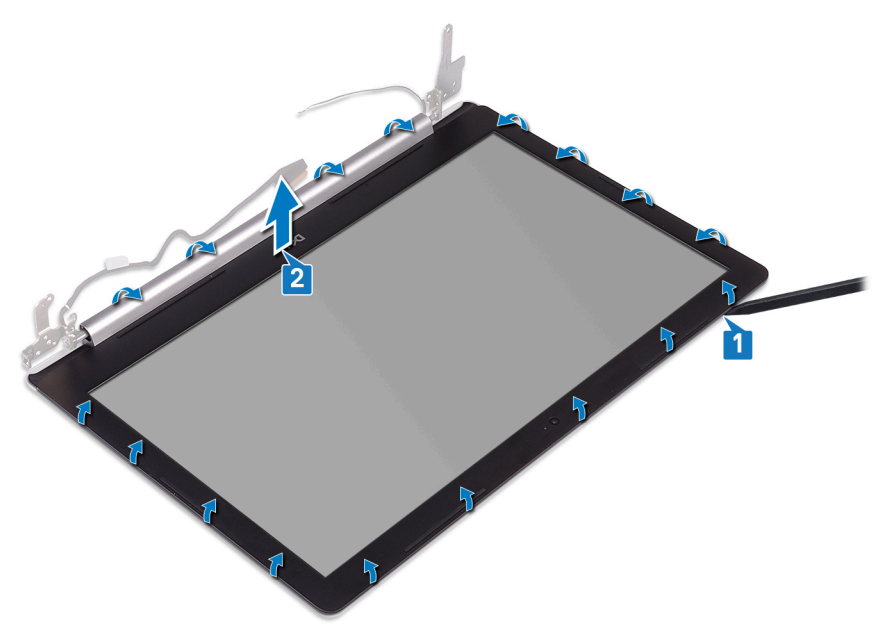

# Wiedereinbauen der Bildschirmblende

WARNUNG: Bevor Sie Arbeiten im Inneren des Computers ausführen, lesen Sie zunächst die im Lieferumfang des Computers enthaltenen Sicherheitshinweise und befolgen Sie die Anweisungen unter <u>Bevor Sie im</u> <u>Inneren Ihres Computers arbeiten</u>. Befolgen Sie nach Arbeiten im Inneren des Computers die Anweisungen unter. <u>nach Abschluss der Arbeiten im</u> <u>Inneren Ihres Computers</u>. Weitere Informationen zur bestmöglichen Einhaltung der Sicherheitsrichtlinien finden Sie auf der Homepage zur Richtlinienkonformität unter <u>www.dell.com/regulatory\_compliance</u>.

## Verfahren

Richten Sie die Bildschirmblende an der hinteren Bildschirmabdeckung und der Antennenbaugruppe aus und lassen Sie sie vorsichtig einrasten.

## Voraussetzungen nach der Arbeit am Computer

- **1** Bauen Sie die <u>Bildschirmbaugruppe</u> wieder ein.
- 2 Setzen Sie die <u>Wireless-Karte</u> wieder ein.
- **3** Bringen Sie die <u>Bodenabdeckung</u> wieder an.
- 4 Bauen Sie das optische Laufwerk wieder ein (optional).

# Entfernen der Kamera

WARNUNG: Bevor Sie Arbeiten im Inneren des Computers ausführen, lesen Sie zunächst die im Lieferumfang des Computers enthaltenen Sicherheitshinweise und befolgen Sie die Anweisungen unter <u>Bevor Sie im</u> <u>Inneren Ihres Computers arbeiten</u>. Befolgen Sie nach Arbeiten im Inneren des Computers die Anweisungen unter. <u>nach Abschluss der Arbeiten im</u> <u>Inneren Ihres Computers</u>. Weitere Informationen zur bestmöglichen Einhaltung der Sicherheitsrichtlinien finden Sie auf der Homepage zur Richtlinienkonformität unter <u>www.dell.com/regulatory\_compliance</u>.

## Voraussetzungen

- 1 Entfernen Sie das optische Laufwerk (optional).
- 2 Entfernen Sie die <u>Abdeckung an der Unterseite</u>.
- **3** Entfernen Sie die <u>Wireless-Karte</u>.
- 4 Entfernen Sie die <u>Bildschirmbaugruppe</u>.
- 5 Entfernen Sie die <u>Bildschirmblende</u>.

## Verfahren

- 1 Lösen Sie die Kamera mithilfe eines Kunststoffstifts vorsichtig von der hinteren Bildschirmabdeckung und der Antennenbaugruppe ab.
- 2 Trennen Sie das Kamerakabel vom Kameramodul.

**3** Heben Sie das Kameramodul aus der hinteren Bildschirmabdeckung und der Antennenbaugruppe.

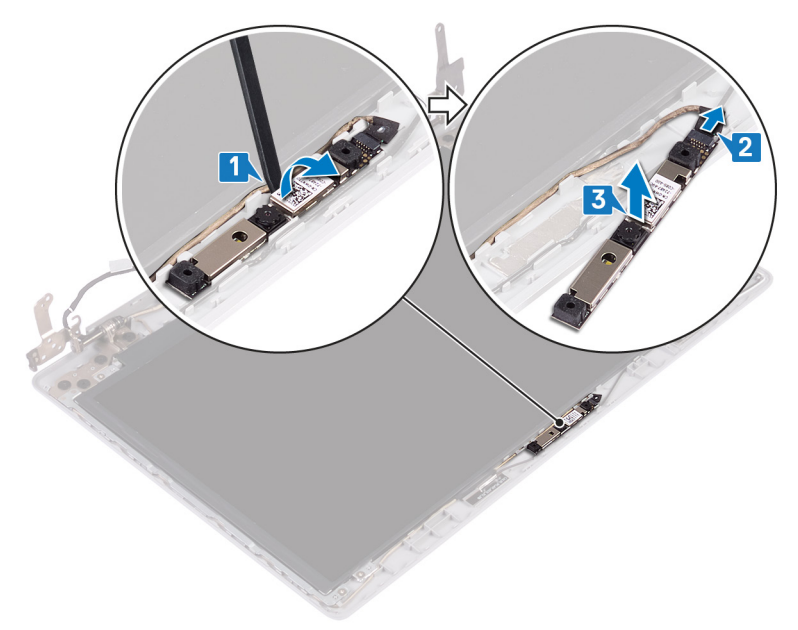

Déd

# Wiedereinbauen der Kamera

WARNUNG: Bevor Sie Arbeiten im Inneren des Computers ausführen, lesen Sie zunächst die im Lieferumfang des Computers enthaltenen Sicherheitshinweise und befolgen Sie die Anweisungen unter <u>Bevor Sie im</u> <u>Inneren Ihres Computers arbeiten</u>. Befolgen Sie nach Arbeiten im Inneren des Computers die Anweisungen unter. <u>nach Abschluss der Arbeiten im</u> <u>Inneren Ihres Computers</u>. Weitere Informationen zur bestmöglichen Einhaltung der Sicherheitsrichtlinien finden Sie auf der Homepage zur Richtlinienkonformität unter <u>www.dell.com/regulatory\_compliance</u>.

## Verfahren

- 1 Schließen Sie das Kamerakabel am Kameramodul an.
- 2 Bringen Sie das Kameramodul mithilfe des Führungsstifts auf der hinteren Bildschirmabdeckung und der Antennenbaugruppe an.

## Voraussetzungen nach der Arbeit am Computer

- 1 Bringen Sie die <u>Bildschirmblende</u> an.
- 2 Bauen Sie die <u>Bildschirmbaugruppe</u> wieder ein.
- **3** Setzen Sie die <u>Wireless-Karte</u> wieder ein.
- 4 Bringen Sie die <u>Bodenabdeckung</u> wieder an.
- 5 Bauen Sie das optische Laufwerk wieder ein (optional).

# Entfernen des Bildschirms

WARNUNG: Bevor Sie Arbeiten im Inneren des Computers ausführen, lesen Sie zunächst die im Lieferumfang des Computers enthaltenen Sicherheitshinweise und befolgen Sie die Anweisungen unter <u>Bevor Sie im</u> <u>Inneren Ihres Computers arbeiten</u>. Befolgen Sie nach Arbeiten im Inneren des Computers die Anweisungen unter. <u>nach Abschluss der Arbeiten im</u> <u>Inneren Ihres Computers</u>. Weitere Informationen zur bestmöglichen Einhaltung der Sicherheitsrichtlinien finden Sie auf der Homepage zur Richtlinienkonformität unter <u>www.dell.com/regulatory\_compliance</u>.

## Voraussetzungen

- 1 Entfernen Sie das optische Laufwerk (optional).
- 2 Entfernen Sie die Abdeckung an der Unterseite.
- **3** Entfernen Sie die <u>Wireless-Karte</u>.
- 4 Entfernen Sie die <u>Bildschirmbaugruppe</u>.
- 5 Entfernen Sie die <u>Bildschirmblende</u>.

## Verfahren

1 Entfernen Sie die vier Schrauben (M2x2), mit denen das Bildschirmbedienfeld an der hinteren Bildschirmabdeckung und der Antennenbaugruppe befestigt wird.

2 Heben Sie den Bildschirm an und drehen Sie ihn um.

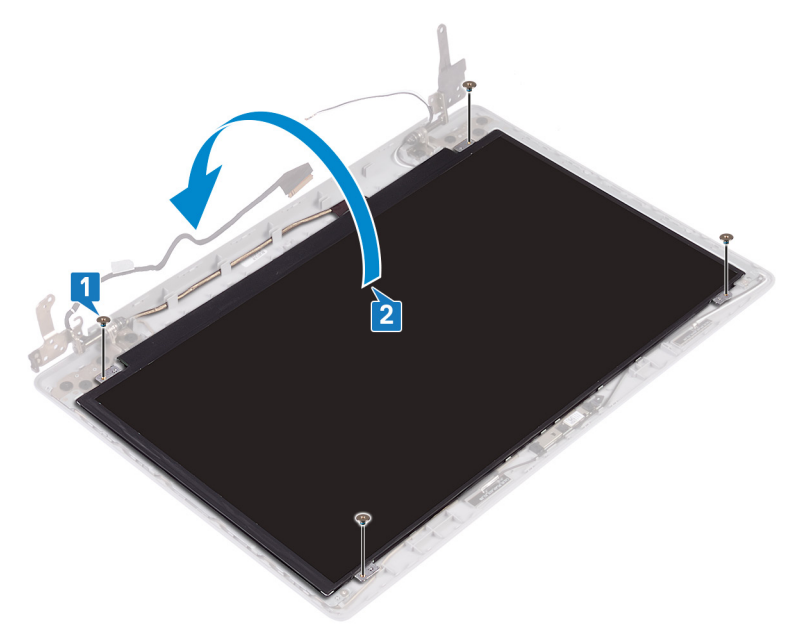

- **3** Ziehen Sie das Klebeband, das das Bildschirmkabel an der Rückseite des Bildschirms befestigt, ab.
- 4 Heben Sie den Riegel an und trennen Sie das Bildschirmkabelanschluss.

**5** Heben Sie den Bildschirm von der hinteren Bildschirmabdeckung und der Antennenbaugruppe ab.

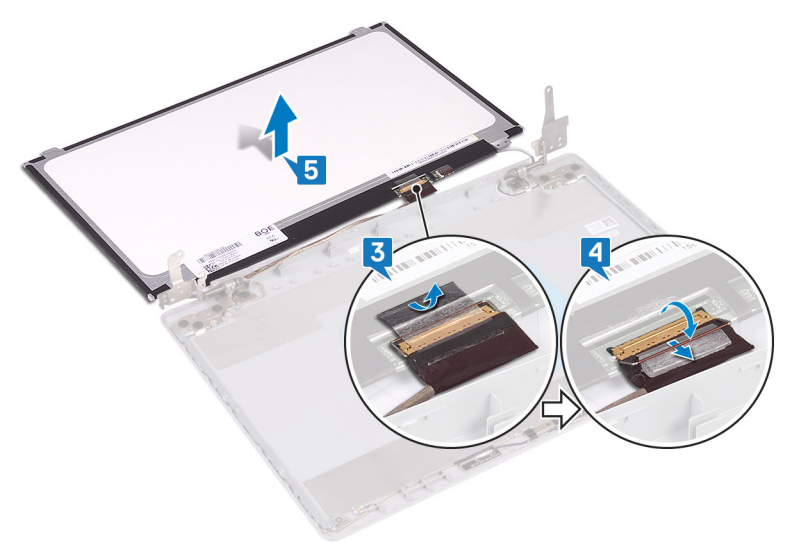

Del

# Wiedereinbauen des Bildschirms

WARNUNG: Bevor Sie Arbeiten im Inneren des Computers ausführen, lesen Sie zunächst die im Lieferumfang des Computers enthaltenen Sicherheitshinweise und befolgen Sie die Anweisungen unter <u>Bevor Sie im</u> <u>Inneren Ihres Computers arbeiten</u>. Befolgen Sie nach Arbeiten im Inneren des Computers die Anweisungen unter. <u>nach Abschluss der Arbeiten im</u> <u>Inneren Ihres Computers</u>. Weitere Informationen zur bestmöglichen Einhaltung der Sicherheitsrichtlinien finden Sie auf der Homepage zur Richtlinienkonformität unter <u>www.dell.com/regulatory\_compliance</u>.

## Verfahren

- 1 Legen Sie den Bildschirm auf eine ebene und saubere Oberfläche.
- 2 Verbinden Sie das Bildschirmkabel mit dem Anschluss an der Rückseite des Bildschirms und schließen Sie den Riegel, um das Kabel zu befestigen.
- **3** Bringen Sie das Klebeband an, mit dem das Bildschirmkabel auf der Rückseite des Bildschirms befestigt ist.

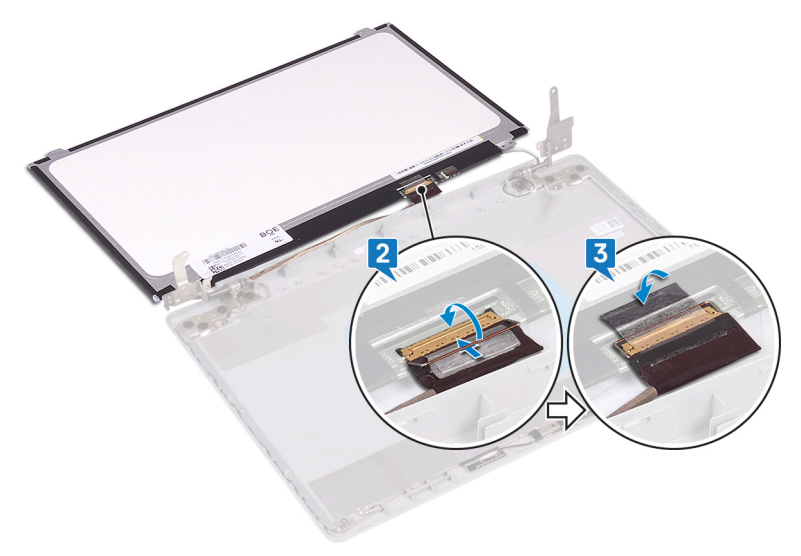

- **4** Setzen Sie den Bildschirm auf die hintere Bildschirmabdeckung und die Antennenbaugruppe.
- Richten Sie die Schraubenbohrungen des Bildschirmbedienfelds an den Schraubenbohrungen der hinteren Bildschirmabdeckung und der Antennenbaugruppe aus.
- **6** Bringen Sie die Schrauben wieder an, mit denen das Bildschirmbedienfeld an der hinteren Bildschirmabdeckung und der Antennenbaugruppe befestigt wird.

## Voraussetzungen nach der Arbeit am Computer

- 1 Bringen Sie die <u>Bildschirmblende</u> an.
- 2 Bauen Sie die <u>Bildschirmbaugruppe</u> wieder ein.
- **3** Setzen Sie die <u>Wireless-Karte</u> wieder ein.
- **4** Bringen Sie die <u>Bodenabdeckung</u> wieder an.
- 5 Bauen Sie das optische Laufwerk wieder ein (optional).

# Entfernen der Bildschirmscharniere

WARNUNG: Bevor Sie Arbeiten im Inneren des Computers ausführen, lesen Sie zunächst die im Lieferumfang des Computers enthaltenen Sicherheitshinweise und befolgen Sie die Anweisungen unter <u>Bevor Sie im</u> <u>Inneren Ihres Computers arbeiten</u>. Befolgen Sie nach Arbeiten im Inneren des Computers die Anweisungen unter. <u>nach Abschluss der Arbeiten im</u> <u>Inneren Ihres Computers</u>. Weitere Informationen zur bestmöglichen Einhaltung der Sicherheitsrichtlinien finden Sie auf der Homepage zur Richtlinienkonformität unter <u>www.dell.com/regulatory\_compliance</u>.

## Voraussetzungen

- 1 Entfernen Sie das optische Laufwerk (optional).
- 2 Entfernen Sie die <u>Abdeckung an der Unterseite</u>.
- **3** Entfernen Sie die <u>Wireless-Karte</u>.
- 4 Entfernen Sie die <u>Bildschirmbaugruppe</u>.
- 5 Entfernen Sie die <u>Bildschirmblende</u>.
- 6 Entfernen Sie den <u>Bildschirm</u>.

## Verfahren

- 1 Entfernen Sie die acht Schrauben (M2,5x2,5), mit denen die Scharniere an der hinteren Bildschirmabdeckung und der Antennenbaugruppe befestigt sind.
- 2 Entfernen Sie die beiden Schrauben (M2x2), mit denen die Scharnierhalterungen an der hinteren Bildschirmabdeckung und der Antennenbaugruppe befestigt sind.

**3** Heben Sie die Scharniere und Halterungen von der hinteren Bildschirmabdeckung und der Antennenbaugruppe.

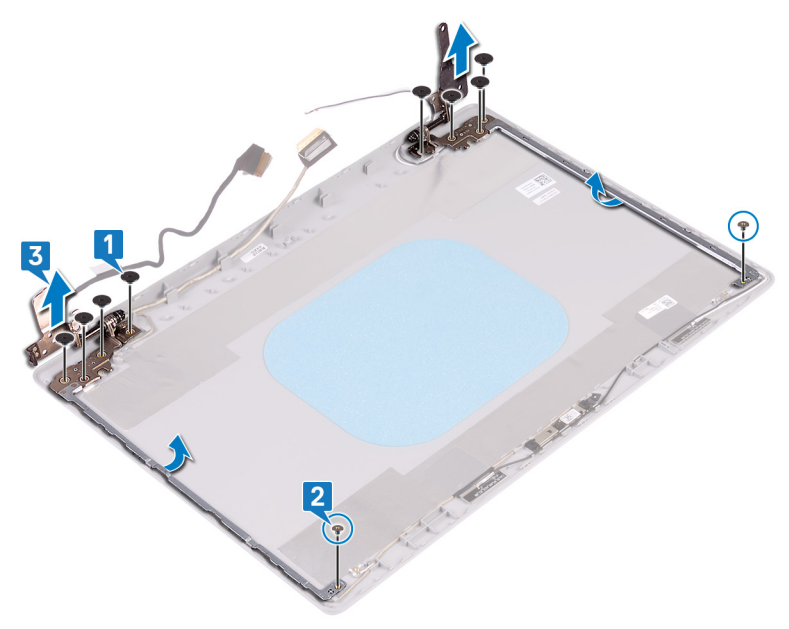

D//

# Wiedereinsetzen der Bildschirmscharniere

WARNUNG: Bevor Sie Arbeiten im Inneren des Computers ausführen, lesen Sie zunächst die im Lieferumfang des Computers enthaltenen Sicherheitshinweise und befolgen Sie die Anweisungen unter <u>Bevor Sie im</u> <u>Inneren Ihres Computers arbeiten</u>. Befolgen Sie nach Arbeiten im Inneren des Computers die Anweisungen unter. <u>nach Abschluss der Arbeiten im</u> <u>Inneren Ihres Computers</u>. Weitere Informationen zur bestmöglichen Einhaltung der Sicherheitsrichtlinien finden Sie auf der Homepage zur Richtlinienkonformität unter <u>www.dell.com/regulatory\_compliance</u>.

## Verfahren

- Richten Sie die Schraubenbohrungen der Scharniere und Halterungen an den Schraubenbohrungen der hinteren Bildschirmabdeckung und der Antennenbaugruppe aus.
- 2 Bringen Sie die beiden Schrauben (M2x2) wieder an, mit denen die Scharniere an der hinteren Bildschirmabdeckung und der Antennenbaugruppe befestigt werden.
- **3** Bringen Sie die acht Schrauben (M2,5x2,5) wieder an, mit denen die Scharniere an der hinteren Bildschirmabdeckung und der Antennenbaugruppe befestigt werden.

## Voraussetzungen nach der Arbeit am Computer

- 1 Bauen Sie den <u>Bildschirm</u> wieder ein.
- 2 Bringen Sie die <u>Bildschirmblende</u> an.
- **3** Bauen Sie die <u>Bildschirmbaugruppe</u> wieder ein.
- 4 Setzen Sie die <u>Wireless-Karte</u> wieder ein.
- **5** Bringen Sie die <u>Bodenabdeckung</u> wieder an.
- 6 Bauen Sie das optische Laufwerk wieder ein (optional).

# Entfernen des Bildschirmkabels

WARNUNG: Bevor Sie Arbeiten im Inneren des Computers ausführen, lesen Sie zunächst die im Lieferumfang des Computers enthaltenen Sicherheitshinweise und befolgen Sie die Anweisungen unter <u>Bevor Sie im</u> <u>Inneren Ihres Computers arbeiten</u>. Befolgen Sie nach Arbeiten im Inneren des Computers die Anweisungen unter. <u>nach Abschluss der Arbeiten im</u> <u>Inneren Ihres Computers</u>. Weitere Informationen zur bestmöglichen Einhaltung der Sicherheitsrichtlinien finden Sie auf der Homepage zur Richtlinienkonformität unter <u>www.dell.com/regulatory\_compliance</u>.

## Voraussetzungen

- 1 Entfernen Sie das optische Laufwerk (optional).
- 2 Entfernen Sie die Abdeckung an der Unterseite.
- **3** Entfernen Sie die <u>Wireless-Karte</u>.
- 4 Entfernen Sie die <u>Bildschirmbaugruppe</u>.
- 5 Entfernen Sie die <u>Bildschirmblende</u>.
- 6 Entfernen Sie den <u>Bildschirm</u>.
- 7 Entfernen Sie die <u>Bildschirmscharniere</u>.

## Verfahren

- 1 Trennen Sie das Kamerakabel vom Kameramodul.
- 2 Notieren Sie sich die Bildschirmkabelführung und entfernen Sie das Kabel aus den Kabelführungen auf der hinteren Bildschirmabdeckung und der Antennenbaugruppe.

**3** Entfernen Sie das Bildschirmkabel von der hinteren Bildschirmabdeckung und der Antennenbaugruppe.

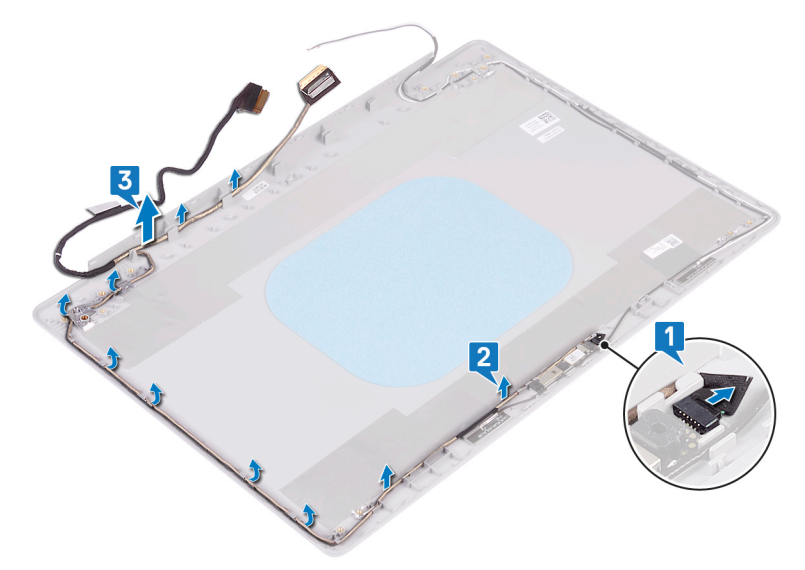

# Wiederbefestigen des Bildschirmkabels

WARNUNG: Bevor Sie Arbeiten im Inneren des Computers ausführen, lesen Sie zunächst die im Lieferumfang des Computers enthaltenen Sicherheitshinweise und befolgen Sie die Anweisungen unter <u>Bevor Sie im</u> <u>Inneren Ihres Computers arbeiten</u>. Befolgen Sie nach Arbeiten im Inneren des Computers die Anweisungen unter. <u>nach Abschluss der Arbeiten im</u> <u>Inneren Ihres Computers</u>. Weitere Informationen zur bestmöglichen Einhaltung der Sicherheitsrichtlinien finden Sie auf der Homepage zur Richtlinienkonformität unter <u>www.dell.com/regulatory\_compliance</u>.

## Verfahren

- 1 Führen Sie das Bildschirmkabel durch die Kabelführungen auf der hinteren Bildschirmabdeckung und der Antennenbaugruppe.
- 2 Schieben Sie das Kamerakabel in den Anschluss auf dem Kameramodul, um das Kabel zu befestigen.

## Voraussetzungen nach der Arbeit am Computer

- 1 Bringen Sie die <u>Bildschirmscharniere</u> wieder an.
- 2 Bauen Sie den <u>Bildschirm</u> wieder ein.
- **3** Bringen Sie die <u>Bildschirmblende</u> an.
- **4** Bauen Sie die <u>Bildschirmbaugruppe</u> wieder ein.
- 5 Setzen Sie die <u>Wireless-Karte</u> wieder ein.
- 6 Bringen Sie die <u>Bodenabdeckung</u> wieder an.
- 7 Bauen Sie das optische Laufwerk wieder ein (optional).

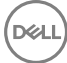

## Entfernen der hinteren Bildschirmabdeckung und der Antennenbaugruppe

WARNUNG: Bevor Sie Arbeiten im Inneren des Computers ausführen, lesen Sie zunächst die im Lieferumfang des Computers enthaltenen Sicherheitshinweise und befolgen Sie die Anweisungen unter <u>Bevor Sie im</u> <u>Inneren Ihres Computers arbeiten</u>. Befolgen Sie nach Arbeiten im Inneren des Computers die Anweisungen unter. <u>nach Abschluss der Arbeiten im</u> <u>Inneren Ihres Computers</u>. Weitere Informationen zur bestmöglichen Einhaltung der Sicherheitsrichtlinien finden Sie auf der Homepage zur Richtlinienkonformität unter <u>www.dell.com/regulatory\_compliance</u>.

## Voraussetzungen

- 1 Entfernen Sie das optische Laufwerk.
- 2 Entfernen Sie die Abdeckung an der Unterseite.
- **3** Entfernen Sie die <u>Wireless-Karte</u>.
- 4 Entfernen Sie die <u>Bildschirmbaugruppe</u>.
- 5 Entfernen Sie die <u>Bildschirmblende</u>.
- 6 Entfernen Sie die Kamera.
- 7 Entfernen Sie den <u>Bildschirm</u>.
- 8 Entfernen Sie die <u>Bildschirmscharniere</u>.
- 9 Entfernen Sie das <u>Bildschirmkabel</u>.

## Vorgehensweise

Nachdem alle obigen Schritte ausgeführt wurden, verbleiben die hintere Bildschirmabdeckung und die Antennenbaugruppe.

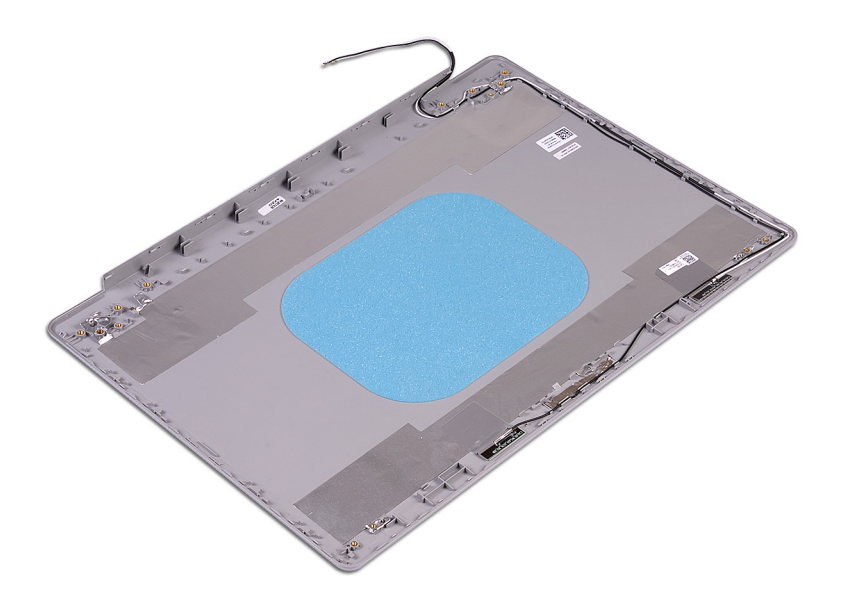

D¢I

## Austauschen der hinteren Bildschirmabdeckung und der Antennenbaugruppe

WARNUNG: Bevor Sie Arbeiten im Inneren des Computers ausführen, lesen Sie zunächst die im Lieferumfang des Computers enthaltenen Sicherheitshinweise und befolgen Sie die Anweisungen unter <u>Bevor Sie im</u> <u>Inneren Ihres Computers arbeiten</u>. Befolgen Sie nach Arbeiten im Inneren des Computers die Anweisungen unter. <u>nach Abschluss der Arbeiten im</u> <u>Inneren Ihres Computers</u>. Weitere Informationen zur bestmöglichen Einhaltung der Sicherheitsrichtlinien finden Sie auf der Homepage zur Richtlinienkonformität unter <u>www.dell.com/regulatory\_compliance</u>.

## Verfahren

Legen Sie die hintere Bildschirmabdeckung und die Antennenbaugruppe auf eine saubere und glatte Oberfläche.

## Voraussetzungen nach der Arbeit am Computer

- 1 Bringen Sie das <u>Bildschirmkabel</u> wieder an.
- 2 Bringen Sie die <u>Bildschirmscharniere</u> wieder an.
- **3** Bauen Sie den <u>Bildschirm</u> wieder ein.
- **4** Bauen Sie die <u>Kamera</u> wieder ein.
- 5 Bringen Sie die <u>Bildschirmblende</u> an.
- 6 Bauen Sie die <u>Bildschirmbaugruppe</u> wieder ein.
- 7 Setzen Sie die <u>Wireless-Karte</u> wieder ein.
- 8 Bringen Sie die <u>Bodenabdeckung</u> wieder an.
- 9 Bauen Sie das optische Laufwerk wieder ein.

# Herunterladen von Treibern

## Herunterladen der Audiotreiber

- 1 Schalten Sie den Computer ein.
- 2 Rufen Sie die Website www.dell.com/support auf.
- 3 Klicken Sie auf **Product Support (Produktsupport)**, geben Sie die Service-Tag-Nummer Ihres Computers ein und klicken Sie auf Submit (Senden).

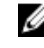

ANMERKUNG: Wenn Sie keine Service-Tag-Nummer haben, verwenden Sie die automatische Erkennungsfunktion oder suchen Sie manuell nach Ihrem Computermodell.

- 4 Klicken Sie auf Drivers & downloads (Treiber und Downloads) -> Find it myself (Selbst suchen).
- Scrollen Sie auf der Seite nach unten durch und erweitern Sie Audio. 5
- 6 Klicken Sie auf **Download (Herunterladen)**, um den Audiotreiber für Ihren Computer herunterzuladen.
- 7 Sobald der Download abgeschlossen ist, wechseln Sie zu dem Ordner, in dem Sie die Datei für den Audiotreiber gespeichert haben.
- Doppelklicken Sie auf das Dateisymbol des Audiotreibers und befolgen Sie die 8 Anweisungen auf dem Bildschirm, um den Treiber zu installieren.

#### Tabelle 3. Audiocontroller im Gerätemanager

| Vor der Treiberinstallation                                                                 | Nach der Treiberinstallation                                                                                                    |
|---------------------------------------------------------------------------------------------|----------------------------------------------------------------------------------------------------|
| <ul> <li>Audio inputs and outputs</li> <li>Speakers / Headphones (Realtek Audio)</li> </ul> | <ul> <li>Audio inputs and outputs</li> <li>Microphone (Realtek Audio)</li> <li>Speakers / Headphones (Realtek Audio)</li> </ul> |

## Herunterladen des Grafikkartentreibers

- 1 Schalten Sie den Computer ein.
- 2 Rufen Sie die Website www.dell.com/support auf.

3 Klicken Sie auf **Product Support (Produktsupport)**, geben Sie die Service-Tag-Nummer Ihres Computers ein und klicken Sie auf Submit (Senden).

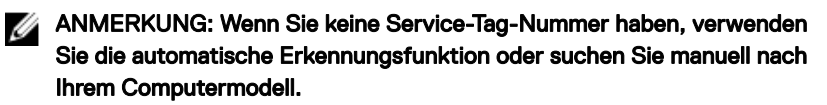

- 4 Klicken Sie auf Drivers & downloads (Treiber und Downloads)  $\rightarrow$  Find it myself (Selbst suchen).
- 5 Scrollen Sie auf der Seite nach unten durch und erweitern Sie Video.
- 6 Klicken Sie auf **Download (Herunterladen)**, um den Grafiktreiber für Ihren Computer herunterzuladen.
- 7 Sobald der Download abgeschlossen ist, wechseln Sie zu dem Ordner, in dem Sie die Datei für den Grafikkartentreiber gespeichert haben.
- 8 Doppelklicken Sie auf das Dateisymbol des Grafiktreibers und befolgen Sie die Anweisungen auf dem Bildschirm.

#### Tabelle 4. Bildschirmadapter im Geräte-Manager

| Vor der Treiberinstallation                                            | Nach der Treiberinstallation                                                                                                    |  |
|------------------------------------------------------------------------|----------------------------------------------------------------------------------------------------|--|
| <ul> <li>Display adapters</li> <li>RadeonT R7 M565 Graphics</li> </ul> | <ul> <li>         Display adapters     </li> <li>         AMD Radeon(TM) Vega 10 Mobile Graphics     </li> <li>         RadeonT R7 M565 Graphics     </li> </ul> |  |

## Herunterladen des USB 3.0-Treibers

- 1 Schalten Sie den Computer ein.
- 2 Rufen Sie die Website <u>www.dell.com/support</u> auf.
- 3 Klicken Sie auf **Product Support (Produktsupport)**, geben Sie die Service-Tag-Nummer Ihres Computers ein und klicken Sie auf Submit (Senden).

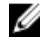

ANMERKUNG: Wenn Sie keine Service-Tag-Nummer haben, verwenden Sie die automatische Erkennungsfunktion oder suchen Sie manuell nach Ihrem Computermodell.

- 4 Klicken Sie auf Drivers & downloads (Treiber und Downloads) -> Find it myself (Selbst suchen).
- Scrollen Sie auf der Seite nach unten durch und erweitern Sie Chipset 5 (Chipsatz)
- 6 Klicken Sie auf **Download (Herunterladen)**, um den USB-3.0-Treiber für Ihren Computer herunterzuladen.

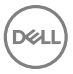

- 7 Sobald der Download abgeschlossen ist, wechseln Sie zu dem Ordner, in dem Sie die Datei für den USB 3.0-Treiber gespeichert haben.
- 8 Doppelklicken Sie auf das Dateisymbol des Treibers und befolgen Sie die Anweisungen auf dem Bildschirm.

#### Tabelle 5. Identifizieren des USB 3.0-Treibers im Geräte-Manager

| Vor der Treiberinstallation                                                                                                    | Nach der Treiberinstallation                                                                                                    |  |
|----------------------------------------------------------------------------------------------------|----------------------------------------------------------------------------------------------------|--|
| <ul> <li>Üniversal Serial Bus controllers</li> <li>ÜAMD USB 3.10 eXtensible Host Controller - 1.10 (Microsoft)</li> <li>Generic USB Hub</li> <li>Rasltek USB 2.0 Card Reader</li> <li>USB Mass Storage Device</li> <li>USB Root Hub (USB 3.0)</li> </ul> | <ul> <li>♥ Universal Serial Bus controllers</li> <li>♥ AMD USB 3.10 eXtensible Host Controller - 1.10 (Microsoft)</li> <li>♥ AMD USB 3.10 eXtensible Host Controller - 1.10 (Microsoft)</li> <li>♥ Generic USB Hub</li> <li>♥ Realtek USB 2.0 Card Reader</li> <li>♥ USB Composite Device</li> <li>♥ USB Nass Storage Device</li> <li>♥ USB Root Hub (USB 3.0)</li> <li>♥ USB Root Hub (USB 3.0)</li> </ul> |  |

## Herunterladen des WLAN-Treibers

- 1 Schalten Sie den Computer ein.
- 2 Rufen Sie die Website www.dell.com/support auf.
- 3 Klicken Sie auf **Product Support (Produktsupport)**, geben Sie die Service-Tag-Nummer Ihres Computers ein und klicken Sie auf Submit (Senden).

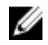

ANMERKUNG: Wenn Sie keine Service-Tag-Nummer haben, verwenden Sie die automatische Erkennungsfunktion oder suchen Sie manuell nach Ihrem Computermodell.

- 4 Klicken Sie auf **Drivers & downloads (Treiber und Downloads)**  $\rightarrow$  **Find it myself** (Selbst suchen).
- 5 Scrollen Sie auf der Seite nach unten durch und erweitern Sie **Network** (Netzwerk).
- 6 Klicken Sie auf **Download (Herunterladen)**, um den WLAN-Treiber für Ihren Computer herunterzuladen.
- Sobald der Download abgeschlossen ist, wechseln Sie zu dem Ordner, in dem Sie 7 die Datei für den WLAN-Treiber gespeichert haben.

8 Doppelklicken Sie auf das Dateisymbol des Treibers und folgen Sie den Anweisungen auf dem Bildschirm, um den Treiber zu installieren.

Tabelle 6. Identifizieren des Wi-Fi-Treibers im Geräte-Manager

| Vor der Treiberinstallation                                                                                                    | Nach der Treiberinstallation                                                                                                    |  |
|----------------------------------------------------------------------------------------------------|----------------------------------------------------------------------------------------------------|--|
| <ul> <li>Retwork adapters</li> <li>Bluetooth Device (RFCOMM Protocol TDI)</li> <li>Intel(R) Dual Band Wireless-AC 3165</li> <li>Realtek PCIe FE Family Controller</li> <li>WAN Miniport (IKEv2)</li> <li>WAN Miniport (IP)</li> <li>WAN Miniport (IPv6)</li> <li>WAN Miniport (L2TP)</li> <li>WAN Miniport (Network Monitor)</li> <li>WAN Miniport (PPPOE)</li> <li>WAN Miniport (PPTP)</li> <li>WAN Miniport (STP)</li> </ul> | <ul> <li>Retwork adapters</li> <li>Bluetooth Device (Personal Area Network)</li> <li>Bluetooth Device (RFCOMM Protocol TDI)</li> <li>Intel(R) Dual Band Wireless-AC 3165</li> <li>Realtek PCIe FE Family Controller</li> <li>WAN Miniport (IKEv2)</li> <li>WAN Miniport (IP)</li> <li>WAN Miniport (IP)</li> <li>WAN Miniport (IPof)</li> <li>WAN Miniport (L2TP)</li> <li>WAN Miniport (Network Monitor)</li> <li>WAN Miniport (PPOE)</li> <li>WAN Miniport (PPTP)</li> </ul> |  |
|                                                                                                    | WAN Miniport (SSTP)                                                                                                    |  |

## Herunterladen des Medienkartenlesegeräte-Treibers

- 1 Schalten Sie den Computer ein.
- 2 Rufen Sie die Website <u>www.dell.com/support</u> auf.
- **3** Klicken Sie auf **Product Support (Produktsupport)**, geben Sie die Service-Tag-Nummer Ihres Computers ein und klicken Sie auf **Submit (Senden)**.

ANMERKUNG: Wenn Sie keine Service-Tag-Nummer haben, verwenden Sie die automatische Erkennungsfunktion oder suchen Sie manuell nach Ihrem Computermodell.

- 4 Klicken Sie auf Drivers & downloads (Treiber und Downloads) → Find it myself (Selbst suchen).
- **5** Scrollen Sie auf der Seite nach unten und erweitern Sie **Chipset** (Chipsatz).
- 6 Klicken Sie auf **Download (Herunterladen)**, um den Treiber des Medienkartenlesers für Ihren Computer herunterzuladen.
- 7 Sobald der Download abgeschlossen ist, wechseln Sie zu dem Ordner, in dem Sie die Datei für den Kartenlesertreiber gespeichert haben.

8 Doppelklicken Sie auf das Dateisymbol des Kartenlesertreibers und befolgen Sie die Anweisungen auf dem Bildschirm.

#### Tabelle 7. Identifizieren des Treibers für das Medienkartenlesegerät im Geräte-Manager

| Vor der Treiberinstallation                                                                                                    | Nach der Treiberinstallation                                                                                                    |  |
|----------------------------------------------------------------------------------------------------|----------------------------------------------------------------------------------------------------|--|
| <ul> <li>♥ Universal Serial Bus controllers</li> <li>♥ AMD USB 3.10 eXtensible Host Controller - 1.10 (Microsoft)</li> <li>♥ Generic USB Hub</li> <li>♥ Realtek USB 2.0 Card Reader</li> <li>♥ USB Mass Storage Device</li> <li>♥ USB Root Hub (USB 3.0)</li> </ul> | <ul> <li> <sup>†</sup> <sup>†</sup></li></ul> |  |

## Herunterladen des Chipsatz-Treibers

- 1 Schalten Sie den Computer ein.
- 2 Rufen Sie die Website www.dell.com/support auf.
- 3 Klicken Sie auf Product Support (Produktsupport), geben Sie die Service-Tag-Nummer Ihres Computers ein und klicken Sie auf Submit (Senden).

ANMERKUNG: Wenn Sie keine Service-Tag-Nummer haben, verwenden Sie die automatische Erkennungsfunktion oder suchen Sie manuell nach Ihrem Computermodell.

- 4 Klicken Sie auf Drivers & downloads (Treiber und Downloads) -> Find it myself (Selbst suchen).
- Scrollen Sie auf der Seite nach unten durch und erweitern Sie Chipset 5 (Chipsatz)
- 6 Klicken Sie auf Download (Herunterladen), um den Chipsatz-Treiber für Ihren Computer herunterzuladen.
- 7 Sobald der Download abgeschlossen ist, wechseln Sie zu dem Ordner, in dem Sie die Datei für den Chipsatz-Treiber gespeichert haben.
- 8 Doppelklicken Sie auf das Dateisymbol des Chipsatz-Treibers und befolgen Sie die Anweisungen auf dem Bildschirm.

## Herunterladen des Netzwerktreibers

- 1 Schalten Sie den Computer ein.
- 2 Rufen Sie die Website www.dell.com/support auf.

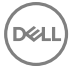

**3** Klicken Sie auf **Product Support (Produktsupport)**, geben Sie die Service-Tag-Nummer Ihres Computers ein und klicken Sie auf **Submit (Senden)**.

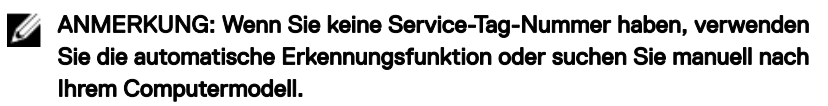

- 4 Klicken Sie auf Drivers & downloads (Treiber und Downloads) → Find it myself (Selbst suchen).
- 5 Scrollen Sie auf der Seite nach unten durch und erweitern Sie **Network** (Netzwerk).
- 6 Klicken Sie auf **Download (Herunterladen)**, um den Netzwerktreiber für Ihren Computer herunterzuladen.
- 7 Speichern Sie die Datei und navigieren Sie nach Abschluss des Downloads zu dem Ordner, in dem Sie die Netzwerktreiberdatei gespeichert haben.
- 8 Doppelklicken Sie auf das Dateisymbol des Netzwerktreibers und befolgen Sie die Anweisungen auf dem Bildschirm.

#### Tabelle 8. Identifizieren des Netzwerktreibers im Geräte-Manager

| Vor der Treiberinstallation                                                                                                    | Nach der Treiberinstallation                                                                                                    |  |
|----------------------------------------------------------------------------------------------------|----------------------------------------------------------------------------------------------------|--|
| <ul> <li>Plattork adapters</li> <li>Bluetooth Device (Personal Area Network)</li> <li>Bluetooth Device (RFCOMM Protocol TDI)</li> <li>Intel(R) Dual Band Wireless-AC 7265</li> <li>Realtek PCIe FE Family Controller #2</li> <li>WAN Miniport (IKEv2)</li> <li>WAN Miniport (IKEv2)</li> <li>WAN Miniport (IPV6)</li> <li>WAN Miniport (IPV6)</li> <li>WAN Miniport (Network Monitor)</li> <li>WAN Miniport (PPPOE)</li> <li>WAN Miniport (SSTP)</li> </ul> | <ul> <li>         Wetwork adapters         <ul> <li>Bluetooth Device (Personal Area Network)</li> <li>Bluetooth Device (RFCOMM Protocol TDI)</li> <li>Qualcomm QCA9377 802.11ac Wireless Adapter</li> <li>Realtek PCIe FE Family Controller #2</li> <li>WAN Miniport (IKEv2)</li> <li>WAN Miniport (IKEv2)</li> <li>WAN Miniport (IPP)</li> <li>WAN Miniport (IPv6)</li> <li>WAN Miniport (L2TP)</li> <li>WAN Miniport (Network Monitor)</li> <li>WAN Miniport (PPDE)</li> <li>WAN Miniport (SSTP)</li> </ul> </li> </ul> |  |

# System-Setup

ANMERKUNG: Je nach Computer und installierten Geräten werden die in diesem Abschnitt aufgeführten Elemente möglicherweise nicht angezeigt.

## Startreihenfolge

Mit der Startreihenfolge können Sie die vom System-Setup festgelegte Reihenfolge der Startgeräte umgehen und direkt von einem bestimmten Gerät (z. B. optisches Laufwerk oder Festplatte) starten. Während des Einschalt-Selbsttests (POST, Poweron Self Test), wenn das Dell Logo angezeigt wird, können Sie:

- · Das System-Setup mit der F2-Taste aufrufen
- · Einmalig auf das Startmenü durch Drücken der F12-Taste zugreifen.

Das einmalige Startmenü zeigt die Geräte an, die Sie starten können, einschließlich der Diagnoseoption. Die Optionen des Startmenüs lauten:

- · Wechseldatenträger (soweit verfügbar)
- STXXXX-Laufwerk

#### ANMERKUNG: XXX gibt die Nummer des SATA-Laufwerks an.

- Optisches Laufwerk (soweit verfügbar)
- · SATA-Festplattenlaufwerk (wenn vorhanden)
- Diagnose

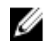

## ANMERKUNG: Bei Auswahl von Diagnostics (Diagnose) wird der ePSA diagnostics (ePSA-Diagnose)-Bildschirm angezeigt.

Der Startreihenfolgebildschirm zeigt auch die Optionen zum Zugriff auf den System-Setup-Bildschirm an.

## Navigationstasten

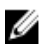

ANMERKUNG: Bei den meisten Optionen im System-Setup werden Änderungen zunächst nur gespeichert und erst beim Neustart des Systems wirksam.

| Tasten           | Navigation                                                                                      |
|------------------|-------------------------------------------------------------------------------------------------|
| Pfeil nach oben  | Zurück zum vorherigen Feld.                                                                     |
| Pfeil nach unten | Weiter zum nächsten Feld.                                                                       |
| Eingabetaste     | Wählt einen Wert im ausgewählten Feld aus (falls vorhanden) oder folgt dem Link in diesem Feld. |
| Leertaste        | Öffnet oder schließt gegebenenfalls eine Dropdown-Liste.                                        |
| Tab              | Weiter zum nächsten Fokusbereich.                                                               |
|                  | ANMERKUNG: Nur für den Standard-Grafikbrowser.                                                  |
| <b>F</b>         | We do all the local Only by dealth, addition                                                    |

Esc Wechselt zur vorherigen Seite, bis der Hauptbildschirm angezeigt wird. Drücken Sie auf Esc in die Standardanzeige zeigt eine Meldung an, die Sie auffordert alle nicht gespeicherten Änderungen zu speichern und startet das System neu.

## **BIOS-Übersicht**

VORSICHT: Die Einstellungen im BIOS-Setup-Programm sollten nur von Computerexperten geändert werden. Bestimmte Änderungen können dazu führen, dass der Computer nicht mehr ordnungsgemäß funktioniert.

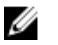

ANMERKUNG: Bevor Sie Änderungen am BIOS-Setup-Programms vornehmen, sollten Sie die Informationen des BIOS-Setup-Bildschirms notieren, um gegebenenfalls später darauf zurückgreifen zu können.

Verwenden Sie das BIOS-Setup-Programm für die folgenden Zwecke:

- Abrufen von Informationen über die auf Ihrem Computer installierte Hardware, beispielsweise die Größe des RAM-Speichers, der Festplatte usw.
- · Ändern von Informationen zur Systemkonfiguration.
- Einstellen oder Ändern von benutzerdefinierbaren Optionen wie Benutzerkennwort oder Typ der installierten Festplatte sowie Aktivieren oder Deaktivieren von Basisgeräten.

## Aufrufen des BIOS-Setup-Programms

1 Schalten Sie den Computer ein oder führen Sie einen Neustart durch.

- 2 Während des POST-Vorgangs wird das DELL Logo sowie eine Aufforderung zum Drücken der Taste F2 angezeigt. Drücken Sie dann sofort die F2-Taste.
  - ANMERKUNG: Die Aufforderung zum Drücken der Taste F2 bedeutet, dass die Tastatur initialisiert ist. Diese Eingabeaufforderung ist unter Umständen nur kurz zu sehen. Beobachten Sie daher aufmerksam den Bildschirm und drücken Sie dann die F2-Taste. Wenn Sie F2 vor der entsprechenden Aufforderung drücken, hat dieser Tastendruck keine Auswirkung. Wenn Sie zu lange warten und das Betriebssystem-Logo angezeigt wird, warten Sie weiter, bis der Desktop des Betriebssystems angezeigt wird. Fahren Sie den Computer anschließend herunter und versuchen Sie es erneut.

# Aktivieren oder Deaktivieren des USB-Speichermediums im BIOS- Setup-Programm

- 1 Schalten Sie den Computer ein oder führen Sie einen Neustart durch.
- Drücken Sie die Taste F2, sobald das Dell Logo auf dem Bildschirm angezeigt wird, um das BIOS-Setup-Programm aufzurufen.
   Das BIOS-Setup-Programm wird angezeigt.
- 3 Wählen Sie im linken Fenster Settings (Einstellungen) → System Configuration (Systemkonfiguration) → USB Configuration (USB-Konfiguration).

Die USB-Konfiguration wird im rechten Fenster angezeigt.

- 4 Aktivieren oder deaktivieren Sie das Kontrollkästchen Enable External USB Port (Externen USB-Anschluss aktivieren), um diesen zu aktivieren oder zu deaktivieren.
- **5** Speichern Sie die Einstellungen des BIOS-Setup-Programms und beenden Sie diese.

#### Identifizieren der Festplatte im BIOS-Setup-Programm

- 1 Schalten Sie den Computer ein oder führen Sie einen Neustart durch.
- 2 Drücken Sie die Taste F2, sobald das Dell Logo auf dem Bildschirm angezeigt wird, um das BIOS-Setup-Programm aufzurufen.

Eine Liste mit den Festplatten wird unter **Systeminformationen** in der Gruppe **Allgemein** angezeigt.

#### Prüfen des Systemspeichers im BIOS-Setup-Programm

- 1 Schalten Sie den Computer ein oder führen Sie einen Neustart durch.
- 2 Drücken Sie die Taste F2, sobald das Dell Logo auf dem Bildschirm angezeigt wird, um das BIOS-Setup-Programm aufzurufen.

Die Informationen zum Arbeitsspeicher werden im rechten Fenster angezeigt.

## Optionen des System-Setup

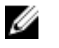

ANMERKUNG: Abhängig von diesem Computer und den installierten Geräten werden manche der in diesem Abschnitt beschriebenen Elemente möglicherweise nicht angezeigt.

| System Time           | Zeigt die aktuelle Uhrzeit im Format<br>HH:MM:SS an. |
|-----------------------|------------------------------------------------------|
| System Date           | Zeigt das aktuelle Datum im Format<br>MM/TT/JJJJ an. |
| BIOS Version          | Zeigt die BIOS-Version an.                           |
| Product Name          | Zeigt die Modellnummer Ihres<br>Computers an.        |
| Service Tag           | Zeigt die Service-Tag-Nummer des<br>Computers an.    |
| Asset Tag             | Zeigt die Systemkennnummer des<br>Computers an.      |
| CPU Type              | Zeigt den Prozessortyp an.                           |
| CPU Speed             | Zeigt die Prozessorgeschwindigkeit an.               |
| CPU ID                | Zeigt den ID-Code des Prozessors an.                 |
| CPU Cache (CPU-Cache) |                                                      |
| L1 Cache              | Zeigt die Größe des Prozessor-L1-<br>Caches an.      |

Tabelle 9. Optionen der System-Einstellungen – Hauptmenü

#### Main (Haupteinstellungen)

| Main (Haupteinstellungen) |                                                                                            |
|---------------------------|--------------------------------------------------------------------------------------------|
| L2 Cache                  | Zeigt die Größe des Prozessor-L2-<br>Caches an.                                            |
| L3 Cache                  | Zeigt die Größe des Prozessor-L3-<br>Caches an.                                            |
|                           | ANMERKUNG: Diese Option wird<br>nur angezeigt, wenn der<br>Prozessor L3-Cache unterstützt. |
| First HDD                 | Zeigt den Typ des installierten<br>Festplattenlaufwerks an.                                |
| SATA ODD                  | Zeigt den Typ des installierten<br>Festplattenlaufwerks an.                                |
| M.2 PCIe SSD              | Zeigt den Typ des installierten SSD-<br>Laufwerks an.                                      |
| AC Adapter Type           | Zeigt den Typ des installierten<br>Netzadapters an.                                        |
| System Memory             | Zeigt die Größe des installierten<br>Arbeitsspeichers an.                                  |
| Memory Speed              | Zeigt die Speichergeschwindigkeit an.                                                      |
| Keyboard Type             | Zeigt den Typ der installierten Tastatur<br>an.                                            |

#### Tabelle 10. System setup options—Advanced menu

| Advanced (Erweitert) |                                                                                                    |
|----------------------|----------------------------------------------------------------------------------------------------|
| PowerNow! Aktivieren | Diese Option aktiviert oder deaktiviert<br>den Intel SpeedStep-Modus des<br>Prozessors.                                 |
|                      | Standardeinstellung: Enabled (Aktiviert)                                                                                |
| Virtualization       | Ermöglicht das Aktivieren oder<br>Deaktivieren der Virtualisierungstechnik.<br>Standardeinstellung: Enabled (Aktiviert) |
| VT for Direct I/O    | Ermöglicht das Aktivieren oder<br>Deaktivieren der Virtualisierungstechnik                                              |

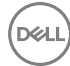

|                  | zur Verbesserung der Leistung von E/A-<br>Geräten.                                                                                                    |
|------------------|----------------------------------------------------------------------------------------------------|
|                  | Standardeinstellung: Enabled (Aktiviert)                                                                                                    |
| Integrated NIC   | Gibt Ihnen die Möglichkeit, den<br>integrierten LAN-Controller zu<br>aktivieren oder zu deaktivieren.<br>Standardeinstellung: Enabled (Aktiviert)                                                                                                    |
| USB Emulation    | Ermöglicht das Aktivieren oder<br>Deaktivieren der USB-<br>Emulationsfunktion.<br>Diese Funktion legt fest, wie das BIOS<br>(ohne USB-fähiges Betriebssystem) mit<br>USB-Geräten umgeht. USB-Emulation<br>ist während des Einschalt-Selbsttests<br>(POST) immer aktiviert. |
|                  | ANMERKUNG: Sie können ein<br>USB-Gerät (Diskettenlaufwerk,<br>Festplattenlaufwerk oder<br>Speicherstick) egal welcher Art,<br>nicht booten, wenn diese Option<br>deaktiviert ist.                                                                                          |
|                  | Standardeinstellung: Enabled (Aktiviert)                                                                                                    |
| USB Wake Support | Ermöglicht Ihnen das Aktivieren von<br>USB-Geräten, um den Computer aus<br>dem Standby-Modus zu reaktivieren<br>oder um die USB-Wake-Support-<br>Funktion zu deaktivieren.                                                                                                 |
|                  | ANMERKUNG: Wenn USB<br>PowerShare aktiviert ist, kann ein<br>Gerät, das zum USB<br>PowerShare-Konnektor<br>verbunden ist, den Computer<br>unter Umständen nicht<br>reaktivieren.                                                                                           |
|                  | Standardainstallung: Disablad                                                                                                    |

Standardeinstellung: Disabled (Deaktiviert)

#### Advanced (Erweitert) Ermöglicht die Konfiguration des SATA Operation Betriebsmodus des integrierten SATA-Festplatten-Controllers. Standardeinstellung: AHCI Adapter Warnings Ermöglicht Ihnen die Auswahl, ob der Computer Warnmeldungen anzeigen soll, wenn Sie Wechselstromadapter verwenden, die nicht von Ihrem Computer unterstützt werden. Standardeinstellung: Enabled (Aktiviert) Function Key Behavior Ermöglicht Ihnen die Einstellung "Function Key" (Funktionstaste) oder "Multimedia Key" als standardmäßiges Verhalten der Funktionstaste. Standard: Multimedia key (Multimedia-Taste) Battery Health Zeigt den Akkuzustand an. Miscellaneous Devices USB debug Aktivieren oder Deaktivieren von USB. Standardeinstellung: Disabled (Deaktiviert) BIOS Recovery from Hard Drive Aktivieren oder Deaktivieren der BIOS-Wiederherstellung vom Festplattenlaufwerk. Standardeinstellung: Enabled (Aktiviert) Battery Charge Configuration Stellen Sie die primäre Akkuladeeinstellung mit einem im Voraus festgelegten individuellen Start- und Stopppunkt ein. Standardeinstellung: Adaptiv. Advanced Battery Charge Aktivieren der erweiterten Akkuladekonfiguration vom Beginn des Configuration Tages bis zu einem festgelegten Arbeitszeitraum. Standardeinstellung: Disabled (Deaktiviert)

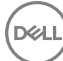

#### Advanced (Erweitert)

| SupportAssist  | System Resolution   | (SupportAssist-Syste | mproblemlösung)  |
|----------------|---------------------|----------------------|------------------|
| Cuppor chooloc | System Resolution ( |                      | nproblemiedding) |

| Auto OS Recovery Threshold | Zur Kontrolle des automatischen<br>Startablaufs der Konsole für<br>SupportAssist-Systemproblemlösung<br>und des Dell BS-<br>Wiederherstellungstools.<br>Standardwert: 2         |
|----------------------------|----------------------------------------------------------------------------------------------------|
| SupportAssist OS Recovery  | Aktivieren oder Deaktivieren des Boot-<br>Flow für SupportAssist OS Recovery<br>Tool im Fall von bestimmten<br>Systemfehlern.<br>Standardeinstellung: Disabled<br>(Deaktiviert) |

#### Tabelle 11. System setup options—Security menu

| Security (Sicherheit) |                                                                                                    |
|-----------------------|----------------------------------------------------------------------------------------------------|
| Admin Password        | Ermöglicht die Einstellung des<br>Administrator-Passworts. Das<br>Administrator-Passwort steuert den<br>Zugriff auf das System-Setup-<br>Dienstprogramm. |
| System Password       | Ermöglicht die Einrichtung des<br>Systemkennworts. Das<br>Systempasswort kontrolliert den Zugriff<br>auf den Computer beim Starten.                      |
| HDD1 password         | Ermöglicht Ihnen das Festlegen,<br>Ändern oder Löschen des<br>Festplattenkennworts.                                                                      |
| Password Change       | Ermöglicht Ihnen, Änderungen am<br>Systemkennwort oder HDD-Kennwort<br>zuzulassen oder abzulehnen.<br>Standardeinstellung: Permitted<br>(Zulässig)       |
| Computrace            | Zum Aktivieren oder Deaktivieren der<br>BIOS-Modulschnittstelle des optionalen                                                                           |

| Security | (Sicherheit) |
|----------|--------------|
|----------|--------------|

|                               | Computrace-Services von Absolute<br>Software.                                                                                                    |
|-------------------------------|----------------------------------------------------------------------------------------------------|
|                               | Standardeinstellung: Deactivate<br>(Deaktivieren)                                                                                                    |
| Firmware TPM                  | Aktivieren oder deaktivieren Sie die<br>Firmware TPM-Funktion.<br>Standardeinstellung: Deaktiviert.                                                       |
| PPI Bypass for Clear Commands | Aktivieren oder Deaktivieren der PPI-<br>Kennwortumgehung zum Löschen von<br>Befehlen.<br>Standardeinstellung: Deaktiviert.                               |
| UEFI Firmware Capsule Updates | Zum Aktivieren oder Deaktivieren der<br>BIOS-Aktualisierungen über UEFI<br>Capsule-Aktualisierungspakete.<br>Standardeinstellung: Enabled<br>(Aktiviert). |

#### Tabelle 12. System setup options—Boot menu

| Boot (Starten)               |                                                                                                    |
|------------------------------|----------------------------------------------------------------------------------------------------|
| Secure Boot                  | Zum Aktivieren oder Deaktivieren der<br>Funktion Secure Boot (Sicherer Start).<br>Standardeinstellung: Deaktiviert. |
| Load Legacy Option ROMs      | Zum Aktivieren oder Deaktivieren der<br>Legacy-Option-ROMs.<br>Standardeinstellung: Deaktiviert.                    |
| Boot List Option             | Zeigt die Startlistenoptionen an.                                                                                   |
| File Browser Add Boot Option | Zum Hinzufügen des Dateisystems für<br>Startoption.                                                                 |
| File Browser Add Boot Option | Zum Löschen des Dateisystems für<br>Startoption.                                                                    |

| Exit (Beenden)            |                                                                                                    |
|---------------------------|----------------------------------------------------------------------------------------------------|
| Exit Saving Changes       | Ermöglicht das Beenden des System-<br>Setup-Programms und das Speichern<br>Ihrer Änderungen.       |
| Save Changes Without Exit | Ermöglicht das Speichern von<br>Änderungen, ohne das System-Setup<br>zu beenden                    |
| Exit Discarding Changes   | Ermöglicht das Beenden des System-<br>Setup-Programms, ohne die<br>Änderungen zu speichern.        |
| Load Optimal Defaults     | Ermöglicht Ihnen das Wiederherstellen<br>der Standardwerte für alle Optionen<br>des System-Setups. |
| Discard Changes           | Ermöglicht Ihnen das Laden der<br>vorhergehenden Werte für alle<br>Optionen des System-Setups.     |

DEL

#### Tabelle 13. System setup options—Exit menu
# System- und Setup-Kennwort

Sie können ein Systemkennwort und ein Setup-Kennwort zum Schutz Ihres Computers erstellen.

| Kennworttyp                         | Beschreibung                                                                                                    |
|-------------------------------------|----------------------------------------------------------------------------------------------------|
| System password<br>(Systemkennwort) | Dies ist das Kennwort, das Sie zur Anmeldung beim System eingeben müssen.                                                        |
| Setup password<br>(Setup-Kennwort)  | Dies ist das Kennwort, das Sie für den Zugriff auf und<br>Änderungen an den BIOS-Einstellungen des Computers<br>eingeben müssen. |

VORSICHT: Die Kennwortfunktionen bieten einen gewissen Schutz für die auf dem System gespeicherten Daten.

VORSICHT: Wenn Ihr Computer nicht gesperrt und unbeaufsichtigt ist, kann jede Person auf die auf dem System gespeicherten Daten zugreifen.

ANMERKUNG: System- und Setup-Kennwortfunktionen sind deaktiviert

### Zuweisen eines System- und Setup-Kennworts

Sie können ein neues **Systemkennwort** nur zuweisen, wenn der Zustand **Nicht festgelegt** ist.

Um das System-Setup aufzurufen, drücken Sie unmittelbar nach einem Einschaltvorgang oder Neustart die Taste F2.

 Wählen Sie im Bildschirm System BIOS (System-BIOS) oder System Setup (System-Setup) die Option Security (Sicherheit) aus und drücken Sie die Eingabetaste.

Der Bildschirm **Security** (Sicherheit) wird angezeigt.

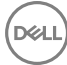

2 Wählen Sie Systemkennwort und erstellen Sie ein Kennwort im Feld Geben Sie das neue Kennwort ein.

Verwenden Sie zum Zuweisen des Systemkennworts die folgenden Richtlinien:

- Kennwörter dürfen aus maximal 32 Zeichen bestehen.
- Das Kennwort darf die Zahlen 0 bis 9 enthalten.
- Lediglich Kleinbuchstaben sind zulässig, Großbuchstaben sind nicht zulässig.
- Die folgenden Sonderzeichen sind zulässig: Leerzeichen, ("), (+), (,), (-), (.), (/), (;), ([), (\), (]), (`).
- **3** Geben Sie das Systemkennwort ein, das Sie zuvor im Feld **Neues Kennwort bestätigen** eingegeben haben, und klicken Sie auf **OK**.
- **4** Drücken Sie die Taste "Esc", und eine Meldung fordert Sie zum Speichern der Änderungen auf.
- **5** Drücken Sie auf "Y", um die Änderungen zu speichern.

Der Computer wird neu gestartet.

### Vorhandenenes System- und/oder Setup-Kennwort löschen oder ändern

Stellen Sie sicher, dass die **Option Password Status** (Kennwortstatus) (im System-Setup ) auf Unlocked (Nicht gesperrt) gesetzt ist, bevorsie versuchen zu löschen oder ändern Sie das vorhandene System- und/oder Setup-Kennwort zu. Sie können ein vorhandenes System- oder Setup-Kennwort nicht löschen oder ändern, wenn **Password Status** (Kennwortstatus) auf Locked (Gesperrt) gesetzt ist. Um das System-Setup aufzurufen, drücken Sie unmittelbar nach dem Einschaltvorgang oder Neustart die Taste F2.

1 Wählen Sie im Bildschirm **System BIOS** (System-BIOS) oder **System Setup** (System-Setup) die Option **System Security** (Systemsicherheit) aus und drücken Sie die Eingabetaste.

Der Bildschirm System Security (Systemsicherheit) wird angezeigt.

- 2 Überprüfen Sie im Bildschirm System Security (Systemsicherheit), dass die Option Password Status (Kennwortstatus) auf Unlocked (Nicht gesperrt) gesetzt ist.
- **3** Wählen Sie die Option **System Password** (Systemkennwort) aus, ändern oder löschen Sie das vorhandene Systemkennwort und drücken Sie die Eingabetaste oder Tabulatortaste.

- 4 Wählen Sie die Option Setup Password (Setup-Kennwort) aus, ändern oder löschen Sie das vorhandene Setup-Kennwort und drücken Sie die <Eingabetaste> oder die <Tabulatortaste>.
  - ANMERKUNG: Wenn Sie das System- und/oder Setup-Kennwort ändern, geben Sie das neue Kennwort erneut ein, wenn Sie dazu aufgefordert werden. Wenn Sie das System- und/oder Setup-Kennwort löschen, bestätigen Sie den Löschvorgang, wenn Sie dazu aufgefordert werden.
- **5** Drücken Sie die Taste "Esc", und eine Meldung fordert Sie zum Speichern der Änderungen auf.
- 6 Drücken Sie auf "Y", um die Änderungen zu speichern und das System-Setup zu verlassen.

Der Computer wird neu gestartet.

## Löschen von CMOS-Einstellungen

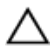

### VORSICHT: Durch das Löschen der CMOS-Einstellungen werden die BIOS-Einstellungen auf Ihrem Computer zurückgesetzt.

- 1 Entfernen Sie die <u>Abdeckung an der Unterseite</u>.
- 2 Entfernen Sie den <u>Akku</u>.
- **3** Entfernen Sie die <u>Knopfzellenbatterie</u>.
- 4 Warten Sie eine Minute.
- 5 Setzen Sie die <u>Knopfzellenbatterie</u> wieder ein.
- 6 Bauen Sie den <u>Akku</u> wieder ein.
- 7 Bringen Sie die <u>Bodenabdeckung</u> wieder an.

## Löschen vergessener Kennwörter

Um vergessene Kennwörter zu löschen, wenden Sie sich an den technischen Support von Dell unter <u>www.dell.com/contactdell</u>.

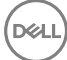

# Fehlerbehebung

# Aktualisieren des BIOS

Sie müssen evtl. das BIOS aktualisieren, wenn eine Aktualisierung verfügbar ist oder die Systemplatine ausgetauscht wurde.

Führen Sie die folgenden Schritte aus, um das BIOS zu aktualisieren:

- 1 Schalten Sie den Computer ein.
- 2 Rufen Sie die Website <u>www.dell.com/support</u> auf.
- **3** Klicken Sie auf **Product Support (Produktsupport)**, geben Sie die Service-Tag-Nummer Ihres Computers ein und klicken Sie auf **Submit (Senden)**.

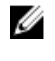

ANMERKUNG: Wenn Sie keine Service-Tag-Nummer haben, verwenden Sie die automatische Erkennungsfunktion oder suchen Sie manuell nach Ihrem Computermodell.

- 4 Klicken Sie auf Drivers & downloads (Treiber und Downloads) → Find it myself (Selbst suchen).
- 5 Wählen Sie das Betriebssystem aus, das auf Ihrem Computer installiert ist.
- 6 Führen Sie auf der Seite einen Bildlauf nach unten durch und erweitern Sie **BIOS**.
- 7 Klicken Sie auf **Download (Herunterladen)**, um die neueste BIOS-Version für Ihren Computer herunterzuladen.
- 8 Sobald der Download abgeschlossen ist, wechseln Sie zu dem Ordner, in dem Sie die BIOS-Updatedatei gespeichert haben.
- **9** Doppelklicken Sie auf das Dateisymbol der BIOS-Aktualisierungsdatei und befolgen Sie die Anweisungen auf dem Bildschirm.

# Aktualisieren des BIOS (USB-Stick)

- 1 Befolgen Sie das Verfahren von Schritt 1 bis Schritt 7 unter <u>Aktualisieren des</u> <u>BIOS</u> zum Herunterladen der aktuellen BIOS-Setup-Programmdatei.
- 2 Erstellen Sie ein startfähiges USB-Laufwerk. Weitere Informationen finden Sie im Knowledge-Base-Artikel <u>SLN143196</u> unter <u>www.dell.com/support</u>.
- **3** Kopieren Sie die BIOS-Setup-Programmdatei auf das startfähige USB-Laufwerk.
- **4** Schließen Sie das startfähige USB-Laufwerk an den Computer an, auf dem Sie die BIOS-Aktualisierung durchführen möchten.

- 5 Starten Sie den Computer neu und drücken Sie **F12**, wenn das Dell Logo auf dem Bildschirm angezeigt wird.
- 6 Starten Sie das USB-Laufwerk über das One Time Boot Menu (Systemstartmenü).
- 7 Geben Sie den Namen der BIOS-Setup-Programmdatei ein und drücken Sie **Eingabe**.
- 8 Die BIOS Update Utility (Dienstprogramm für die BIOS-Aktualisierung) wird angezeigt. Befolgen Sie die Anweisungen auf dem Bildschirm, um die BIOS-Aktualisierung abzuschließen.

### Enhanced Pre-boot System Assessment (ePSA, Erweiterte Systemtests vor Hochfahren des Computers)

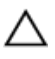

#### VORSICHT: Verwenden Sie die ePSA-Diagnose ausschließlich zum Testen Ihres Computers. Der Einsatz dieses Programms auf anderen Computern kann zu ungültigen Ergebnissen oder Fehlermeldungen führen.

Die ePSA-Diagnose (auch als Systemdiagnose bezeichnet) führt eine komplette Prüfung der Hardware durch. Die ePSA-Diagnose ist in das BIOS integriert und wird intern vom BIOS gestartet. Die integrierte Systemdiagnose bietet eine Reihe von Optionen für bestimmte Gerätegruppen oder Geräte und ermöglicht Folgendes:

- · Tests automatisch oder in interaktivem Modus durchführen
- Tests wiederholen
- · Testergebnisse anzeigen oder speichern
- Gründliche Tests durchführen, um weitere Testoptionen für Zusatzinformationen über die fehlerhaften Geräte zu erhalten
- Statusmeldungen anzeigen, die angeben, ob Tests erfolgreich abgeschlossen wurden
- Fehlermeldungen über Probleme während des Testvorgangs anzeigen

#### ANMERKUNG: Einige Tests für bestimmte Geräte erfordern Benutzeraktion. Stellen Sie sicher, dass Sie sich am Computerterminal befinden, wenn die Diagnosetests durchgeführt werden.

Weitere Informationen finden Sie unter Dell EPSA-Diagnose 3.0.

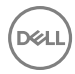

### Ausführen der ePSA-Diagnose

- 1 Schalten Sie den Computer ein.
- 2 Wenn der Computer startet, drücken Sie die F12-Taste, sobald das Dell-Logo angezeigt wird.
- 3 Wählen Sie auf dem Startmenü-Bildschirm die Option **Diagnostics (Diagnose)**.
- 4 Klicken Sie auf den Pfeil in der unteren linken Ecke. Die Diagnose-Startseite wird angezeigt.
- 5 Klicken Sie auf den Pfeil in der unteren rechten Ecke, um zur Seitenliste zu gehen.

Die erkannten Elemente werden aufgelistet.

- 6 Um einen Diagnosetest für ein bestimmtes Gerät durchzuführen, drücken Sie die Esc-Taste und klicken dann auf **Yes (Ja)**, um den Diagnosetest zu stoppen.
- 7 Wählen Sie auf der linken Seite das Gerät aus und klicken Sie auf **Run Tests** (Test durchführen).
- 8 Bei etwaigen Problemen werden Fehlercodes angezeigt.

Notieren Sie sich den Fehlercode und die Prüfnummer und wenden Sie sich an Dell.

### Systemdiagnoseanzeigen

### Strom- und Akkustatusanzeige/ Festplattenaktivitätsanzeige

Zeigt den Akkuladezustand oder die Festplattenaktivität an.

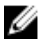

# ANMERKUNG: Drücken Sie Fn+H, um diese Anzeigeleuchte zwischen Strom-/ Akkustatusanzeige und Festplattenaktivitätsanzeige umzuschalten.

#### Festplattenaktivitätsanzeige

Leuchtet, wenn der Computer auf das Festplattenlaufwerk zugreift.

# ANMERKUNG: Festplattenaktivitätsanzeige wird nur auf Computern mit einer Festplatte unterstützt.

#### Strom- und Akkustatusanzeige

Zeigt den Strom- und Akkuladestatus an.

**Stetig weiß leuchtend** - Der Netzadapter ist angeschlossen und der Akku verfügt über mehr als 5 % Ladekapazität.

**Gelb** – Der Computer läuft im Akkubetrieb und der Akku verfügt über weniger als 5 % Ladekapazität.

### Off (Aus)

- · Der Netzadapter ist angeschlossen und der Akku ist vollständig aufgeladen.
- Der Computer läuft im Akkubetrieb und der Akku verfügt über mehr als 5 % Ladekapazität.
- · Computer ist im Standby-Modus, Schlafmodus oder ausgeschaltet

# ANMERKUNG: Festplattenaktivitätsanzeige wird nur auf Computern mit einer Festplatte unterstützt.

Die Stromversorgungs- und Akkuzustandsanzeige blinkt gelb und es ertönen Signaltoncodes, die auf Fehler hinweisen.

Zum Beispiel blinkt die Betriebs-/Akkuzustandsanzeige zwei Mal gelb, gefolgt von einer Pause und dann drei Mal weiß, gefolgt von einer Pause. Dieses 2,3-Muster läuft weiter, bis der Computer ausgeschaltet ist, und zeigt an, dass kein Speicher oder RAM erkannt wird.

| Anzeigemuster | Problembeschreibung                             |
|---------------|-------------------------------------------------|
| 2,1           | CPU-Fehler                                      |
| 2,2           | Systemplatine: BIOS- und ROM-Fehler             |
| 2,3           | Kein Arbeitsspeicher oder RAM erkannt           |
| 2,4           | Arbeitsspeicher- oder RAM-Fehler                |
| 2,5           | Unzulässiger Speicher installiert               |
| 2,6           | Systemplatinen- oder Chipsatzfehler             |
| 2,7           | LCD-Fehler                                      |
| 3,1           | CMOS-Akkufehler                                 |
| 3,2           | Fehler bei PCI- oder Videokarte oder Chipfehler |
| 3,3           | Recovery Image nicht gefunden                   |
| 3,4           | Recovery Image gefunden aber ungültig           |

Die folgende Tabelle zeigt die verschiedenen Anzeigemuster und deren Bedeutung. Tabelle 14. Diagnose

Kamerastatusanzeige: Gibt an, ob die Kamera in Betrieb ist.

- Stetig weiß leuchtend Kamera ist in Betrieb.
- Aus Kamera ist nicht in Betrieb.

**Statusanzeige der Feststelltaste:** Gibt an, ob Feststelltaste aktiviert oder deaktiviert ist.

- · Stetig weiß Feststelltaste ist aktiviert.
- Aus Feststelltaste ist deaktiviert.

# Reststromentladung

Bei Reststrom handelt es sich um statische Elektrizität, die nach dem Ausschalten des Computers und Entfernen des Akkus auf dem Computer bleibt. Das folgende Verfahren enthält Anweisungen dazu, wie Sie eine Reststromentladung durchführen können:

- 1 Schalten Sie den Computer aus.
- 2 Trennen Sie den Netzadapter vom Computer.
- **3** Halten Sie den Betriebsschalter für 15 Sekunden gedrückt, um den Reststrom zu entladen.
- 4 Schließen Sie den Netzadapter an den Computer an.
- **5** Schalten Sie den Computer ein.

## Ein- und Ausschalten des WLAN

Wenn Ihr Computer aufgrund von WLAN-Verbindungsproblemen keinen Zugriff auf das Internet hat, können Sie das WLAN aus- und wieder einschalten. Das folgende Verfahren enthält Anweisungen dazu, wie Sie das WLAN aus- und wieder einschalten:

# ANMERKUNG: Manche Internetdienstanbieter (Internet Service Providers, ISPs) stellen ein Modem/Router-Kombigerät bereit.

- 1 Schalten Sie den Computer aus.
- 2 Schalten Sie das Modem aus.
- **3** Schalten Sie den WLAN-Router aus.
- **4** Warten Sie 30 Sekunden.
- 5 Schalten Sie den WLAN-Router ein.
- 6 Schalten Sie das Modem ein.

7 Schalten Sie den Computer ein.

# Hilfe erhalten und Kontaktaufnahme mit Dell

## Selbsthilfe-Ressourcen

Mithilfe dieser Selbsthilfe-Ressourcen erhalten Sie Informationen und Hilfe zu Dell-Produkten:

#### Tabelle 15. Selbsthilfe-Ressourcen

Informationen zu Produkten und Dienstleistungen von Dell

Anwendung Dell Help & Support (Dell Hilfe und Support)

Tipps

Support kontaktieren

Onlinehilfe für Betriebssystem

Informationen zur Behebung von Störungen, Benutzerhandbücher, Installationsanweisungen, technische Daten, Blogs für technische Hilfe, Treiber, Software-Updates usw.

Dell Knowledge-Base-Artikel zu zahlreichen Computerthemen.

1 Rufen Sie die Website <u>www.dell.com/support</u> auf.

Geben Sie in der Windows-Suche

www.dell.com/support/windows www.dell.com/support/linux www.dell.com/support

Sie die Eingabetaste.

Contact Support ein und drücken

2 Geben Sie ein Thema oder ein Stichwort in das Feld **Search** (Suche) ein.

### www.dell.com

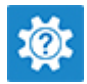

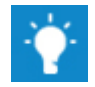

Folgende Informationen zu Ihrem Produkt:

- Technische Daten des Produkts
- · Betriebssystem
- Einrichten und Verwenden des Produkts
- · Datensicherung
- Fehlerbehebung und Diagnose
- · Zurücksetzen auf Werkseinstellungen und Systemwiederherstellung
- · BIOS-Informationen

3 Klicken Sie auf **Search** (Suche), um die zugehörigen Artikel abzurufen.

Siehe *Me and My Dell* (Ich und mein Dell) unter <u>www.dell.com/support/</u><u>manuals</u>.

Um den für Ihr Produkt relevanten Abschnitt *Me and My Dell* (Ich und mein Dell) zu finden, müssen Sie Ihr Produkt wie folgt bestimmen:

- Wählen Sie **Detect Product** (Produkt erkennen).
- Wählen Sie Ihr Produkt im Drop-Down-Menü unter **View Products** (Produkte anzeigen).
- Geben Sie die **Service Tag number** oder **Product ID** in der Suchleiste ein.

### Kontaktaufnahme mit Dell

Informationen zur Kontaktaufnahme mit Dell für den Verkauf, den technischen Support und den Kundendienst erhalten Sie unter <u>www.dell.com/contactdell</u>.

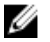

ANMERKUNG: Die Verfügbarkeit ist je nach Land und Produkt unterschiedlich, und bestimmte Dienstleistungen sind in Ihrer Region eventuell nicht verfügbar.

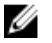

ANMERKUNG: Wenn Sie nicht über eine aktive Internetverbindung verfügen, können Sie Kontaktinformationen auch auf Ihrer Auftragsbestätigung, dem Lieferschein, der Rechnung oder im Dell-Produktkatalog finden.